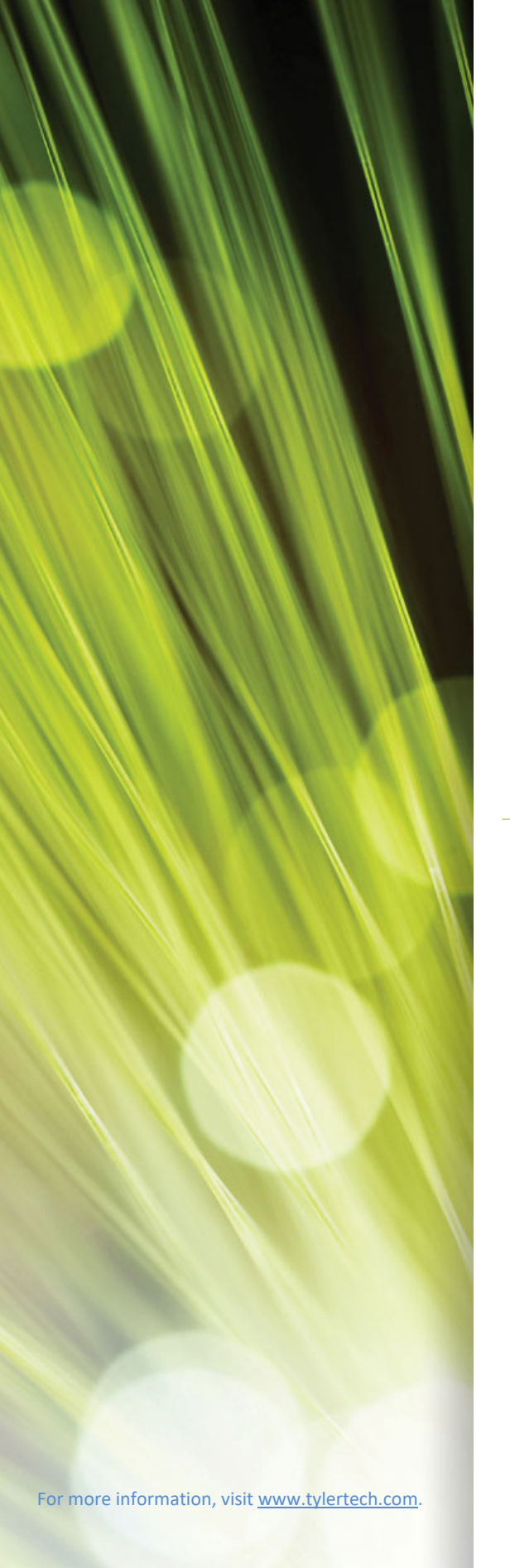

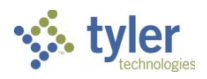

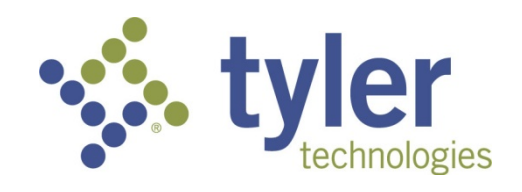

## Munis Project Accounting/Ledger

Procedural Documentation for City of Santa Fe, New Mexico

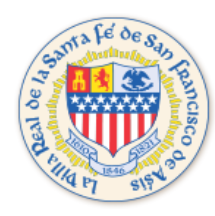

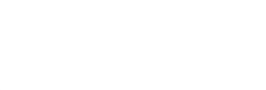

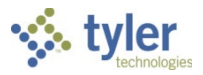

#### **TABLE OF CONTENTS**

| Project Accounting/Ledger Process Flow                                           | 4                             |
|----------------------------------------------------------------------------------|-------------------------------|
| Creating a Grant                                                                 | 5                             |
| Using Grant Manager                                                              | 15                            |
| Creating a Project Master Record                                                 |                               |
| Importing Projects                                                               |                               |
| Closing a Project                                                                |                               |
| Creating Funding Source Strings                                                  | 41                            |
| Creating an Expense String                                                       | 50                            |
| Project Budget Package Generation                                                | 56                            |
| Project Budget Package Entry                                                     | 60                            |
| Project Budget Package Export                                                    | 65                            |
| Project Budget Package Posting                                                   | 68                            |
| Project Overhead Allocation Processing                                           | 72                            |
| Project Revenue Allocation Processing                                            | 76                            |
| Project Ledger Inquiry and Reporting                                             | 80                            |
| Appendix A—Project Builder Note: this program is not available in 2017.1 or late | r <mark>versions</mark><br>96 |
| Appendix B—Munis Workflow Approvals                                              | 113                           |

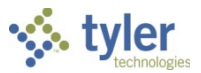

## **Disclaimer**

Tyler Technologies, Inc. (hereinafter "Consultant") believes that the information described in this manual is accurate and reliable, and much care has been taken in its preparation. However, no responsibility, financial or otherwise, shall be accepted for any consequences arising out of the use of this material, including loss of profit and indirect, special, or consequential damages. No warranties extend beyond the program specification.

City of Santa Fe, New Mexico should exercise care to assure that use of Tyler Software Products and related sections are in full compliance with the laws, rules, and regulations of the jurisdictions in which it is used. These materials are confidential, unpublished works of Consultant and are provided contingent on City of Santa Fe, New Mexico agreement that the materials will be treated as Confidential Information as defined in the Agreement between and Consultant. Consultant grants to City of Santa Fe, New Mexico a royalty-free nonexclusive license to use anything created or developed by Consultant for City of Santa Fe, New Mexico contained in this manual for internal purposes only. The license shall have a perpetual term and City of Santa Fe, New Mexico may not transfer it. Consultant shall retain all copyrights, patent rights and other intellectual property rights to this manual.

The information contained herein is subject to change with subsequent upgrades and releases. Consultant assumes no responsibility to advise City of Santa Fe, New Mexico of changes or additions.

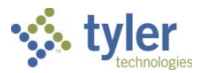

## **Project Accounting/Ledger Process Flow**

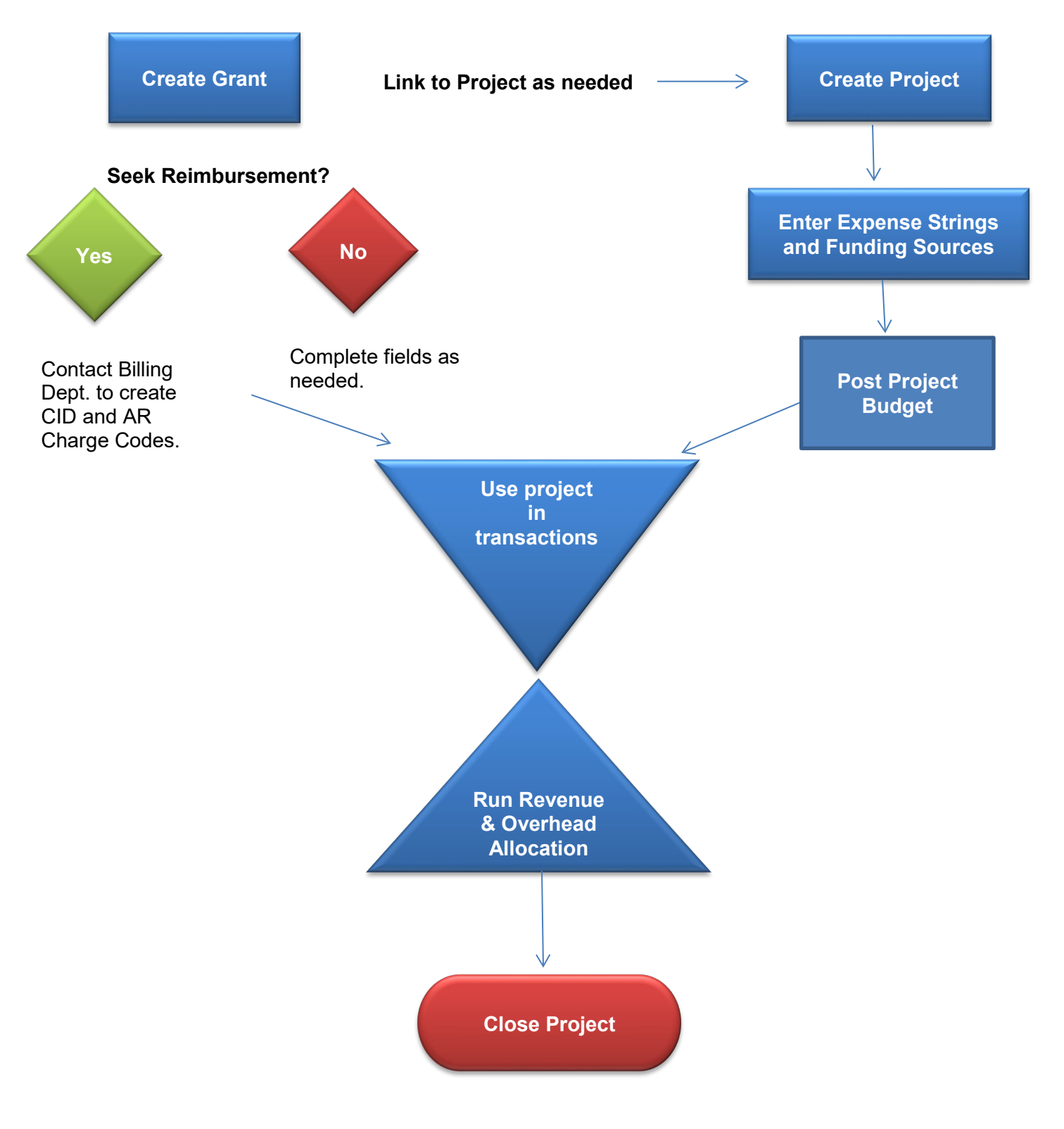

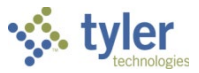

# **Creating a Grant**

## **Objective**

This document provides instructions on how to add a grant record to the Grant Master program.

## **Overview**

The use of the Grant Master program allows the tracking of a grant from the application process through the awarding of the grant. The Grant Master program stores the grant application number, grantor information, billing information, and so on.

## **Prerequisites**

Before you can successfully complete this process, you must ensure that roles granting the necessary permissions have been assigned to your user account. If the roles have not been established, contact the system administrator to have them updated or added into the Munis system.

Confirm the following:

- The appropriate settings have been established in the General Ledger and Project Settings programs.
- The Project Journal Number Control program has been completed.
- Project segment codes are established.
- Project Miscellaneous Codes have been created.
- AR Customer records exist.

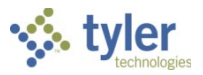

## Procedure

Use the following steps to add a grant record:

1. Open the Grant Master program.

Financials > General Ledger Menu > Project Accounting > Project Ledger > Projects/Inquiry > Grant Master

| Image: Search     Image: Search     Image: Sea                                                                                                    |  |
|----------------------------------------------------------------------------------------------------|--|
| Cant   Application #   Grant number   Status   Workflow Status   Manage using General Ledger   Requires balance sheet accounts   Grant Type   Grant Name   Grant Name   Grant Type   Grant Name   Grant Name   Grant Name   Grant Name   Grant Name   Department   Grant Or D   Master Grant number   Federal CFDA                                                                                                    |  |
| Application # Application # Grant number Status Workflow Status CD Contact Phone Requires balance sheet accounts Grant type Grant Name Contact Fiscal Year Starting Fiscal Year Starting Fiscal Month Fiscal Year Starting Fiscal Month Fiscal Year Start Fiscal Year Start Fiscal Year Start Fiscal Year Start Fiscal Year Start Fiscal Year Start Fiscal Year Start Fiscal Year Start Fiscal Year Start Fiscal Year Start Fiscal Year Start Fiscal Year Start Fiscal Year Start Fiscal Year Fiscal Year Fiscal                                                                                                    |  |
| Grant number   Status   Workflow Status   Workflow Status   Manage using General Ledger   Requires balance sheet accounts   Grant type   Grant Name   Department   Grantor Type   Grantor Type   Grantor D   Master Grant number   Federal CFDA     Dates/Amounts   Matching/Billing   Description/Condition   Sub-Grantor/ee   Preapproval due date   Preapproval due date   Preapproval date/amount   Estimated preapproval date/amount   Estimated preapproval date/amount                                                                                                    |  |
| Status     Workflow Status     Workflow Status     Manage using General Ledger   Balance sheet accounts     Fiscal Year   Grant Name   Contact     Fiscal Year   Starting Fiscal Year   Starting Fiscal Year   Starting Fiscal Month     Engeniers balance sheet accounts     Fiscal Year   Starting Fiscal Month     Preapriment   Grantor Type   Grantor ID   Master Grant number   Federal CFDA     Dates/Announts   Matching/Billing   Description/Condition   Sub-Grantor/ee   Pass Through Grants   Grant Attriation Bergination   Preapproval due date   Preapproval due date   Preapproval date/amount   Estimated preapproval date/amount   Estimated preapproval date/amount     Estimated preapproval date/amount                                                                                                    |  |
| Workflow Status     Manage using General Ledger     Grant type   Grant Name     Fiscal Year   Starting Fiscal Year   Starting Fiscal Month     Ending Fiscal Month     Carantor Type   Grantor Type   Grantor Type   Grantor Type   Grantor Type   Grantor ID   Master Grant number   Federal CFDA     Dates/Amounts   Matching/Billing   Description/Condition   Sub-Grantor/ee   Pass Through Grants   Grant Amounts   Preapproval due date   Preapproval due banesion date/amount   Estimated preapproval date/amount   Estimated preapproval date/amount                                                                                                    |  |
| Image using General Ledger   Image Requires balance sheet accounts   Grant type   Grant Name   Department   Grantor Type   Grantor Type <td></td>                                                                                                    |  |
| Grant Type<br>Grant Name<br>Grant Name<br>Grantor Type<br>Grantor Typ |  |
| Grant type   Grant Name   Department   Grantor Type   Grantor ID   Master Grant number   Federal CFDA     Dates/Amounts   Matching/Billing   Description/Condition   Sub-Grantor/ee   Preapproval due date   Preapproval due date   Preapproval due date   Preapproval due date   Preapproval date/amount   Estimated preapproval date/amount   Estimated preapproval date/amount                                                                                                    |  |
| Grant Name   Department   Grantor Type   Grantor ID   Master Grant number   Federal CFDA     Dates/Amounts   Matching/Billing   Description/Condition   Sub-Grantor/ee   Pass Through Grants   Grant Amounts   Preapproval due date   Preapproval due date/amount   Estimate for exproval date/amount   Preapproval date/amount                                                                                                    |  |
| Department       Amounts         Grantor Type       Amounts         Grantor ID       Awarded         Master Grant number       Requested         Federal CFDA       Billed         Dates/Amounts       Matching/Billing         Description/Condition       Sub-Grantor/ee         Preapproval due date       Start         Preapproval due date       Expiration         Estimated preapproval date/amount       Expiration         Preapproval date/amount       Extension                                                                                                    |  |
| Grantor Type       Amounts         Requested       Requested         Awarded       Received         Billed       Billed         Dates/Amounts       Matching/Billing       Description/Condition       Sub-Grantor/ee       Pass Through Grants         Preapproval due date       Start       Image: Milestones         Preapproval due bilmission date/amount       Expiration       Image: Milestones         Preapproval date/reapproval date/amount       Extension       Image: Milestones                                                                                                    |  |
| Grantor ID   Master Grant number   Federal CFDA     Dates/Amounts   Matching/Billing   Description/Condition   Sub-Grantor/ee   Preapproval due date   Preapproval due balte/amount   Estimated preapproval date/amount   Preapproval date/amount     Extension                                                                                                    |  |
| Master Grant number       Awarded         Federal CFDA       Received         Dates/Amounts       Matching/Billing       Description/Condition       Sub-Grantor/ee         Preapproval due date       Start       Image: Milestones         Preapproval submission date/amount       Expiration       Image: Milestones         Estimated preapproval date/       Renewal Action       Image: Milestones         Preapproval date/amount       Extension       Image: Milestones                                                                                                    |  |
| Federal CFDA     Received       Dates/Amounts     Matching/Billing     Description/Condition     Sub-Grantor/ee     Pass Through Grants     Grant Amounts       Preapproval due date     Start     Image: Condition Condition     Image: Condition Condition     Image: Condition Condition       Preapproval due date     Start     Image: Condition Condition     Image: Condition Condition     Image: Condition Condition       Estimated preapproval date/amount     Expiration     Image: Condition Condition     Image: Condition Condition       Preapproval date/amount     Extension     Image: Condition Condition     Image: Condition Condition                                                                                                    |  |
| Dates/Amounts     Matching/Billing     Description/Condition     Sub-Grantor/ee     Pass Through Grants     Grant Amounts       Preapproval due date     Start     Start     Start       Preapproval submission date/amount     Expiration     Start       Estimated preapproval date     Renewal Action       Preapproval date/amount     Extension                                                                                                    |  |
| Dates/Amounts         Matching/Billing         Description/Condition         Sub-Grantor/ee         Pass Through Grants         Grant Amounts           Preapproval due date         Start         Start                                                                                                    |  |
| Preapproval due date     Image: Start     Image: Start       Preapproval submission date/amount     Image: Start     Image: Start       Estimated preapproval date     Image: Start     Image: Start       Preapproval date/amount     Image: Start     Image: Start       Preapproval date/amount     Image: Start     Image: Start                                                                                                    |  |
| Preapproval submission date/amount     Expiration       Estimated preapproval date     Renewal Action       Preapproval date/amount     Extension                                                                                                    |  |
| Estimated preapproval date Renewal Action Preapproval date/amount Extension                                                                                                    |  |
| Preapproval date/amount Extension                                                                                                    |  |
|                                                                                                    |  |
| Application due date                                                                                                    |  |
| Submission data                                                                                                    |  |
| Estimated award date                                                                                                    |  |
| Award date                                                                                                    |  |
| Board approval date                                                                                                    |  |
| Created By                                                                                                    |  |
| Workflow                                                                                                    |  |
| My Approvals Approve Reject Forward Hold Approvers                                                                                                    |  |
|                                                                                                    |  |
|                                                                                                    |  |
|                                                                                                    |  |
|                                                                                                    |  |

- 2. Click Add Add
- 3. Complete the fields to create the grant master record. Refer to the table that follows for specific field details.
- 4. When the fields are complete, click Accept Accept .

| Field         | Description                                                                                                    | City of Santa Fe                                                                                                    |
|---------------|----------------------------------------------------------------------------------------------------|----------------------------------------------------------------------------------------------------|
| Grant ID      |                                                                                                    |                                                                                                    |
| Application # | This box specifies the application number<br>for the proposed grant. This number can<br>contain up to five alphanumeric<br>characters. | City of Santa Fe will create<br>their application number as<br>follows:<br>F1901 where F=Federal;<br>19=Last 2 digits of Fiscal Year<br>and 01=progressive grant<br>number. |
| Grant #       | This box specifies the grant number assigned to the application. The default                                                           | City of Santa Fe will keep the default application number.                                                                                                    |

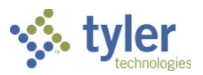

| Field                          | Description                                                                                                    | City of Santa Fe                                                                                                    |
|--------------------------------|----------------------------------------------------------------------------------------------------|----------------------------------------------------------------------------------------------------|
|                                | number is the application number, but you<br>can change this. The grant number can<br>contain up to five alphanumeric<br>characters.                                                                                                    |                                                                                                    |
| Status                         | This list indicates the status of the grant:<br>Active, Closed, Entered, Approved,<br>Submitted, or Awarded.                                                                                                    | City of Santa Fe will enter all<br>Approved Grants.                                                                                                    |
|                                |                                                                                                    | Grant flows through workflow.                                                                                                    |
| Workflow Status                | This is the grant applications' current<br>status in the Workflow system. The status<br>is automatically updated as the record<br>moves through the Workflow system.<br>The list is only available if your<br>organization has defined a grant<br>approvals (GRA) business rule. | This is the grant applications'<br>current status in the Workflow<br>system. The status is<br>automatically updated as the<br>record moves through the<br>Workflow system.<br>The list is only available if your<br>organization has defined a<br>grant approvals (GRA)<br>business rule. |
| Manage Using<br>General Ledger | The value of this check box determines<br>whether a grant is a valid choice when<br>entering funding sources for a project. If<br>you are entering a funding source in the<br>GL Funding tab of Project Master, only<br>grants with this check box selected are                  | City of Santa Fe will not be<br>managing Grants on the<br>General Ledger.<br>This field has been relabeled to<br>read ' <b>UNCHECK THIS FIELD</b> '.                                                                                                    |
|                                | available. If you are entering a funding<br>source in the Funding Source/Grantor<br>Table program, only grants that have this<br>check box cleared are available.                                                                                                    | Make sure you uncheck this field.                                                                                                    |
| Grant Type                     | This list determines the grant type. Grant<br>types are defined in the Project<br>Accounting Miscellaneous Codes<br>program.                                                                                                    | City of Santa Fe will use the<br>dropdown to select the<br>appropriate Grant Type.<br>Example: Federal Grant, Local<br>Grant, etc.                                                                                                    |
|                                |                                                                                                    | Pay attention to the available<br>options as the table in Munis<br>shares Project Types too.                                                                                                    |
| Grant Name                     | This box contains the name of the grant.<br>The grant name can contain up to 70<br>characters.                                                                                                    | City of Santa Fe will create a<br>Grant name (up to 70<br>characters).<br>This will be the same as<br>awarded grant name.                                                                                                    |
| Department                     | This list identifies the department responsible for the grant. The department code is required.                                                                                                    | City of Santa Fe will use the<br>dropdown to select the<br>appropriate Department.<br>Example: 200 – Fire, 600 –                                                                                                    |
|                                |                                                                                                    | Public Works.                                                                                                    |

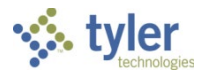

| Field          | Description                                 | City of Santa Fe                 |
|----------------|---------------------------------------------|----------------------------------|
| Grantor Type   | This list identifies the authority of the   | City of Santa Fe will use the    |
|                | grant (for example, federal, local, state,  | dropdown to select the           |
|                | and so on).                                 | appropriate Grantor Type.        |
| Grantor ID     | This box specifies the grantor ID number.   | City of Santa Fe will use the    |
|                | Optional field; 15-character field.         | grant # on grant agreement.      |
|                |                                             | This is required by the City.    |
| Master Grant # | This box identifies the master grant        | City of Santa Fe will enter the  |
|                | number, if applicable, or the number of     | grant award number.              |
|                | the grant under which this grant should be  | This is not a required field     |
|                | This box contains the federal CEDA          | City of Sonto Fo will onter the  |
|                | number for the grant if applicable. If the  | Ederal CEDA number for the       |
|                | grant does not have a CEDA number           | grant if applicable If grant     |
|                | leave this box blank                        | does not have a CEDA             |
|                |                                             | number, the box should be left   |
|                |                                             | blank.                           |
|                |                                             | * CFDA is required for all       |
|                |                                             | federal & pass-thru federal      |
|                |                                             | grants.                          |
|                |                                             | <b>Note:</b> If you need a SEFA  |
|                |                                             | report at the year-end, you      |
| Crontor        |                                             | must use this field.             |
|                | This hay contains a sustamor                | City of Sonto Eq. will use the   |
|                | identification number for the grantor. This | City of Santa Fe will use the    |
|                | number must exist in the Accounts           | field help button 🛄 to select    |
|                | Receivable Customers program.               | the CID (Customer                |
|                | This number is not required, but if you do  | Identification Number) for the   |
|                | not enter a CID number, the Project         | grantor.                         |
|                | Master Maintenance program does not         | You must enter a CID to create   |
|                | allow records to be added to the Actual     | a receivable using Project       |
|                | Fund tables.                                | Ledger.                          |
|                | I ype the customer identification number    |                                  |
|                | directly or click the field help button to  | *If a customer is not located,   |
|                | number using a primary or associated        | please contact the Controller to |
|                | name search                                 | add customer.                    |
|                | Click the folder button to open the         |                                  |
|                | Accounts Receivable Customers program       |                                  |
|                | and view or update customer information.    |                                  |
| Address #      | This box specifies the grantor's address    | The program completes this       |
|                | number. The program completes this          | value according to the           |
|                | value according to the customer number      | customer number entered.         |
|                | entered.                                    |                                  |
| Contact        | I his box contains the name of the person   | I his box contains the name of   |
|                | to contact regarding the grant.             | the person to contact regarding  |
|                | vvnen you are adding a new record, the      | Ine grant.                       |
|                | may change this if the contact name is      | record the default value is the  |
|                | different                                   | drantor name but you may         |
|                | dirioronic.                                 | grantor namo, but you may        |

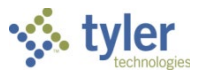

| Field                                 | Description                                                                                                    | City of Santa Fe                                                                                                    |
|---------------------------------------|----------------------------------------------------------------------------------------------------|----------------------------------------------------------------------------------------------------|
|                                       | The name can contain up to 30 characters.                                                                                                    | change this if the contact name<br>is different.<br>The name can contain up to 30<br>characters.<br>This is not required                                                                                                    |
| Phone                                 | This box provides the telephone number for the grant contact.                                                                                                    | City of Santa Fe will enter the<br>telephone number for the grant<br>contact, if applicable.<br>This is not required.                                                                                                    |
| Email                                 | This box contains the contact's electronic<br>mail address.<br>When this box is complete, click the email<br>button to open your electronic mail<br>application at a new message pre-<br>addressed to the contact's specified email                                                                                                    | City of Santa Fe will enter the<br>contact's e-mail address, if<br>applicable.<br>This is not required.                                                                                                    |
|                                       | address.                                                                                                    |                                                                                                    |
| Fiscal Info                           | •                                                                                                    |                                                                                                    |
| Starting Fiscal<br>Year               | This box contains the grant's starting<br>fiscal year.<br>The default value is the current year                                                                                                    | City of Santa Fe will enter the grant's starting fiscal year.                                                                                                    |
|                                       | but you can change this when you are<br>adding a new entry.<br>The starting fiscal year is required.                                                                                                    | grant year starting; not the<br>City's fiscal year.                                                                                                    |
|                                       |                                                                                                    | The starting fiscal year is<br>required.                                                                                                    |
| Starting/Ending<br>Fiscal Month       | The Starting Fiscal Month list identifies<br>the first month of the grantor's fiscal year.<br>When you complete the Starting Fiscal<br>Month list, the program completes the<br>Ending Fiscal Month box with a value 12<br>months from the value of the Starting<br>Fiscal Month list.                                                                                                    | Enter the first month of the<br>grantor's fiscal year.<br>The Starting Fiscal Month list<br>identifies the first month of the<br>grantor's fiscal year.<br>When you complete the<br>Starting Fiscal Month list, the<br>program completes the Ending<br>Fiscal Month box with a value<br>12 months from the value of<br>the Starting Fiscal Month list |
| Totals                                |                                                                                                    |                                                                                                    |
| Requested/Award<br>ed/Received/Billed | <ul> <li>I ne program completes these amount values as transactions are processed against the Grant.</li> <li>Requested – The amount of money requested from the Grantor.</li> <li>Awarded – The amount of money awarded by the Grantor</li> <li>Billed – The amount of money requested for reimbursement.</li> <li>Received – The amount of money that has been reimbursed by the Grantor</li> </ul> | amount values as transactions<br>are processed against the<br>Grant.                                                                                                    |

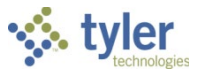

The tabs in the Grant Master program can be completed as the information becomes available. Once the original Grant Master record is saved, click **Update** on the ribbon to maintain the additional details.

#### **Dates/Amounts Tab**

The dates on the Dates/Amounts tab are optional and do not affect processing. Use these fields to identify key dates within the grant management process. The Milestones button opens the Milestones program, where grant milestoneinformation is maintained.

City of Santa Fe will use these fields to track dates such as submitted, awarded, start, expiration and extension.

| Dates/Amounts      | Matching/Billing   | Description/Condition | Sub-Grantor/ee | Pass Through Grants | Grant Amounts |              |
|--------------------|--------------------|-----------------------|----------------|---------------------|---------------|--------------|
| Preapproval due d  | late               |                       |                | Start               |               | 🗃 Milestones |
| Preapproval subm   | ission date/amount |                       |                | Expiration          |               |              |
| Estimated preappr  | roval date         |                       |                | Renewal Action      |               |              |
| Preapproval date/a | amount             |                       |                | Extension           |               |              |
|                    |                    |                       |                |                     |               |              |
| Application due da | ite                |                       |                |                     |               |              |
| Submission date    |                    |                       |                |                     |               |              |
| Estimated award of | late               |                       |                |                     |               |              |
| Award date         |                    |                       |                |                     |               |              |
| Board approval da  | te                 |                       |                |                     |               |              |

### Matching/Billing Tab

The Matching/Billing tab defines any matching fund sources, as well as the billing method, for the grant.

| Dates/Amounts  | Matching/Billing | Description/Condition | Sub-Grantor/ee | Pass Through Grants | Grant Amounts |   |            |
|----------------|------------------|-----------------------|----------------|---------------------|---------------|---|------------|
| Matching Funds |                  |                       | Billing        |                     |               |   |            |
| Туре           |                  | V                     | Indirect       |                     |               |   | 🖨 Bill Inq |
| Percent        | %                | /                     | AR Code        |                     |               | V |            |
| Amount         |                  |                       | Charge Code    |                     |               |   |            |
| Other Amount   |                  |                       |                |                     |               |   |            |
| Comments       |                  |                       | Reimbursement  |                     |               |   |            |
|                |                  |                       | AR Code        |                     |               | V |            |
|                |                  | ~                     | Charge Code    |                     |               |   |            |
|                |                  |                       |                |                     |               |   |            |
|                |                  | $\sim$                |                |                     |               |   |            |
|                |                  |                       |                |                     |               |   |            |

| Field                                                                                                    | Description                                                                            | City of Santa Fe                                                                  |  |  |
|----------------------------------------------------------------------------------------------------|----------------------------------------------------------------------------------------|-----------------------------------------------------------------------------------|--|--|
| Matching Funds - This Tab is informational only. The actual matching set up will be done in/on the Funding Source on the Project Master. |                                                                                        |                                                                                   |  |  |
| Туре                                                                                                    | This list provides the type of<br>matching fund. These types<br>are created in Project | This list provides the type of matching funds.                                    |  |  |
|                                                                                                    | Accounting Miscellaneous<br>Codes.                                                     | Matching for billing and accounting purposes will be managed on the project side. |  |  |

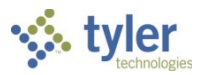

| Field                             | Description                                                                                                    | City of Santa Fe                                                                                                    |
|-----------------------------------|----------------------------------------------------------------------------------------------------|----------------------------------------------------------------------------------------------------|
| Percent                           | This box specifies the percent<br>of which the matching fund will<br>cover.                                                                             | This box specifies the percent<br>of which the matching fund will<br>cover.                                                                                                    |
| Amount                            | This box specifies the amount<br>of which the matching fund will<br>cover.                                                                              | If the match is based on an amount, enter the amount here.                                                                                                    |
| Other Amount                      | This box contains any other<br>amount that the matching fund<br>will cover.<br>This box contains any of<br>amount that the matching fund<br>will cover. |                                                                                                    |
| Comments                          |                                                                                                    |                                                                                                    |
|                                   | This box contains any<br>comments that further describe<br>the matching fund associated<br>with the grant.                                              | Enter comments regarding the matching funds.<br>The comment text can contain up to 100 characters.                                                                                           |
| Billing - This section applies to | o GL Grant Revenue only.                                                                                                    |                                                                                                    |
| Indirect                          |                                                                                                    |                                                                                                    |
| AR Code                           | This list specifies the AR code for the indirect billing costs.                                                                                         | N/A – City of Santa Fe will not<br>manage Grants on the<br>General Ledger.                                                                                                    |
| Charge Code                       | This box specifies the AR charge code for the indirect billing costs.                                                                                   | N/A                                                                                                    |
| Reimbursement                     |                                                                                                    |                                                                                                    |
| AR Code                           | This list specifies the AR code for the grant reimbursement                                                                                             | City of Santa Fe will use the<br>dropdown arrow to select the<br>appropriate AR Code.                                                                                                    |
| Charge Code                       | This box specifies the AR<br>charge code for the AR charge<br>code grant reimbursement.                                                                 | City of Santa Fe will use the<br>field help button<br>the appropriate AR Charge<br>Code.                                                                                                    |
| Bill Inquiry                      | This button opens the AR Bill<br>Inquiry program, which<br>displays applicable general<br>billing invoices associated with<br>this grant.               | N/A.<br>Munis will display General<br>Billing Invoices generated<br>through revenue allocation.<br>However, City of Santa Fe will<br>use the granting agencies own<br>reimbursement systems. |

## **Description/Condition Tab**

| Dates/Amounts    | Matching/Billing | Description/Condition | Sub-G | rantor/ee | Pass Through Grants | Grant Amounts |    |
|------------------|------------------|-----------------------|-------|-----------|---------------------|---------------|----|
| Description/Purp | ose              |                       |       | Condition | s/Restrictions      |               |    |
|                  |                  |                       | -     |           |                     |               | -  |
|                  |                  |                       |       |           |                     |               |    |
|                  |                  |                       |       |           |                     |               |    |
|                  |                  |                       | Ψ.    |           |                     |               | Ψ. |

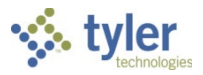

| Field                           | Description                                                                                                    | City of Santa Fe            |  |  |  |  |
|---------------------------------|----------------------------------------------------------------------------------------------------|-----------------------------|--|--|--|--|
| Description/Condition Tab       |                                                                                                    |                             |  |  |  |  |
| The fields on this tab are opti | ional.                                                                                                    |                             |  |  |  |  |
| Description/Purpose             | This box contains a description or<br>purpose of the grant.<br>The description can contain up to<br>200 characters.                      | Suggested, but not required |  |  |  |  |
| Conditions/Restrictions         | This box contains any conditions<br>or restrictions that may affect the<br>use of this grant. This box<br>contains up to 200 characters. | Suggested, but not required |  |  |  |  |

### Sub-Grantor/ee Tab

| Dates/Amounts  | Matching/Billing | Description/Condition | Sub-Grantor/ee | Pass Through Grants | Grant Amounts |
|----------------|------------------|-----------------------|----------------|---------------------|---------------|
| Sub-Grantor/ee |                  | Address #             | Туре           | V                   |               |
|                |                  |                       |                |                     |               |
|                |                  |                       |                |                     |               |
|                |                  |                       |                |                     |               |
|                |                  |                       |                |                     |               |

| Field          | Description                            | City of Santa Fe                |
|----------------|----------------------------------------|---------------------------------|
| Sub-Grantor/ee | This box identifies the customer ID of | City of Santa Fe will not track |
|                | the subgrantor/ee from the Customers   | Sub-Grantor/ee information.     |
|                | program in Accounts Receivable.        | This is used when projects are  |
|                |                                        | used on the General Ledger.     |
| Address #      | This box contains the address number   | N/A                             |
|                | for the secondary grantor/grantee.     |                                 |
| Туре           | This list allows you to select whether | N/A                             |
|                | the value in the Sub-Grantor/ee box is |                                 |
|                | a Grantor or Grantee.                  |                                 |

## Pass Through Grants Tab

| Dates/Amounts                                   | Matching/Billing                                  | Description/Condition | Sub-Grantor/ee   | Pass Through Grants | Grant Amounts |          |           |  |  |  |  |
|-------------------------------------------------|---------------------------------------------------|-----------------------|------------------|---------------------|---------------|----------|-----------|--|--|--|--|
| Pass-Through                                    | h Grant                                           |                       |                  |                     |               |          |           |  |  |  |  |
| Competitive                                     | Competitive     Awarded to sub grantees           |                       |                  |                     |               |          |           |  |  |  |  |
| Disbursement frequency Expensed by sub grantees |                                                   |                       |                  |                     |               |          |           |  |  |  |  |
| Administrative of                               | Administrative overhead Disbursed to sub grantees |                       |                  |                     |               |          |           |  |  |  |  |
| Calculation r                                   | Calculation method                                |                       |                  |                     |               |          |           |  |  |  |  |
| Percent                                         |                                                   |                       |                  |                     |               |          |           |  |  |  |  |
| Amount                                          |                                                   |                       |                  |                     |               |          |           |  |  |  |  |
| Sub Grantee (Ve                                 | endor)                                            | Status A              | Application date | Award date          | Awarded       | Expensed | Disbursed |  |  |  |  |
|                                                 |                                                   |                       |                  |                     |               |          |           |  |  |  |  |
|                                                 |                                                   |                       |                  |                     |               |          |           |  |  |  |  |
|                                                 |                                                   |                       |                  |                     |               |          |           |  |  |  |  |
| Maintain Sub Gr                                 | Maintain Sub Grantee(s)                           |                       |                  |                     |               |          |           |  |  |  |  |

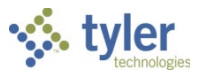

| Field                 | Description                             | City of Santa Fe               |
|-----------------------|-----------------------------------------|--------------------------------|
| Pass-Through Grant    | This check box, if selected, indicates  | City of Santa Fe will not use  |
|                       | that the grant is a pass-through grant. | Pass-Through Grants.           |
|                       |                                         | This is used when projects are |
|                       |                                         | used on the General Ledger.    |
| Competitive           | When selected, this check box           | N/A                            |
|                       | indicates a competitive grant.          |                                |
|                       | Competitive grants require multiple     |                                |
|                       | vendor bids.                            |                                |
| Disbursement          | This list determines the frequency with | N/A                            |
| Frequency             | which funds are disbursed to            |                                |
|                       | subgrantees.                            |                                |
| Administrative Overhe | ad                                      |                                |
| Calculation Method    | This list determines the method used    | N/A                            |
|                       | to calculate administrative overhead    |                                |
|                       | costs. If no overhead is applied to the |                                |
|                       | grant, leave the list blank.            |                                |
| Percent               | These boxes define the percentage or    | N/A                            |
| Amount                | flat amount of overhead to charge to    |                                |
|                       | the grant. The boxes are available      |                                |
|                       | based on the selection made from the    |                                |
|                       | Calculation Method list.                |                                |
| Awarded to Sub        | These boxes indicate the amount of      | N/A                            |
| Grantees              | funds awarded to, expensed by, and      |                                |
| Expensed by Sub       | disbursed to subgrantees.               |                                |
| Grantees              | The values of the boxes are             |                                |
| Disbursed to Sub      | automatically calculated by the         |                                |
| Grantees              | program based on the entries made in    |                                |
|                       | the subgrantee detail table.            |                                |
|                       |                                         |                                |
| Sub Grantee (Vendor)  | These fields define the subgrantees     | N/A                            |
| Status                | for the grant, as well as the dates and |                                |
| Application Date      | amounts associated with each vendor.    |                                |
| Award Date            | To access this information, the grant   |                                |
| Awarded               | must have a defined amount on the       |                                |
| Expensed              | Grant Amounts tab. This activates the   |                                |
| Disbursed             | Iviaintain Sub Grantee(s) button on the |                                |
|                       | Pass-Inrough Grants tab. Click this     |                                |
|                       | button to enter or modify subgrantee    |                                |
|                       | information in this table.              |                                |

### **Grant Amounts Tab**

The Grant Amounts tab lists each grant by number and displays the amount requested, amount awarded, and reimbursement details. To update the information, click on Sub-Grantor/ee tab, Accept, then double-click Grants tab. This will activate the Maintain Grant Amounts button. Click the button to open the allocation window to enter information about the Grant. The expense type and priority level are required. If the Grant is paying for more than one project, leave this field

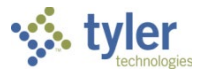

blank. City of Santa Fe will check, "Allow Project Override".

| Dates/Amounts  | Matchin  | g/Billing | Description/Condit | ion Sub-Grantor/ee | Pass Throu | igh Grants Gra | nt Amounts |          |         |                  |            |
|----------------|----------|-----------|--------------------|--------------------|------------|----------------|------------|----------|---------|------------------|------------|
| Allow Project  | Override | 1         |                    |                    |            |                |            |          |         |                  |            |
| Application    | Seq      | Project   | Project Title      | Expense Type       | Priority   | Request Amou   | nt Awar    | d Amount | Reimb % | Reimb Max Amount | Indirect % |
|                |          |           |                    |                    |            |                |            |          |         |                  |            |
|                |          |           |                    |                    |            |                |            |          |         |                  |            |
|                |          |           |                    |                    |            |                |            |          |         |                  |            |
|                |          |           |                    |                    |            |                |            |          |         |                  |            |
|                |          |           |                    |                    |            |                |            |          |         |                  |            |
| Maintain Grant | Amounts  |           |                    |                    |            |                |            |          |         |                  |            |

## What's Next?

Once a grant has been entered, it may be used when creating the funding source strings in the Project Ledger.

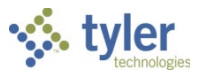

## **Using Grant Manager**

## Objective

This document describes the Grant Manager program, which you can use to add, view, or maintain grant records.

## **Overview**

The Grant Manager program provides details for active grants, including the grant application number, grantor information, billing information, and so on. From Grant Manager, you can create standard export files or create SEFA-specific export files.

## **Prerequisites**

Before you can successfully complete this process, you must ensure that roles granting the necessary permissions have been assigned to your user account. If the roles have not been established, contact the system administrator to have them updated or added into the Munis system.

Confirm the following:

- The appropriate settings have been established in the General Ledger and Project Settings programs:
  - In order to maintain grants, the Maintain Grants permission in the Project Accounting Roles program must be enabled.
  - In order to add or update balance sheet information, the Maintain Grant Balance Sheets permission in the Project Accounting Roles program must be enabled.

## **City of Santa Fe Specifics**

- The City will use Grant Master to enter grants into Munis
- Grant Manager will be used as a single place to view all grants, view amounts and transactions.
- Grant Manager is located at: Financials>Project Accounting>Project Ledger>Projects/Inquiry>Grant Manager.

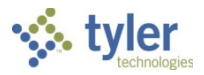

## **Procedures**

When you open the Grant Manager program, it initially displays a program ribbon and a listing of active grant records that you have role-based permission to view. If you do not have permission to view a specific grant, it is not included in the Grant Manager program.

| <b>Q</b>         |             |                                        |                 |            |              |            |                 |              |             |                                         | Grant Mana       | iger |
|------------------|-------------|----------------------------------------|-----------------|------------|--------------|------------|-----------------|--------------|-------------|-----------------------------------------|------------------|------|
| Grant M          | lanager     |                                        |                 |            |              |            |                 |              |             | Welcome, Bish                           | 10p-Elfring, Mau | reen |
| Search by Applie | cation Numl | per, Grant Number or Grant Name. 🔍 井 🕅 | 1               |            |              |            |                 |              |             |                                         |                  |      |
| Q Advanced       | View All    | Add Grant Expor                        | t               |            |              |            |                 |              |             |                                         |                  |      |
|                  |             | Search Actions                         |                 |            |              |            |                 |              |             |                                         |                  |      |
| Grants           |             |                                        |                 |            |              |            |                 |              |             |                                         |                  |      |
|                  | Pre-/       | 2 2<br>Award Acti                      | <b>4</b><br>ive |            |              | Wa         | L5<br>mings     |              |             | O                                       |                  |      |
| Active Grants    |             |                                        |                 |            | _            |            |                 | -            |             |                                         |                  |      |
| Application #    | Grant #     | Name                                   | Status          | Grant Type | Grantor Type | Start Date | Expiration Date | Entered Date | Entry Clerk | Managed On GL                           | Warnings         |      |
| 1300             | 1300        | STATE                                  | Active          | F          | Federal      |            |                 | 1/22/2008    | jean        | ✓                                       |                  | ^    |
| 2010             | 2010        | 2010 COMMUNITY DEVELOPMENT FUNDING     | Active          | F          | Federal      | 1/1/2010   | 12/31/2010      | 2/21/2010    | jean        | $\checkmark$                            | Δ                |      |
| 2010S            | 2010S       | STATE FUNDING                          | Active          | S          | State        | 1/1/2010   | 12/31/2010      | 2/21/2010    | jean        | $\checkmark$                            | Δ                |      |
| ARC01            | ARC01       | NEW ADMIN BUILDING ON MAIN STREET      | Active          | F          | Federal      | 2/1/2009   |                 | 5/15/2009    | jean        | $\checkmark$                            |                  |      |
| LDSP             | LDSP        | LANDSCAPING FOR BUILDING PROJECTS      | Active          | F          | Federal      |            |                 | 5/15/2009    | jean        | $\checkmark$                            |                  |      |
| ST10             | ST10        | STATE                                  | Active          | S          | State        |            |                 | 9/14/2010    | jean        | $\checkmark$                            |                  |      |
| ARRA             | 2010,/      | SOTA COMPANY DENT LODMENT LINDING      | Active          | -Frand     | Federal      | 1/1/2010   | 12/12           | 19(4/20      | niean       | ~~~~~~~~~~~~~~~~~~~~~~~~~~~~~~~~~~~~~~~ | 1                | ~    |

To reset the view, click the Pre-Award, Active, Warnings, or Closed tiles to display only the grants in the selected category.

| <b>Q</b>         |            |                                    |                  |                 |              |            |                 |              |              |               | Grant Manager       |
|------------------|------------|------------------------------------|------------------|-----------------|--------------|------------|-----------------|--------------|--------------|---------------|---------------------|
| Grant M          | anager     |                                    |                  |                 |              |            |                 |              |              | Welcome, Bish | op-Elfring, Maureen |
| Search by Applie | cation Num | ber, Grant Number or Grant Name. 🔍 | 🕂 🗐              |                 |              |            |                 |              |              |               |                     |
| 📿 Advanced 🔳     | View All   |                                    | Add Grant Export |                 |              |            |                 |              |              |               |                     |
|                  |            | Search                             | Actions          |                 |              |            |                 |              |              |               |                     |
| Grants           |            |                                    |                  |                 |              |            |                 |              |              |               |                     |
|                  | Pre        | 2<br>Award                         | <b>24</b>        |                 |              | ]<br>Wa    | L5<br>mings     |              |              | Closed        |                     |
| Pre-Awarded      | Grants 🔶   |                                    |                  |                 |              |            |                 |              |              |               |                     |
| Application #    | Grant #    | Name                               | Stat             | us   Grant Type | Grantor Type | Start Date | Expiration Date | Entered Date | Entry Clerk  | Managed On GL | Warnings            |
| 123              | 123        | GLF Grant                          | Ente             | ed S            | Other        | 1/1/2015   | 1/1/2017        | 6/8/2015     | gail.franzen |               |                     |
| Nov04            | Nov04      | State Grant November 2015          | Ente             | ed S            | State        |            |                 | 11/4/2015    | melfring     | $\checkmark$  |                     |
|                  |            |                                    |                  |                 |              |            |                 |              |              |               |                     |

#### Finding a Grant Record

To find an existing grant:

• Enter the application number, grant number, or grant name and click the Search button. If you use this option, you must enter the search criteria exactly as it is stored on the grant record. In this case, the search results include only the specified grant record.

|                |               |                     |                        |                                    | Grant Manager                    |
|----------------|---------------|---------------------|------------------------|------------------------------------|----------------------------------|
| Grant Manager  |               |                     |                        |                                    | Welcome, Bishop-Elfring, Maureen |
| State Funds    | ۹.            | +                   |                        |                                    |                                  |
|                | Add           | d Grant             |                        |                                    |                                  |
| Search Results |               |                     |                        |                                    |                                  |
| Grant Name     | Application # | Status   Grant Type | Department GrantorType | Starting FY   Estimated Award Date | I                                |
| STATE FUNDS    | CD13 A        | Active S            | 135 State              | 2014                               |                                  |
|                |               |                     |                        |                                    |                                  |

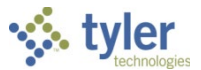

• Click Advanced Search to define the search using one or more search criteria. In this case, the search results include all grant records matching the selected criteria.

| <b>Q</b>              |                              |           |               |         |               |                      |             |             |                          | Grant Manager             | ]           |
|-----------------------|------------------------------|-----------|---------------|---------|---------------|----------------------|-------------|-------------|--------------------------|---------------------------|-------------|
| Grant Manager         |                              |           |               |         |               |                      |             |             | Welcome                  | , Bishop-Elfring, Maureen |             |
| CAdvanced To View All | Q                            | Add Grant |               |         |               |                      |             |             |                          |                           |             |
|                       | Applicatio<br>Grant Typ      | n #       | ~             | ]       | Stati<br>Gran | us                   |             | *<br>*      |                          |                           |             |
|                       |                              | ne        |               | ]       |               | ingFY <mark>0</mark> |             |             |                          |                           |             |
|                       | Search Results               |           |               |         |               |                      |             |             |                          |                           |             |
|                       | Grant Name                   |           | Application # | Status  | Grant Type    | Department           | GrantorType | Starting FY | Estimated Award Date     |                           |             |
|                       | NEW ERP SYSTEM               |           | 1400          | Active  | S             | IT                   | State       | 2008        | Thursday, July 12, 2007  |                           |             |
|                       | STATE FUNDING                |           | 20105         | Active  | s             | BLDG                 | State       | 2010        |                          |                           |             |
|                       | STATE                        |           | ST10          | Active  | S             | 135                  | State       | 2011        |                          |                           |             |
|                       | STATE OF MAINE GRANT         |           | STME          | Active  | s             | PR                   | State       | 2012        |                          |                           |             |
|                       | STATE FUNDS                  |           | CD13          | Active  | s             | 135                  | State       | 2014        |                          |                           |             |
|                       | STATE GRANT FOR NEW CONSTUCT | TION      | BLDG          | Active  | s             | 135                  | State       | 2014        | Wednesday, June 25, 2014 |                           |             |
|                       | GLF Grant                    |           | 123           | Entered | S             | 135                  | Other       | 2015        |                          |                           |             |
|                       | State Grant November 2015    |           | Nov04         | Entered | S             | 135                  | State       | 2016        |                          |                           |             |
|                       |                              |           |               |         |               |                      |             |             |                          | ~                         | Accept Canc |

#### Managing Grant Records

The ribbon in the Grant Manager program provides the options for managing or reviewing grant details.

| Ø                                                         |           |               |        |             |               |                |               |              |                      |          | Grant Manager               |
|-----------------------------------------------------------|-----------|---------------|--------|-------------|---------------|----------------|---------------|--------------|----------------------|----------|-----------------------------|
| Grant Manager                                             |           |               |        |             |               |                |               |              |                      | Welcon   | ne, Bishop-Elfring, Maureen |
| Search by Application Number, Grant Number or Grant Name. | +         |               | xI     | 0°          |               |                |               | *            |                      |          |                             |
| Reveal Advanced Even View All                             | Add Grant | Update Status | Export | Attachments | Chart Manager | Account Master | Journal Entry | Pass Through | Federal Grant Export | Warnings |                             |
| Search                                                    |           | Action        | IS     |             |               |                | Program Lin   | ks           |                      | View     |                             |

- Add Grant Provides the Add Grant page where you can define a new grant record.
- Update Status Updates the status for the selected grant.
- Export Provides options for creating standard export or SEFA export files.
- Attachments Provides the Defined Mappings screen where you can maintain attachments for the selected grant.
- Chart Manager Opens the Munis Chart Manager program, which maintains your organization's chart of account segments and accounts.
- Account Master Opens the Account Master program. This option is only available on the ribbon when the Use Grant Numbers as Project Codes check box is selected on the Grants tab in Project Settings.
- Journal Entry Opens the General Journal Entry/Proof program. This option is only available on the ribbon when the Use Grant Numbers as Project Codes check box is selected on the Grants tab in Project Settings.
- Pass Through Opens the Munis Pass Through Grants program, which defines the subgrantee vendors for a grant, as well as the payment amounts and terms for the subgrantee. Only applicable for Grants on the General Ledger.
- Federal Grant Export Opens the Munis Federal Grant Export program, which produces the Federal Financial Report (Standard Form 425) or a Request for Advance or Reimbursement (Standard Form 270) for a specific grant or range of grants. The program produces output in an Excel spreadsheet or TylerForms format.
- Warnings Displays a Warning dialog box that indicates errors or oversights in the grant details.

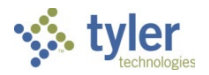

#### **Creating a Grant Record**

To create a grant record:

1. On the ribbon, click Add Grant.

| · · · · · · · · · · · · · · · · · · ·                     |                        |          |             |               |                |               |              |                      |            | Grant Manager               |
|-----------------------------------------------------------|------------------------|----------|-------------|---------------|----------------|---------------|--------------|----------------------|------------|-----------------------------|
| Grant Manager                                             |                        |          |             |               |                |               |              |                      | Welcom     | ne, Bishop-Elfring, Maureen |
| Search by Application Number, Grant Number or Grant Name. | + 📝                    | ×∎       | 0 °         | 1             |                |               | *            |                      | <b>A</b> ° |                             |
| Q Advanced 🔲 View All                                     | Add Grant Update Statu | s Export | Attachments | Chart Manager | Account Master | Journal Entry | Pass Through | Federal Grant Export | Warnings   |                             |
| Search                                                    | Acti                   | •        |             |               |                | Program Lin   | ke i         |                      | View       |                             |

The program refreshes the screen to display the Grant Details, Grant Dates, and Matching/Billing tabs.

| labs.                                                     |                                                   |
|-----------------------------------------------------------|---------------------------------------------------|
| Grant Manager                                             | Grant Manager<br>Welcome, Bishop-Elfring, Maureen |
| Search by Application Number, Grant Number or Grant Name. |                                                   |
| QAdvanced         View All                                |                                                   |
| Search                                                    |                                                   |
| Grant Details Grant Dates Matching/Billing                |                                                   |
| Grant                                                     |                                                   |
| Application # Grant #                                     | Description/Purpose                               |
| Grant Type 🛛 🗸 Status                                     | <b>v</b>                                          |
| Grant Name Department                                     | v                                                 |
| Starting Fiscal Year 2016 Federal CFDA                    | Conditions/Restrictions                           |
| Starting Fiscal Month Manage using GL                     |                                                   |
| Ending Fiscal Month Pass-Through Grant                    |                                                   |
| Allow Project Override -                                  |                                                   |
| Craptor                                                   | Sub-Crantor/Sub-Crantee                           |
|                                                           |                                                   |
|                                                           | Address # Type                                    |
| Address #                                                 | Address                                           |
| Email Phone #                                             |                                                   |
| Contact                                                   | City, State, Zip Code                             |
|                                                           |                                                   |
|                                                           |                                                   |
|                                                           |                                                   |
|                                                           |                                                   |
|                                                           |                                                   |
|                                                           |                                                   |
|                                                           | Accept Cancel                                     |
|                                                           |                                                   |

2. Complete the fields on the Grant Details tab.

The fields in the Grant group define the general terms and settings of the grant, while the Grantor and Sub-Grantor/Sub-Grantee groups define the sources and any additional recipients of the grant funds.

| Field             | Description | City of Santa Fe |
|-------------------|-------------|------------------|
| Grant Details Tab |             |                  |
| Grant Section     |             |                  |

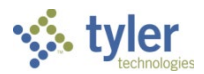

| Field                           | Description                                                                                                    | City of Santa Fe                                                                                                    |
|---------------------------------|----------------------------------------------------------------------------------------------------|----------------------------------------------------------------------------------------------------|
| Application Number<br>(#)       | Specifies the application number for the<br>proposed grant.<br>The number can contain up to five<br>alphanumeric characters and is<br>required.                                                                                                    | City of Santa Fe will create<br>their application number as<br>follows:<br>F1901 where F=Federal;<br>19=Last 2 digits of Fiscal<br>Year and 01=progressive<br>grant number |
| Grant Type                      | Assigns the grant type according to<br>predefined categories. Grant types are<br>established in Project Accounting<br>Miscellaneous Codes.<br>The grant type is required.                                                                                    | City of Santa Fe will use the<br>dropdown arrow to select<br>the appropriate Grant Type.<br>Example: Federal Grant,<br>Local Grant, etc.                                   |
| Grant Name                      | Stores the grant name, which can contain up to 70 characters of text.                                                                                                    | City of Santa Fe will create<br>a Grant name (up to 70<br>characters).<br>This will be the same as<br>awarded grant name.                                                  |
| Starting Fiscal Year            | Identifies the grant's starting fiscal year.<br>The default value is the current year<br>established in General Ledger Settings,<br>but you can change this when you are<br>adding a new entry. The starting fiscal<br>year is required.                     | City of Santa Fe will enter<br>the grant's starting fiscal<br>year.<br>Note: this is the<br>federal/state grant year<br>starting; not the City's fiscal<br>year.           |
|                                 |                                                                                                    | The starting fiscal year is required.                                                                                                    |
| Starting/Ending Fiscal<br>Month | Defines the first and last months of the<br>grantor's fiscal year.<br>When you complete the Starting Fiscal<br>Month box, the program completes the<br>Ending Fiscal Month box with a value<br>12 months from the value of the<br>Starting Fiscal Month box. | City of Santa Fe will enter<br>the grant's starting/ending<br>fiscal month.                                                                                                |
| Allow Project Override          | If selected, indicates that the project<br>allocation amounts may be overridden.<br>Clear the check box to prohibit project<br>overrides.                                                                                                    | City of Santa Fe will check this field.                                                                                                    |
| Grant Number (#)                | Assigns a grant number to the<br>application.<br>The default grant number is the<br>application number, but you can<br>change this.<br>The grant number can contain up to<br>five alphanumeric characters.                                                   | City of Santa Fe will keep<br>the default application<br>number                                                                                                    |
| Status                          | Provides the current status for the selected grant. When you are entering a grant record, you must assign a status.                                                                                                    | City of Santa Fe will enter all Approved Grants.                                                                                                    |

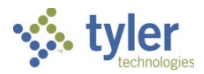

| Field              | Description                                                                                                    | City of Santa Fe                                                                                                    |
|--------------------|----------------------------------------------------------------------------------------------------|----------------------------------------------------------------------------------------------------|
|                    |                                                                                                    | The status will update as<br>the Grant flows through<br>workflow.                                                   |
| Department         | Identifies the department responsible<br>for the grant.<br>The department code is required.                                                                                                    | City of Santa Fe will use the<br>dropdown arrow to select<br>the appropriate department.                            |
|                    |                                                                                                    | Example: 200 – Fire, 600 –<br>Public Works.                                                                         |
| Federal CFDA       | Provides the federal CFDA number for the grant, if applicable.                                                                                                    | City of Santa Fe will enter the CFDA if applicable.                                                                 |
|                    |                                                                                                    | * CFDA is required for all<br>federal & pass-thru federal<br>grants.                                                |
| Manage Using GL    | If selected, indicates that the grant will<br>be managed through the<br>Munis General Ledger, instead of the                                                                                                    | City of Santa Fe will not be<br>managing Grants on the<br>General Ledger.                                           |
|                    | Munis Project Accounting module.<br>The value of this check box determines<br>whether a grant is a valid choice when<br>entering funding sources for a project. If<br>you are entering a funding source in the<br>GL Funding tab of Project Master, only<br>grants with this check box selected are<br>available. If you are entering a funding<br>source in the Funding Source/Grantor<br>Table program, only grants for which<br>this check box is not selected are<br>available.                                                                                                    | Make sure you uncheck<br>this field.                                                                                |
| Pass Through Grant | If selected, indicates that the grant is a<br>pass-through grant.<br>In a pass-through grant, the recipient<br>(grantee) receives the grant funds and<br>disperses those same funds to a<br>subrecipient (subgrantee). The grantee,<br>in this case, acts as the administrator.<br>A portion of the funds are often retained<br>by the grantee to cover the cost of<br>administration. The subgrantee or<br>recipient must abide by all the<br>regulations of the original grant and any<br>guidelines established by the grantee.<br>When the Pass Through Grant check<br>box is selected for a grant on the Grant<br>Details tab, clicking the Pass Through<br>option on the ribbon displays the Pass<br>Through Grants program, where you<br>can define the pass through vendors for<br>the grant. | City of Santa Fe will not<br>select this box if applicable.<br>This is specific to grants on<br>the General Ledger. |

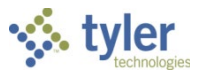

| Field                              | Description                                                                                                    | City of Santa Fe                                                                                                    |  |  |  |
|------------------------------------|----------------------------------------------------------------------------------------------------|----------------------------------------------------------------------------------------------------|--|--|--|
| Requires Balance<br>Sheet Accounts | If selected, indicates that the grant requires associated balance sheet accounts.                                                                                                    | N/A                                                                                                    |  |  |  |
|                                    | This option is only available on the<br>ribbon when the Use Grant Numbers as<br>Project Codes check box is selected on<br>the Grants tab in Project Settings.                                                  |                                                                                                    |  |  |  |
| Description/Purpose                | Contains a description or purpose of<br>the grant. The description can contain<br>up to 200 characters.                                                                                                    | Suggested, but not required                                                                                                    |  |  |  |
| Conditions<br>Restrictions         | Specifies any conditions or restrictions<br>that may affect the use of this grant.<br>This box contains up to 200 characters.                                                                                  | Suggested, but not required                                                                                                    |  |  |  |
| Grantor Section                    |                                                                                                    |                                                                                                    |  |  |  |
| Grantor Type                       | Identifies the type of authority providing<br>the grant, such as a federal, state, or<br>local organization. The type is required.                                                                             | City of Santa Fe will use the<br>dropdown to select the<br>Grantor type.                                                                                                    |  |  |  |
| Grantor Name                       | Identifies the grantor name.                                                                                                    | City of Santa Fe will select<br>the appropriate Grantor<br>name by typing in the first<br>few characters of the<br>Grantor/Agency name.<br>This field is pulling from the<br>Customer record. |  |  |  |
| Email                              | Provides the contact's electronic mail address.                                                                                                    | City of Santa Fe will enter<br>the contact email address if<br>available.                                                                                                    |  |  |  |
| Contact                            | Identifies a person at the granting<br>organization to contact regarding the<br>grant.<br>The name can contain up to 30<br>characters.                                                                         | City of Santa Fe will enter<br>the contact name if<br>applicable.                                                                                                    |  |  |  |
| Grantor ID                         | Assigns a grantors ID, which is optional.                                                                                                    | City of Santa Fe will use the grant # on grant agreement.                                                                                                    |  |  |  |
| Address Number (#)                 | Stores the grantor's address number, if the grantor has more than one address.                                                                                                    | City of Santa Fe will enter if applicable.                                                                                                    |  |  |  |
| Phone Number (#)                   | Provides the telephone number for the grant contact.<br>City of Santa Fe will enter the contact telephone if applicable.                                                                                       |                                                                                                    |  |  |  |
| Sub-Grantor/Sub-Gran               | <u>ntee Section – City of Santa Fe will not u</u>                                                                                                    | ise this section.                                                                                                    |  |  |  |
| Name                               | Identifies a secondary grantor or grantee associated with this grant.<br>The subgrantee or recipient must abide by all the regulations of the<br>original grant and any guidelines established by the grantee. |                                                                                                    |  |  |  |
| Address<br>City, State, Zip Code   | Provide the address, including City, State primary grantor/ee.                                                                                                    | e, and ZIP Code, for the                                                                                                    |  |  |  |
| Address Number (#)                 | Provides the address number for the secondary grantor/ee.<br>The program displays the address when you enter the address<br>number.                                                                            |                                                                                                    |  |  |  |
| Туре                               | Indicates whether this information represents a grantor or grantee.                                                                                                    |                                                                                                    |  |  |  |

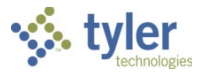

3. Enter the grant dates in the boxes on the Grant Dates tab. City of Santa Fe will use these fields to track dates such as submitted, awarded, start, expiration and extension.

| <u></u>                                         |                        |                                  |
|-------------------------------------------------|------------------------|----------------------------------|
|                                                 |                        | Grant Manager                    |
| Grant Manager                                   |                        | weicome, Bishop-Eifring, Maureen |
| Search by Application Number, Grant Number or G | rant Name. Q           |                                  |
| C Advanced 🔲 View All                           |                        |                                  |
|                                                 |                        |                                  |
| Search                                          |                        |                                  |
| Grant Details Grant Dates Matching/Bi           | lling                  |                                  |
| Application Date                                | 15 Start Date          |                                  |
| Date Submitted                                  | 15 Expiration Date     |                                  |
| Estimated Award Date                            | 15 Renewal Action Date |                                  |
| Actual Award Date                               | 15 Extension Date      |                                  |
| Board Approval Date                             | 15                     |                                  |
|                                                 |                        | Accept Cancel                    |

These dates do not affect functionality; they are provided to help you manage the grant process.

4. On the Matching/Billing tab, complete the fields in the Matching Funds and Billing panes in order to define any matching fund sources, as well as the billing method for the grant.

| <b>e</b>                                                                      | Grant Manager                                                      |
|-------------------------------------------------------------------------------|--------------------------------------------------------------------|
| Grant Manager                                                                 | Welcome, Bishop-Elfring, Maureen                                   |
| Search by Application Number, Grant Number or Grant Name.                     |                                                                    |
| Revenue 🔠 View All                                                            |                                                                    |
| Search                                                                        |                                                                    |
| Grant Details Grant Dates Matching/Billing                                    |                                                                    |
| Matching Funds                                                                | Billing                                                            |
| Туре                                                                          | Indirect                                                           |
| Percent                                                                       | AR Code                                                            |
| Amount                                                                        | Charge Code                                                        |
|                                                                               | Reimbursement                                                      |
| Other Amount                                                                  | AR Code                                                            |
| Comments                                                                      | Charge Code                                                        |
|                                                                               |                                                                    |
| Allocations                                                                   | + Add Line                                                         |
| Seq   Expense Type   Priority   Request Amount   Award Amount   Reimb %   Rei | mb Max Amount   Indirect %   Begining Date   Ending Date   Comment |
|                                                                               |                                                                    |
|                                                                               |                                                                    |
|                                                                               | Accept Cancel                                                      |

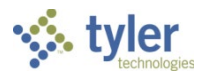

| Field                          | Description                         | Notes                      |
|--------------------------------|-------------------------------------|----------------------------|
| Matching Funds Section.        |                                     |                            |
| This Tab is informational on   | ly. The actual matching set up wi   | ll be done in/on the       |
| Funding Source on the Proje    | ect Master.                         |                            |
| Туре                           | Identifies a fund matching type.    | N/A                        |
|                                | These types are created in          |                            |
|                                | Project Accounting                  |                            |
|                                | Miscellaneous Codes.                |                            |
| Percent                        | Contains a matching grant           | N/A                        |
|                                | percent. Matching grant percent     |                            |
|                                | are optional.                       |                            |
| Amount                         | Contains a matching grant           | N/A                        |
|                                | amount. Matching grant amounts      |                            |
|                                | are optional.                       |                            |
| Other Amount                   | Contains an additional matching     | N/A                        |
|                                | grant amount.                       |                            |
|                                | Matching grant amounts are          |                            |
|                                | optional.                           |                            |
| Comments                       | Stores comments regarding           | N/A                        |
|                                | matching funds. The comment         |                            |
|                                | text can contain up to 100          |                            |
|                                | characters.                         |                            |
| Billing Section - This section | n applies to GL Grant Revenue on    | ly                         |
| Indirect                       |                                     |                            |
| AR Code                        | Identifies the accounts receivable  | N/A. City of Santa Fe      |
|                                | code to which costs should be       | will not manage Grants     |
|                                | allocated. If no value is entered,  | on the General Ledger.     |
|                                | the program uses the                | _                          |
|                                | reimbursement code.                 |                            |
| Charge Code                    | Identifies the charge code to       | N/A                        |
|                                | which indirect costs should be      |                            |
|                                | billed.                             |                            |
|                                | This box should be completed if     |                            |
|                                | you enter an AR code.               |                            |
| Reimbursement Section          | 1                                   |                            |
| AR Code                        | Identifies the accounts receivable  | City of Santa Fe will type |
|                                | code to which reimbursements        | in the first characters of |
|                                | should be allocated.                | the AR Code and select.    |
|                                |                                     | This data is pulling from  |
|                                |                                     | the AR code table.         |
| Charge Code                    | Identifies the charge code to       | City of Santa Fe will use  |
|                                | which reimbursements should be      | the dropdown arrow to      |
|                                | billed. This box should be          | select the appropriate     |
|                                | completed if you enter an AR        | AR Charge Code.            |
|                                | code.                               |                            |
| Allocations                    |                                     |                            |
|                                | I nese fields identify the accounts | N/A                        |
|                                | to which the grant should be        |                            |
|                                | allocated.                          |                            |

5. Click Add Line in the Allocations group. The program makes the Allocations group accessible.

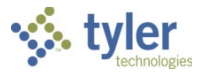

- 6. Enter one or more allocation lines for the grant.
- After you have completed the allocation lines, click Accept. The program checks the grant record for errors. If errors are encountered, the program displays an Errors button.
- 8. Click Errors to display a list of errors that must be corrected before you can complete the grant record.
- 9. After correcting any errors, click Accept. The program saves the grant record and refreshes the Grant Manager screen to display the grant.

| <b>8</b>                 |                |        |           |         |              |            |              |               |              |                 |            |                  |                      |          | Grant M             | 4anager    |
|--------------------------|----------------|--------|-----------|---------|--------------|------------|--------------|---------------|--------------|-----------------|------------|------------------|----------------------|----------|---------------------|------------|
| Grant Manager            |                |        |           |         |              |            |              |               |              |                 |            |                  |                      | Welc     | ome, Bishop-Elfring | ), Maureen |
| Search by Application Nu | mber, Grant Nu | mber o | r Grant N | lame. 🤇 | २ 🔶          |            | S x ≣        | 0 0           |              |                 |            | <b>√</b> ≻       |                      |          | 0                   |            |
| QAdvanced 🔚 View All     |                |        |           |         | Add Grant    | t Update S | Status Expor | t Attachments | Chart Manage | Account Master  | Journal En | try Pass Through | Federal Grant Export | Warnings |                     |            |
|                          | Search         |        |           |         |              | -          | Actions      |               |              |                 | Program    | Links            |                      | View     |                     |            |
| Grant Nov04 Summa        | Grant D        | etails | Grant     | Dates   | Matching,    | /Billing   | Associate    | ed Accounts   | /Projects    | Employee List   | ings I     | nvoice Listings  | s Fixed Asset L      | istings  | Pass Through        |            |
| Grant Details            | 0% Re          |        |           | Grant   | Totals       |            |              |               |              |                 |            |                  |                      |          |                     | ×          |
| Requested                | \$900,000.00   |        |           | Đ       | penses   Re  | ceived   I | Billed   Exp | enses LTD   F | Received LTD | I.              |            |                  |                      |          |                     |            |
| Awarded                  | \$900,000.00   |        |           |         |              |            |              |               |              |                 |            |                  |                      |          |                     |            |
| Billed LTD               | \$75,000.00    |        |           |         |              |            |              |               |              |                 |            |                  |                      |          |                     |            |
| Received LTD             | \$0.00         |        |           |         |              |            |              |               |              |                 |            |                  |                      |          |                     |            |
| AP Checks LTD            | \$0.00         |        |           |         |              |            |              |               |              |                 |            |                  |                      |          |                     |            |
| Budget Details           | 2016           | 2015   | 2014      |         |              |            |              |               |              |                 |            |                  |                      |          |                     |            |
| 💮 Original Budget        | \$0.00         | \$0.00 | \$0.00    |         |              |            |              |               |              |                 |            |                  |                      |          |                     |            |
| Revised Budget           | \$0.00         | \$0.00 | \$0.00    |         |              |            |              |               |              |                 |            |                  |                      |          |                     |            |
| Actuals (Expenses)       | \$0.00         | \$0.00 | \$0.00    | (0)     |              |            |              |               |              |                 |            |                  |                      |          |                     | -          |
| Encumbrances             | \$0.00         | \$0.00 | \$0.00    | (0)     |              |            |              |               |              |                 |            |                  |                      |          |                     | × III      |
| Requisitions             | \$0.00         | \$0.00 | \$0.00    | Ef      | fective Date | Source     | Comment      | ts   Amount   | Warrant   C  | heck #   Vendor | Accoun     | t Description    | Org  Obj  Proj       |          |                     |            |
| 🐴 Available Budget       | \$0.00         | \$0.00 | \$0.00    |         |              |            |              |               |              |                 |            |                  |                      |          |                     |            |
|                          |                |        |           |         |              |            |              |               |              |                 |            |                  |                      |          |                     |            |
|                          |                |        |           |         |              |            |              |               |              |                 |            |                  |                      |          |                     |            |
|                          |                |        |           |         |              |            |              |               |              |                 |            |                  |                      |          |                     |            |
|                          |                |        |           |         |              |            |              |               |              |                 |            |                  |                      |          |                     |            |
|                          |                |        |           |         |              |            |              |               |              |                 |            |                  |                      |          |                     |            |
|                          |                |        |           |         |              |            |              |               |              |                 |            |                  |                      |          |                     |            |
| -                        |                |        |           |         |              |            |              |               |              |                 |            |                  |                      |          | 🔷 Accep             | t Cancel   |

| Tab                    | Description                                                                                                    |
|------------------------|----------------------------------------------------------------------------------------------------|
| Application<br>Summary | Displays a general summary of the grant, grant amounts, and transactions.<br>Amounts are not displayed on this tab until you have associated the grant with a<br>general ledger account or project funding source string. This is accomplished by<br>entering the grant number in the Grant box in the Account Master or Project<br>Funding Source String programs.<br>The Grant Totals group contains the total amounts for each fiscal year of the<br>grant. You can click the arrow next to a fiscal year to view the totals for each<br>quarter, and then expand the quarters to view totals by month. Click the Excel |
|                        | button in the group header to create an Excel export file of all of the years,<br>quarters, and months for the current grant.                                                                                                    |
|                        | Click a year, quarter, or month to refresh the Activity Detail group to display the details of the transactions that occurred in the selected time period. The list of transactions can be sorted by journal source code, comments, amount,                                                                                                    |
|                        | org/object/project, or account by clicking the column titles. Clicking the effective date on a transaction opens the Journal Analysis program with the journal entry as the active record. Click an account description to view that account in the                                                                                                    |
|                        | Account Central program. Use the Excel button in the group header to produce<br>an Excel export file of the contents of the group.                                                                                                    |
| Grant Details          | Contains the general details of the grant.                                                                                                    |

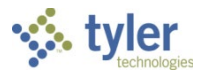

| Tab                             | Description                                                                                                    |
|---------------------------------|----------------------------------------------------------------------------------------------------|
|                                 | If the grant has a master grant, you can click the Master Grant # link on the<br>Grant panel to display a dialog box that contains summary information about the<br>master grant. The link is not available if the Master Grant # box is blank                                                                                                    |
| Grant Dates                     | Defines the important dates for the grant. If milestones have been defined for<br>the grant, the Milestones group includes a Gantt chart. Change the display<br>mode of the Gantt chart by selecting Day, Month, or Year from the Show Gantt<br>View By list. Clicking the Edit Milestones link opens the Milestones program.                                                                                                    |
| Matching/Billing                | Provides information about matching funds, billing information, and allocation lines.                                                                                                    |
| Associated<br>Accounts/Projects | Displays the general ledger accounts and project codes associated with the grant. The tab does not display any information until you have associated the grant with a general ledger account or project funding source string. This is accomplished by entering the grant number in the Grant box in the Account Master or Project Funding Source String programs. To view accounts within an account category, click the arrow to expand the list; to view individual account records in the applicable Munis program, click the account name. |
| Employee<br>Listings            | List employee pay records, invoices, and fixed assets that have been<br>associated with the grant. Items are associated with grants by entering the grant<br>number on the applicable item records.                                                                                                    |
| Fixed Asset                     | Each tab contains a Filter pane that provides filter options for the list. The header for each tab includes the Excel option, which generates an Excel spreadsheet of the information displayed on the tab.                                                                                                    |
| Pass Through                    | Contains details for pass through grants.<br>This tab is not active or accessible if the displayed record is not a pass through<br>grant. Pass through grants are defined by selecting the Pass-Through Grant<br>check box on the Grant Details tab.                                                                                                    |

#### **Updating Existing Grant Records**

In order to maintain grants using the Grant Manager program, you must select the Maintain Grants check box in the Project Accounting Roles program for your user role. In addition, you must have the Maintain Grant Balance Sheets permission from Project Accounting Roles in order to add or update balance sheet information in the Grant Manager program.

#### Adding allocation lines

- 1. On the Matching/Billing tab, click Add Line to define new allocation lines for a grant. The program makes an additional line available for entry.
- 1. Complete the columns to define the allocation line.
- 2. Click Accept.

The program verifies that the entered values are valid, and then saves your entry. If the program encounters invalid values, you must correct them before you can successfully save the allocation line.

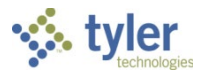

#### Updating grant details

- Navigate to the grant record to modify, update the fields on the Grant Details, Grant Dates, or Matching/Billing tabs, as required. The information on the Application # Summary, Associated Accounts/Projects, Employee Listings, Invoice Listings, and Fixed Asset Listings tabs is for informational purposes and cannot be updated in the Grant Manager program.
- 2. When you have finished updating grant fields, click Accept. The program saves your entries and displays a confirmation dialog box.
- 3. Click OK.

The program refreshes the screen to display the updated grant record.

#### Changing the grant status

- 1. Click Update Status on the ribbon and select a new status. Alternatively, change the value of the Status list on the Grant Details tab.
- 2. Click Accept. The program displays a confirmation dialog box.
- 3. Click OK.

The program refreshes the screen to display the grant's new status.

#### Editing grant milestones

- 1. On the Grant Dates tab, click Edit Milestones in the Milestones group. The program opens the Milestones program.
- 2. Use the Add, Update, or Delete options on the ribbon to create, modify, or remove milestones from the grant.
- 3. After you have edited the grant's milestones, click Accept. The Milestones program saves your entries.
- 4. Close the Milestones program screen to return to Grant Manager.

#### Maintaining overhead for pass-through grants

- 1. After accessing the grant to modify, which must have the Pass-Through Grant check box selected on the Grant Details tab, select the Pass Through tab.
- 2. Select or clear the Competitive check box based on the grant attributes and select the disbursement frequency.
- 3. Use the Calculation Method list to define how administrative overhead is calculated for the grant: Amount or Percent.

The program makes the Amount or Percent boxes available based on your selection.

- 4. Define the amount or percentage.
- 5. Click Accept to save your changes. You must use the Pass Through option on the ribbon to add pass through vendors to the grant.

#### **Exporting Grant Reports**

Grant Manager can export two different grant reports to Excel. Both reports are accessed by clicking the Export option on the ribbon of any Grant Manager screen.

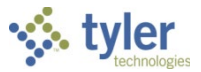

#### Creating a standard grant export file

Clicking Grant Export on the main program screen produces an Excel spreadsheet that contains the active set of grant records. The spreadsheet lists the grant name, application number, status, grant and grantor types, start and entered dates, entry clerk, and whether the grant is managed on the general ledger.

Clicking Grant Export for an individual grant record produces an Excel file that contains the information for only the current grant.

#### Creating a SEFA export file

Clicking SEFA Export generates the Schedule of Expenditures of Federal Awards output file that is used when auditing federal grant funds. When accessed from the main program screen, the SEFA Export option produces an Excel spreadsheet that contains information for the entire active set of grant records. Accessing SEFA Export from an individual grant record produces a spreadsheet that only contains information about that grant.

When you click SEFA Export on the ribbon, the program presents the SEFA Export Options dialog box.

| SEFA Export Options     |                   | ×           |
|-------------------------|-------------------|-------------|
| Expenditure Date Ranges | Export Columns    | Actions     |
| Start Date 11/1/2015 15 | APPLICATION #     | Select All  |
| End Date 11/30/2015 15  | GRANT #           | Select None |
|                         | WORK FLOW STATUS  |             |
|                         | MANAGE ON THE GL  |             |
|                         | GRANT TYPE        |             |
|                         | GRANT NAME        |             |
|                         | DEPARTMENT CODE   |             |
|                         | ✓ DEPARTMENT      |             |
|                         | GRANTOR TYPE      |             |
|                         | GRANTOR ID        |             |
|                         | MASTER GRANT      |             |
|                         | FEDERAL CFDA      |             |
|                         | CREATED BY        |             |
|                         | V ENTRY DATE      |             |
|                         | GRANTOR CID       |             |
|                         | GRANTOR NAME      |             |
|                         | GRANTOR ADDRESS # |             |
|                         | GRANTOR ADDRESS 1 |             |
|                         |                   | ▼           |
|                         | Process           |             |

The dialog box consists of the Expenditure Date Ranges, Export Columns, and Actions columns.

Enter the range of dates from which to select transactions and then select the check boxes for each column of data to include on the export file. Alternatively, click Select All or Select None to select or clear all of the check boxes at one time.

After you have entered a date range and selected one or more check boxes, click Process to generate the Excel export file.

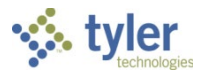

# **Creating a Project Master Record**

## Objective

This document provides instructions on how to create a project master record.

## **Overview**

The project master record is the first step in creating the project ledger funding source strings and the project ledger expense strings.

If business rules exist for the PAV-Projects project code, Project Master records must be approved.

## **Prerequisites**

Before you can successfully complete this process, you must ensure that roles granting the necessary permissions have been assigned to your user account. If the roles have not been established, contact the system administrator to have them updated or added into the Munis system.

Confirm the following:

- You have menu access to Project Ledger programs.
- You have permissions to maintain Project Ledger information.
- The appropriate settings have been established in the General Ledger and Project Settings programs.
- The Project Journal Number Control program has been completed.
- Project segment codes are established.
- General Ledger and Project Miscellaneous Codes have been created.
- Milestone codes have been created (optional).

## **City of Santa Fe Specifics**

• City of Santa Fe will not create projects on the general ledger.

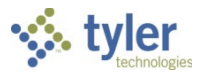

## Procedure

Use the following steps to create a project master record:

| Open the Project | Master program. |
|------------------|-----------------|
|------------------|-----------------|

Financials > General Ledger Menu > Project Accounting > Project Ledger > Projects/Inquiry > Project Master

| К НОМЕ                     |                                                    |                                                         |                                                          | Project Master -                    | Munis               |                                                              |                                 | ×   |
|----------------------------|----------------------------------------------------|---------------------------------------------------------|----------------------------------------------------------|-------------------------------------|---------------------|--------------------------------------------------------------|---------------------------------|-----|
| Accept Cancel S<br>Confirm | Gearch Browse<br>Search Search                     | Add Update Colorador<br>Add Update Colorador<br>Actions | ete Print Output                                         | Word<br>Email<br>Schedule<br>Office | ach Notes Tools     | Audit Expense<br>Maplink• Funding Sour<br>Alerts• GL Account | GL Budget<br>ce Grant<br>More • |     |
| Project                    |                                                    |                                                         |                                                          |                                     |                     |                                                              |                                 |     |
| Project                    | 0044556 🔻                                          | Project ledger use only                                 | Department                                               | PW                                  | PUBLIC WO           | ORKS                                                         |                                 | 1   |
| Project Type               |                                                    |                                                         | Status                                                   | Closed                              | $\vee$              |                                                              |                                 |     |
| Title                      | RESOD FOOTBALL FIE                                 | LD                                                      | Workflow Status                                          | Approved                            | $\overline{\vee}$   |                                                              |                                 |     |
| Short title                |                                                    |                                                         | Project available bud                                    | iget                                | $\nabla$            |                                                              |                                 |     |
| Major project              |                                                    |                                                         | Percent Complete                                         | 0                                   |                     |                                                              |                                 |     |
| State ID #                 |                                                    |                                                         | Estimate to Complete                                     | e                                   | 0.00                |                                                              |                                 |     |
| Federal CFDA               |                                                    |                                                         | Create fixed asset                                       | 🗸 🖾                                 |                     |                                                              |                                 |     |
| Drawdown freq              |                                                    |                                                         | Project fiscal range                                     | JAN V                               | to DEC              |                                                              |                                 |     |
| Description                | Place new sod at 30 yard<br>field damaged b y home | d line of high school football<br>coming bonfire.       | Actual date range                                        | je 03/01/2013                       | to 04/3             | 30/2013                                                      |                                 |     |
| Justification              |                                                    |                                                         | Extension date<br>Obligation date<br>Last date to encumb | er                                  | Original<br>Revised | r of Days<br>60<br>60                                        |                                 |     |
| String Requirement         | nts                                                |                                                         |                                                          |                                     | 0                   | verhead Rates                                                |                                 |     |
| Ð                          | pense                                              | Funding Source                                          |                                                          |                                     | A                   | dmin Overhead Rate                                           | 0 %                             |     |
| Required level 2           | - Phase                                            | 2 - Source                                              | $\overline{\nabla}$                                      |                                     |                     |                                                              |                                 |     |
| Budget level               |                                                    | $\nabla$                                                |                                                          |                                     |                     |                                                              |                                 |     |
| 🖨 General Not              | es 📑 Comments                                      | 😅 Internal Contacts                                     | 🖨 External Contacts                                      | 🖨 Milestones                        | Escrow              | 😅 Notes                                                      |                                 |     |
| B Work Orders              | s 🕞 Contracts                                      | 🖨 Contract Details                                      | Fixed Assets                                             | Locations                           | 🗃 Task Groups       | •                                                            |                                 |     |
| GL Funding F               | Revenue Allocation                                 |                                                         |                                                          |                                     |                     |                                                              |                                 | ٦   |
| Funding Source             | e Description<br>TOTAL                             |                                                         | Amount                                                   |                                     |                     |                                                              |                                 |     |
|                            |                                                    |                                                         |                                                          |                                     |                     |                                                              |                                 |     |
| <                          |                                                    |                                                         | >                                                        |                                     |                     |                                                              |                                 | ~   |
| к <                        | 1 of 32                                            | Х                                                       |                                                          |                                     |                     |                                                              |                                 | _ 1 |

- 1. Click Add.
- 2. Complete the fields, as required, to define the project master record. Refer to the table that follows for specific field details.
- 3. When you have completed entering all information, click Accept to save the record.

| Field   | Description                                                                                                    | City of Santa Fe                                                                                                    |
|---------|----------------------------------------------------------------------------------------------------|----------------------------------------------------------------------------------------------------|
| Project |                                                                                                    |                                                                                                    |
| Project | This box specifies the unique code for the project. The code should contain six or more alphanumeric characters. | City of Santa Fe will enter a unique<br>code.<br>The 1 <sup>st</sup> three characters will<br>represent the Department or<br>Division: BDD, FAC, AIR, ENG, etc.<br>The next 2 characters will be the<br>Fiscal Year when the Project<br>started.<br>The last 3 characters will be Fund<br>number associated with project<br>(100- General fund, 240 –<br>Community Development, etc.). |

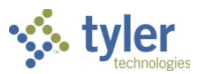

| Project TypeThis box provides a code that<br>characters the project measure record.<br>Project type codes are maintained in the<br>Project Accounting Miscellaneous Codes<br>program.The last 2 characters will be<br>Alphanumeric sequence (ex. 0A)Project TypeThis box provides a code that<br>characters the project master record.<br>Project Accounting Miscellaneous Codes<br>program.City of Santa Fe will use the field<br>help button to select the project<br>type.TitleThis box provides the title of the project.<br>Project are typically given descriptive<br>titles that explain their function or usage.<br>The title can be up to 30 characters<br>The title can be up to 30 characters.<br>The title can be up to 30 charactersDepartments will create Project title<br>and provide to Finance.<br>This field holds up to 30 characters.<br>Descriptive titles that explain function or usage.Major ProjectThis box identifies another project of<br>which this project are typicat may be included. If the<br>project is one part of a larger project code<br>which this project, or is the large<br>project to alter the same project code<br>that been entered in the Project box.City of Santa Fe will enter a State<br>Grant ID, if applicable.State ID #This box contains the federal Catalog of<br>Federal Domestic Assistance (CFDA)<br>number for the project. If one has been<br>assigned. If there is not a state grant ID<br>number of the project. Wis field blank.City of Santa Fe will enter a CFDA<br>number for the project. If no CFDA exists<br>for the project. If is field blank.DrawdownThis box determines the frequency at<br>which funds are drawn for the project.Not required. Enter the frequency of<br>how often the funds are drawn for<br>the project.Federal CFDAThis box determines the f                                                                                                    | Field         | Description                                   | City of Santa Fe                              |
|----------------------------------------------------------------------------------------------------|---------------|-----------------------------------------------|-----------------------------------------------|
| Alphanumeric sequence (ex. 0A)         Project Type       This box provides a code that<br>characterizes the project master record.<br>Project type codes are maintained in the<br>Project Accounting Miscellaneous Codes<br>program.       City of Santa Fe will use the field<br>help button is to select the project<br>type.         Title       This box provides the title of the project.<br>Project sare typically given descriptive<br>titles that explain their function or usage.<br>The title can be up to 30 characters<br>the project title.       Departments will create Project title<br>and provide to Finance.<br>This field holds up to 30 characters<br>the project title.         Major Project       This box identifies another project of<br>which this project may be included. If the<br>project is one part of a larger overall<br>project, enter the project code of the<br>larger project in this box. If the project box.       City of Santa Fe will not use this<br>field to track Major Projects.         State ID #       This box contains the federal Catalog of<br>Federal Domesic Assistance (CFDA)<br>number of the project. If no CFDA exists<br>for the project, leave this field blank. The state<br>grant ID number can include up to twenty<br>characters.       City of Santa Fe will enter a CFDA<br>This box determines the frequency at<br>which funds are drawn for this project.         Prederal CFDA       This box determines the frequency at<br>which funds are drawn for this project.       City of Santa Fe will enter a CFDA<br>This box determines the frequency at<br>which funds are drawn for this project.         Description       This box provides the general description<br>of the project.       Not required. Enter the frequency of<br>how often the funds are drawn for<br>the project. and then made<br>available for use (e.g. quartery).                                                                                                    |               |                                               | The last 2 characters will be                 |
| Project Type       This box provides a code that<br>characterizes the project master record.<br>Project type codes are maintained in the<br>Project Accounting Miscellaneous Codes<br>program.       City of Santa Fe will use the field<br>help button into to select the project<br>type.         Title       This box provides the title of the project.<br>Project accounting Miscellaneous Codes<br>program.       Note: Project/Grant codes comingle<br>in the dropdown list.         Title       This box provides the title of the project.<br>Projects are typically given descriptive<br>titles that explain their function or usage.<br>The title can be up to 30 characters.<br>The title can be up to 30 characters.<br>The title can be up to 30 characters.<br>The title so contains a shortened version of<br>the project title.       Departments will create Project title<br>and provide to Finance.<br>This field holds up to 30 characters.<br>This field holds up to 30 characters.<br>This field holds up to 30 characters.         Major Project       This box identifies another project of<br>which this project may be included. If the<br>project is one part of a larger overall<br>project, enter the project code<br>that has been entered in the Project box.<br>This box identifies the state grant ID<br>number of the project, if one has been<br>assigned. If there is not a state grant ID<br>number of the project. If no CFDA<br>Federal Domestic Assistance (CFDA)<br>number for the project. If no CFDA exists<br>for the project. If no CFDA exists<br>for the project. If no CFDA exists<br>for the project. If no CFDA exists<br>for the project. If no CFDA exists<br>for the project. If no CFDA exists<br>for the project. If no CFDA exists<br>for the project. If no CFDA exists<br>for the project. If no CFDA exists<br>for the project. If no CFDA exists<br>for the project. If no CFDA exists<br>for the project. If no CFDA exists<br>for the project. If no CFDA exists<br>for the project. If no CFDA exists<br>for the proj |               |                                               | Alphanumeric sequence (ex. 0A)                |
| Project TypeThis box provides a code that<br>characterizes the project master record.<br>Project type codes are maintained in the<br>Project Accounting Miscellaneous Codes<br>program.Example: FIR192210A.<br>Fire Department project start FY 19,<br>Fund 221 (Emergency Svc.) and 1st<br>project (CA)TitleThis box provides the title of the project.<br>Project Sare typically given descriptive<br>titles that explain their function or usage.<br>The title can be up to 30 charactersProject Codes all start with P and<br>Grants will start with G.<br>Note: Project/Grant codes comingle<br>in the dropdown list.TitleThis box provides the title of the project.<br>Projects are typically given descriptive<br>titles that explain their function or usage.<br>The title can be up to 30 characters<br>Descriptive titles are helpful when<br>they explain function or usage.Departments will create Project title<br>and provide to Finance.<br>This field helpful when<br>they explain function or usage.Major ProjectThis box identifies another project of<br>which this project may be included. If the<br>project, enter the project code<br>that has been entered in the Project is<br>not part of a larger project or the larger<br>project is one part of a larger project is<br>not part of a larger project or or the project sect.City of Santa Fe will enter a State<br>Grant ID, if applicable.State ID #This box contains the federal Catalog of<br>Federal Domestic Assistance (CFDA is<br>which funds are drawn for this project.City of Santa Fe will enter a CFDA<br>number, if applicable.PrawdownThis box contains the federal Catalog of<br>Federal Domestic Assistance (CFDA exists<br>for the project, leave this field blank.Not required. Enter the frequency of<br>how often the funds are drawn for<br>the project, and then m                                                                                                    |               |                                               |                                               |
| Fire Department project start FY 19,<br>Fund 221 (Emergency Svc.) and 1st<br>project (DA)Project TypeThis box provides a code that<br>characterizes the project master record.<br>Project Accounting Miscellaneous Codes<br>program.City of Santa Fe will use the field<br>help button to select the project<br>project Codes all start with P and<br>Grants will start with G.TitleThis box provides the title of the project.<br>Projects are typically given descriptive<br>titles that explain their function or usage.<br>The title can be up to 30 charactersDepartments will create Project title<br>and provide to Finance.<br>This field holds up to 30 characters.<br>Descriptive titles are helpful when<br>they explain function or usage.Major ProjectThis box contains a shortened version of<br>the project title.Departments Fe will not use this<br>field holds up to 30 characters.<br>Descriptive titles are helpful when<br>they explain function or usage.<br>City of Santa Fe will not use this<br>field to track Major Project.Major ProjectThis box identifies another project of<br>which this project may be included. If the<br>project is one part of a larger project or is the large<br>project is the state grant ID<br>number of the project, if one has been<br>assigned. If there is not a state grant ID<br>number of the project. If no CFDA exists<br>for the project. If no CFDA exists<br>for the project. If no CFDA exists<br>for the project. If no CFDA exists<br>for the project. If no CFDA exists<br>for the project. If no CFDA exists<br>for the project. If no CFDA exists<br>for the project. If no CFDA exists<br>for the project. If no CFDA exists<br>for the project. If no CFDA exists<br>for the project. If no CFDA exists<br>for the project. If no CFDA exists<br>for the project. If no CFDA exists<br>for the project. If no CFDA exists<br>for the project. If n                                                                                                    |               |                                               | Example: FIR192210A.                          |
| Fund 221 (Emergency Svc.) and 1st<br>project (AA)Project TypeThis box provides a code that<br>characterizes the project master record.<br>Project Accounting Miscellaneous Codes<br>program.City of Santa Fe will use the field<br>help button and to be project<br>type.TitleThis box provides the title of the project.<br>Project Codes all start with P and<br>Grants will start with G.Project Codes all start with P and<br>Grants will start with G.TitleThis box provides the title of the project.<br>Projects are typically given descriptive<br>titles that explain their function or usage.<br>The title can be up to 30 characters<br>the project title.Departments will create Project title<br>and provide to Finance.<br>This field holds up to 30 characters.<br>Descriptive titles are helpful when<br>the project title.Major ProjectThis box contains a shortened version of<br>the project is one part of a larger overall<br>project, enter the project code of the<br>larger project, or is the large<br>project itself, enter the same project code<br>that has been entered in the Project box.City of Santa Fe will enter a State<br>Grant ID, if applicable.State ID #This box identifies the state grant ID<br>number of the project, if no ta bas bean<br>assigned. If there is not a state grant ID<br>number of the project. If no CFDA exists<br>for the project, leave this field blank.City of Santa Fe will enter a CFDA<br>number for the project. If no CFDA exists<br>for the project, leave this field blank.DrawdownThis box provides the general descriptionNot required. Enter the frequency of<br>how often the funds are drawn for<br>the project.DescriptionThis box provides the general descriptionNot required. Enter the frequency of<br>how often the funds are                                                                                                    |               |                                               | Fire Department project start FY 19,          |
| Project TypeThis box provides a code that<br>characterizes the project master record.<br>Project Accounting Miscellaneous Codes<br>program.City of Santa Fe will use the field<br>help button and to select the project<br>type.TitleThis box provides the title of the project.<br>Project Codes all start with P and<br>Grants will start with G.<br>Note: Project/Grant codes comingle<br>in the dropdown list.TitleThis box provides the title of the project.<br>Projects are typically given descriptive<br>titles that explain their function or usage.<br>The title can be up to 30 characters<br>The title can be up to 30 charactersDepartments will create Project title<br>and provide to Finance.<br>This field holds up to 30 characters.<br>Descriptive titles are helpful when<br>they explain function or usage.Major ProjectThis box identifies another project of<br>which this project may be included. If the<br>project is one part of a larger oreverall<br>project is one part of a larger project to<br>that has been entered in the Project is<br>not part of a larger project to<br>that has been entered in the Project box.City of Santa Fe will enter a State<br>Grant ID, if applicable.State ID #This box contains the federal Catalog of<br>Federal CFDAThis box contains the federal Catalog of<br>Federal Domesic Assistance (CFDA)<br>number for the project. If no CFDA exists<br>for the project, enter the field blank.City of Santa Fe will enter a CFDA<br>number, leave this field blank.DrawdownThis box determines the frequency at<br>which funds are drawn for the project.CotDA exists<br>or the project. If no CFDA existsFederal CFDAThis box determines the frequency at<br>which funds are drawn for the project.Not required. Enter the frequency of<br>how often the funds are                                                                                                    |               |                                               | Fund 221 (Emergency Svc.) and 1 <sup>st</sup> |
| Project Type       This box provides a code that<br>characterizes the project master record.<br>Project type codes are maintained in the<br>Project Accounting Miscellaneous Codes<br>program.       City of Santa Fe will use the field<br>help button Implication to select the project<br>type.         Project Codes all start with P and<br>Grants will start with G.       Note: Project/Grant codes comingle<br>in the dropdown list.         Title       This box provides the title of the project.<br>Projects are typically given descriptive<br>titles that explain their function or usage.<br>The title can be up to 30 characters       Departments will create Project title<br>and provide to Finance.<br>This field holds up to 30 characters         Short Title       This box contains a shortened version of<br>the project title.       Departments will create Project title<br>and provide to Finance.         Major Project       This box identifies another project of<br>which this project may be included. If the<br>project is one part of a larger overall<br>project, enter the project code of the<br>larger project in the project, or is the large<br>project itself, enter the same project code<br>that has been entered in the Project box.       City of Santa Fe will enter a State<br>Grant ID, if applicable.         State ID #       This box identifies the state grant ID<br>number, leave this field blank. The state<br>grant ID number can include up to twenty<br>characters.       City of Santa Fe will enter a CFDA<br>number of the project. If no CFDA exists         Federal CFDA       This box determines the frequency at<br>which funds are drawn for this project.       Not required. Enter the frequency of<br>how often the funds are drawn for<br>the project, and then mada<br>available for use (e.g. quarterly).<br>This is a manual                                                                                                    |               |                                               | project (0A)                                  |
| Characterizes the project master record.<br>Project type codes are maintained in the<br>Project Accounting Miscellaneous Codes<br>program.help button and to select the project<br>type.Project Accounting Miscellaneous Codes<br>program.Project Codes all start with P and<br>Grants will start with C.TitleThis box provides the title of the project.<br>Projects are typically given descriptive<br>titles that explain their function or usage.<br>The title can be up to 30 charactersDepartments will create Project title<br>and provide to Finance.<br>This field holds up to 30 characters.<br>Descriptive titles are helpful when<br>they explain function or usage.Short TitleThis box contains a shortened version of<br>the project title.Enter in this field, a short version of<br>the title to the project code<br>the title to the project to do<br>which this project may be included. If the<br>project isself, enter the project, or is the large<br>project itself, enter the same project code<br>that has been entered in the Project box.City of Santa Fe will not use this<br>field to track Major Projects.State ID #This box identifies the state grant ID<br>number, leave this field blank. The state<br>grant ID number, leave this field blank. The state<br>grant ID number, leave this field blank.City of Santa Fe will enter a CFDA<br>number, leave this field blank.Federal CFDAThis box determines the frequency at<br>which funds are drawn for the project.Not required. Enter the frequency of<br>how often the funds are drawn for<br>the project, and then made<br>available for use (e.g. quarterly).<br>This is a manual process.DescriptionThis box provides the general description<br>of the project.This box provides the general description<br>to the project.                                                                                                    | Project Type  | This box provides a code that                 | City of Santa Fe will use the field           |
| Project type codes are maintained in the<br>Project Accounting Miscellaneous Codes<br>program.type.Project Accounting Miscellaneous Codes<br>program.Project Codes all start with P and<br>Grants will start with G.TitleThis box provides the title of the project.<br>Project Carant codes comingle<br>in the dropdown list.TitleThis box provides the title of the project.<br>titles that explain their function or usage.<br>The title can be up to 30 characters<br>Descriptive titles are helpful when<br>the project title.Short TitleThis box contains a shortened version of<br>the project title.Major ProjectThis box identifies another project of<br>which this project and ybe included. If the<br>project is one part of a larger overall<br>project, enter the project code of the<br>larger project in this box. If the project is<br>not part of a larger project, or is the large<br>project iself, enter the same project code<br>that has been entered in the Project box.State ID #This box contains the federal Catalog of<br>Federal CFDAFederal CFDAThis box detartifies the state grant ID<br>number, leave this field blank. The state<br>grant ID number can include up to twenty<br>characters.Federal CFDAThis box detartines the federal Catalog of<br>Federal Domestic Assistance (CFDA)<br>number for the project. If no CFDA exists<br>for the project, leave this field blank.DrawdownThis box detarmines the frequency at<br>which funds are drawn for this project.DrawtownThis box provides the general description<br>of the project.DescriptionThis box provides the general description<br>of the project.DescriptionThis box provides the general description<br>of the project. <td></td> <td>characterizes the project master record.</td> <td>help button - to select the project</td>                                                                                                    |               | characterizes the project master record.      | help button - to select the project           |
| Project Accounting Miscelianeous Codesprogram.Project Codes all start with P and<br>Grants will start with G.TitleThis box provides the title of the project.<br>Projects are typically given descriptive<br>titles that explain their function or usage.<br>The title can be up to 30 charactersDepartments will create Project title<br>and provide to Finance.<br>This field holds up to 30 characters.<br>Descriptive titles are helpful when<br>they explain function or usage.Major ProjectThis box contains a shortened version of<br>the project title.Enter in this field, a short version of<br>the title to the project that will make<br>sense to users.Major ProjectThis box identifies another project of<br>which this project may be included. If the<br>project is one part of a larger overall<br>project, enter the project code of the<br>larger project in this box. If the project is<br>not part of a larger project, or is the large<br>project itself, enter the same project code<br>that has been entered in the Project box.City of Santa Fe will enter a State<br>Grant ID, if applicable.State ID #This box contains the federal Catalog of<br>Federal Domestic Assistance (CFDA)<br>number of the project. If no CFDA exists<br>for the project, leave this field blank.<br>The sox determines the frequency at<br>which funds are drawn for this project.City of Santa Fe will enter a CFDA<br>number, if applicable.DescriptionThis box determines the frequency at<br>which funds are drawn for this project.Not required. Enter the frequency of<br>how often the funds are drawn for<br>the project, and the made<br>available for use (e.g. quarterly).<br>This is a manual process.DescriptionThis box provides the general description<br>of the project, and the project. <td< td=""><td></td><td>Project type codes are maintained in the</td><td>type.</td></td<>                                                                                                    |               | Project type codes are maintained in the      | type.                                         |
| Project Codes all start with P and<br>Grants will start with G.TitleThis box provides the title of the project.<br>Projects are typically given descriptive<br>titles that explain their function or usage.<br>The title can be up to 30 characters<br>The title can be up to 30 charactersDepartments will create Project title<br>and provide to Finance.<br>This field holds up to 30 characters.<br>Descriptive titles are helpful when<br>they explain function or usage.Major ProjectThis box contains a shortened version of<br>the project title.Enter in this field, a short version of<br>the title to the project that will make<br>sense to users.Major ProjectThis box identifies another project of<br>which this project, enter the project, or is the large<br>project its ene are nered in the Project box.City of Santa Fe will enter a State<br>Grant ID, if applicable.State ID #This box identifies the state grant ID<br>number of the project. If no CFDA<br>number for the project. If no CFDA exists<br>for the project, leave this field blank.City of Santa Fe will enter a CFDA<br>number, if applicable.Federal CFDAThis box determines the federal Catalog of<br>FreqCity of Santa Fe will enter a CFDA<br>number for the project. If no CFDA exists<br>for the project, leave this field blank.DrawdownThis box provides the general descriptionNot required. Enter the frequency of<br>how often the funds are drawn for<br>the project, and then made<br>available for use (e.g. quarterly).<br>This is a manual process.DescriptionThis box provides the general description<br>of the project.City of Santa Fe will enter a<br>Description                                                                                                    |               | Project Accounting Miscellaneous Codes        |                                               |
| Grants will start with G.TitleThis box provides the title of the project.<br>Projects are typically given descriptive<br>titles that explain their function or usage.<br>The title can be up to 30 charactersDepartments will create Project title<br>and provide to Finance.<br>This field holds up to 30 charactersShort TitleThis box contains a shortened version of<br>the project title.Departments will create Project title<br>and provide to Finance.<br>This field holds up to 30 charactersMajor ProjectThis box contains a shortened version of<br>the project title.Enter in this field, a short version of<br>the title to the project that will make<br>sense to users.Major ProjectThis box identifies another project of<br>which this project may be included.<br>If the project is one part of a larger overall<br>project, enter the project code of the<br>larger project in this box. If the project is<br>not part of a larger project ocde<br>that has been entered in the Project box.City of Santa Fe will enter a State<br>Grant ID, if applicable.State ID #This box contains the federal Catalog of<br>Federal CFDACity of Santa Fe will enter a CFDA<br>number for the project. If no CFDA exists<br>for the project, leave this field blank.<br>TreqCity of Santa Fe will enter a CFDA<br>number for the project.<br>If no CFDA exists<br>for the project, leave this field blank.Drawdown<br>FreqThis box determines the frequency at<br>which funds are drawn for this project.Not required. Enter the frequency of<br>how often the funds are drawn for<br>the project, and then made<br>available for use (e.g. quarterly).<br>This is a manual process.DescriptionThis box provides the general description<br>of the project.City of Santa Fe will enter a<br>Descr                                                                                                    |               | program.                                      | Project Codes all start with P and            |
| Note: Project/Grant codes comingle<br>in the dropdown list.TitleThis box provides the title of the project.<br>Projects are typically given descriptive<br>titles that explain their function or usage.<br>The title can be up to 30 charactersDepartments will create Project title<br>and provide to Finance.<br>This field holds up to 30 characters.Short TitleThis box contains a shortened version of<br>the project title.Departments will create Project title<br>and provide to Finance.<br>This field holds up to 30 characters.Major ProjectThis box identifies another project of<br>which this project may be included. If the<br>project is one part of a larger overall<br>project, enter the project of of<br>that has been entered in the Project box.City of Santa Fe will enter a State<br>Grant ID, if applicable.State ID #This box identifies the state grant ID<br>number, leave this field blank. The state<br>grant ID number can include up to twenty<br>characters.City of Santa Fe will enter a State<br>Grant ID, if applicable.Federal CFDAThis box contains the federal Catalog of<br>Federal Domestic Assistance (CFDA)<br>number for the project. If no CFDA exists<br>for the project, leave this field blank.City of Santa Fe will enter a CFDA<br>number, if applicable.DrawdownThis box determines the frequency at<br>which funds are drawn for this project.Not required. Enter the frequency of<br>how often the funds are drawn for<br>the project, and then made<br>available for use (e.g. quarterly).<br>This is a manual process.DescriptionThis box provides the general description<br>of the project.City of Santa Fe will enter a<br>contains the federal Catalog of<br>Federal CFDA exists<br>for the project. If no CFDA exists<br>for the project, leave this                                                                                                    |               |                                               | Grants will start with G.                     |
| Note: Project/Grant codes comingle<br>in the dropdown list.TitleThis box provides the title of the project.<br>Projects are typically given descriptive<br>titles that explain their function or usage.<br>The title can be up to 30 characters<br>The title can be up to 30 characters.Departments will create Project title<br>and provide to Finance.<br>This field holds up to 30 characters.<br>Descriptive titles are helpful when<br>they explain function or usage.Short TitleThis box contains a shortened version of<br>the project title.Departments will create Project title<br>and provide to Finance.<br>This field holds up to 30 characters.<br>Descriptive titles are helpful when<br>they explain function or usage.Major ProjectThis box identifies another project of<br>which this project may be included. If the<br>project is one part of a larger overall<br>project, enter the project, or is the large<br>project is one part of a larger project is<br>not part of a larger project, or is the large<br>project is field to track Major Projects.State ID #This box identifies the state grant ID<br>number, leave this field blank. The state<br>grant ID number can include up to twenty<br>characters.City of Santa Fe will enter a State<br>Grant ID, if applicable.Federal CFDAThis box contains the federal Catalog of<br>Federal Domestic Assistance (CFDA)<br>number for the project. If no CFDA exists<br>for the project, leave this field blank.City of Santa Fe will enter a CFDA<br>number, if applicable.DrawdownThis box determines the frequency at<br>which funds are drawn for the project, and then made<br>available for use (e.g. quarterly).<br>This is a manual process.Not required. Enter the frequency of<br>how often the funds are drawn for<br>the project, and then made<br>available for use (e.g                                                                                                    |               |                                               |                                               |
| In the dropdown list.TitleThis box provides the title of the project.<br>Projects are typically given descriptive<br>titles that explain their function or usage.<br>The title can be up to 30 charactersDepartments will create Project title<br>and provide to Finance.<br>This field holds up to 30 characters.<br>Descriptive titles are helpful when<br>they explain function or usage.Short TitleThis box contains a shortened version of<br>the project title.Enter in this field, a short version of<br>the project that will make<br>sense to users.Major ProjectThis box identifies another project of<br>which this project may be included. If the<br>project, enter the project code of the<br>larger project in this box. If the project is<br>not part of a larger project, or is the large<br>project itself, enter the same project code<br>that has been entered in the Project box.City of Santa Fe will enter a State<br>Grant ID, if applicable.State ID #This box identifies the state grant ID<br>number, leave this field blank. The state<br>grant ID number can include up to twenty<br>characters.City of Santa Fe will enter a CFDA<br>number, leave this field blank. The state<br>grant ID number can include up to twenty<br>characters.City of Santa Fe will enter a CFDA<br>number, if applicable.PreqThis box determines the frequency at<br>which funds are drawn for this project.Not required. Enter the frequency of<br>how often the funds are drawn for this project.DescriptionThis box provides the general description<br>of the project.City of Santa Fe will enter a<br>characters.Ederal CFDAThis box determines the frequency at<br>which funds are drawn for this project.Not required. Enter the frequency of<br>how often the funds are drawn for the<br><td></td> <td></td> <td>Note: Project/Grant codes comingle</td>                                                                                                    |               |                                               | Note: Project/Grant codes comingle            |
| TitleThis box provides the title of the project.<br>Projects are typically given descriptive<br>titles that explain their function or usage.<br>The title can be up to 30 charactersDepartments will create Project title<br>                                                                                                    |               |                                               | in the dropdown list.                         |
| TitleThis box provides the title of the project.<br>Projects are typically given descriptive<br>titles that explain their function or usage.<br>The title can be up to 30 charactersDepartments will create Project title<br>and provide to Finance.<br>This field holds up to 30 characters.<br>Descriptive titles are helpful when<br>they explain function or usage.Short TitleThis box contains a shortened version of<br>the project title.Enter in this field, a short version of<br>the title to the project that will make<br>sense to users.Major ProjectThis box identifies another project of<br>which this project may be included. If the<br>project, enter the project, code of the<br>larger project in this box. If the project is<br>not part of a larger project, or is the large<br>project itself, enter the same project code<br>that has been entered in the Project box.City of Santa Fe will enter a State<br>Grant ID, if applicable.State ID #This box contains the federal Catalog of<br>Federal CFDAThis box contains the federal Catalog of<br>Federal Domestic Assistance (CFDA)<br>number for the project. If no CFDA exists<br>for the project, leave this field blank.City of Santa Fe will enter a CFDA<br>number, if applicable.Drawdown<br>FreqThis box provides the general description<br>of the project, enter the frequency at<br>which funds are drawn for this project.Not required. Enter the frequency of<br>how often the funds are drawn for this project.DescriptionThis box provides the general description<br>of the project.City of Santa Fe will enter a<br>characters.                                                                                                    |               |                                               |                                               |
| Projects are typically given descriptive<br>titles that explain their function or usage.<br>The title can be up to 30 charactersand provide to Finance.<br>This field holds up to 30 characters.<br>Descriptive titles are helpful when<br>they explain function or usage.Short TitleThis box contains a shortened version of<br>the project title.This field, a short version of<br>the title to the project that will make<br>sense to users.Major ProjectThis box identifies another project of<br>which this project may be included. If the<br>project is one part of a larger overall<br>project, enter the project code of the<br>larger project in this box. If the project is<br>not part of a larger project, or is the large<br>project itself, enter the same project code<br>that has been entered in the Project box.City of Santa Fe will enter a State<br>Grant ID, if applicable.State ID #This box contains the federal Catalog of<br>Federal CFDACity of Santa Fe will enter a CFDA<br>number, leave this field blank. The state<br>grant ID number can include up to twenty<br>characters.City of Santa Fe will enter a CFDA<br>number, if applicable.Drawdown<br>FreqThis box determines the frequency at<br>which funds are drawn for this project.Not required. Enter the frequency of<br>how often the funds are drawn for this project.DescriptionThis box provides the general description<br>of the project.Not required. Enter the frequency of<br>how often the funds are drawn for this project.                                                                                                    | Title         | This box provides the title of the project.   | Departments will create Project title         |
| Itiles that explain their function or usage.<br>The title can be up to 30 charactersInit field holds up to 30 characters.<br>Descriptive titles are helpful when<br>they explain function or usage.Short TitleThis box contains a shortened version of<br>the project title.Enter in this field, a short version of<br>the title to the project that will make<br>sense to users.Major ProjectThis box identifies another project of<br>which this project may be included. If the<br>project is one part of a larger overall<br>project, enter the project code of the<br>larger project in this box. If the project is<br>not part of a larger project, or is the large<br>project itself, enter the same project codeCity of Santa Fe will enter a State<br>Grant ID, if applicable.State ID #This box contains the federal Catalog of<br>Federal CFDACity of Santa Fe will enter a CFDA<br>number (aracters.Federal CFDAThis box contains the federal Catalog of<br>Federal Domestic Assistance (CFDA)<br>number for the project. If no CFDA exists<br>for the project, leave this field blank.City of Santa Fe will enter a CFDA<br>number, if applicable.Drawdown<br>FreqThis box provides the general description<br>of the project.Not required. Enter the frequency of<br>how often the funds are drawn for this project.DescriptionThis box provides the general description<br>of the project.City of Santa Fe will enter a<br>Description                                                                                                    |               | Projects are typically given descriptive      | and provide to Finance.                       |
| Ine title can be up to 30 charactersDescriptive titles are helpful when<br>they explain function or usage.Short TitleThis box contains a shortened version of<br>the project title.Enter in this field, a short version of<br>the title to the project that will make<br>sense to users.Major ProjectThis box identifies another project of<br>which this project may be included. If the<br>project, enter the project code of the<br>larger project in this box. If the project is<br>not part of a larger overall<br>project iself, enter the same project code<br>that has been entered in the Project box.City of Santa Fe will not use this<br>field to track Major Projects.State ID #This box identifies the state grant ID<br>number, leave this field blank. The state<br>grant ID number can include up to twenty<br>characters.City of Santa Fe will enter a State<br>Grant ID, if applicable.Federal CFDAThis box contains the federal Catalog of<br>rederal Domestic Assistance (CFDA)<br>number for the project. If no CFDA exists<br>for the project, leave this field blank.City of Santa Fe will enter a CFDA<br>number, if applicable.Drawdown<br>FreqThis box determines the frequency at<br>which funds are drawn for this project.Not required. Enter the frequency of<br>how often the funds are drawn for<br>the project, and then made<br>available for use (e.g. quarterly).<br>This is a manual process.DescriptionThis box provides the general description<br>of the project.City of Santa Fe will enter a<br>Description of the project.                                                                                                    |               | titles that explain their function or usage.  | This field holds up to 30 characters.         |
| Short TitleThis box contains a shortened version of<br>the project title.Enter in this field, a short version of<br>the title to the project that will make<br>sense to users.Major ProjectThis box identifies another project of<br>which this project may be included. If the<br>project is one part of a larger overall<br>project, enter the project code of the<br>larger project itself, enter the same project code<br>that has been entered in the Project box.City of Santa Fe will not use this<br>field to track Major Projects.State ID #This box identifies the state grant ID<br>number of the project, if one has been<br>assigned. If there is not a state grant ID<br>number can include up to twenty<br>characters.City of Santa Fe will enter a State<br>Grant ID, if applicable.Federal CFDAThis box contains the federal Catalog of<br>Federal Domestic Assistance (CFDA)<br>number for the project. If no CFDA exists<br>for the project, leave this field blank.City of Santa Fe will enter a CFDA<br>number for the project. If no CFDA exists<br>for the project, leave this field blank.Drawdown<br>FreqThis box determines the frequency at<br>which funds are drawn for this project.Not required. Enter the frequency of<br>how often the funds are drawn for<br>the project, and then made<br>available for use (e.g. quarterly).<br>This is a manual process.DescriptionThis box provides the general description<br>of the project.City of Santa Fe will enter a<br>Description of the project.                                                                                                    |               | The title can be up to 30 characters          | Descriptive titles are helpful when           |
| Short FildeThis box contains a shortened version of<br>the project title.Enter file in this field, a short version of<br>the title to the project that will make<br>sense to users.Major ProjectThis box identifies another project of<br>which this project may be included. If the<br>project, enter the project code of the<br>larger project in this box. If the project tis<br>not part of a larger project, or is the large<br>project tiself, enter the same project code<br>that has been entered in the Project box.City of Santa Fe will not use this<br>field to track Major Projects.State ID #This box identifies the state grant ID<br>number, leave this field blank. The state<br>grant ID number, characters.City of Santa Fe will enter a State<br>Grant ID, if applicable.Federal CFDAThis box contains the federal Catalog of<br>Federal Domestic Assistance (CFDA)<br>number for the project. If no CFDA exists<br>for the project, leave this field blank.City of Santa Fe will enter a CFDA<br>number, if applicable.Drawdown<br>FreqThis box contains the frequency at<br>which funds are drawn for this project.Not required. Enter the frequency of<br>how often the funds are drawn for<br>the project, and then made<br>available for use (e.g. quarterly).<br>This is a manual process.DescriptionThis box provides the general description<br>of the project.Not required a contern a<br>Description of the Project.                                                                                                    | Chart Title   | This hav contains a chartened version of      | Iney explain function or usage.               |
| Major ProjectThis box identifies another project of<br>which this project may be included. If the<br>project is one part of a larger overall<br>project, enter the project code of the<br>larger project in this box. If the project is<br>not part of a larger project, or is the large<br>project itself, enter the same project code<br>that has been entered in the Project box.City of Santa Fe will not use this<br>field to track Major Projects.State ID #This box identifies the state grant ID<br>number of the project, if one has been<br>assigned. If there is not a state grant ID<br>number, leave this field blank. The state<br>grant ID number can include up to twenty<br>characters.City of Santa Fe will enter a State<br>Grant ID, if applicable.Federal CFDAThis box contains the federal Catalog of<br>Federal Domestic Assistance (CFDA)<br>number for the project. If no CFDA exists<br>for the project, leave this field blank.City of Santa Fe will enter a CFDA<br>number, if applicable.DrawdownThis box determines the frequency at<br>which funds are drawn for this project.Not required. Enter the frequency of<br>how often the funds are drawn for<br>the project, and then made<br>available for use (e.g. quarterly).<br>This is a manual process.DescriptionThis box provides the general description<br>of the project.Description of the project.                                                                                                    | Short Tille   | the project title                             | the title to the preject that will make       |
| Major ProjectThis box identifies another project of<br>which this project may be included. If the<br>project is one part of a larger overall<br>project, enter the project code of the<br>larger project in this box. If the project is<br>not part of a larger project, or is the large<br>project itself, enter the same project code<br>that has been entered in the Project box.City of Santa Fe will not use this<br>field to track Major Projects.State ID #This box identifies the state grant ID<br>number, leave this field blank. The state<br>grant ID number can include up to twenty<br>characters.City of Santa Fe will enter a State<br>Grant ID, if applicable.Federal CFDAThis box contains the federal Catalog of<br>Federal Domestic Assistance (CFDA)<br>number for the project, leave this field blank.City of Santa Fe will enter a CFDA<br>number, leave this field blank. The state<br>grant ID number can include up to twenty<br>characters.Drawdown<br>FreqThis box determines the frequency at<br>which funds are drawn for this project.Not required. Enter the frequency of<br>how often the funds are drawn for<br>the project, and then made<br>available for use (e.g. quarterly).<br>This is a manual process.DescriptionThis box provides the general description<br>of the project.City of Santa Fe will enter a<br>Description of the project.                                                                                                    |               |                                               |                                               |
| Image ProjectThis box identifies another project of a larger overall<br>project is one part of a larger overall<br>project is not part of a larger project code of the<br>larger project in this box. If the project is<br>not part of a larger project, or is the large<br>project itself, enter the same project code<br>that has been entered in the Project box.Field to track Major Projects.State ID #This box identifies the state grant ID<br>number, leave this field blank. The state<br>grant ID number can include up to twenty<br>characters.City of Santa Fe will enter a State<br>Grant ID, if applicable.Federal CFDAThis box contains the federal Catalog of<br>Federal Domestic Assistance (CFDA)<br>number for the project. If no CFDA exists<br>for the project, leave this field blank.City of Santa Fe will enter a CFDA<br>number, if applicable.Drawdown<br>FreqThis box determines the frequency at<br>which funds are drawn for this project.Not required. Enter the frequency of<br>how often the funds are drawn for<br>the project, and then made<br>available for use (e.g. quarterly).<br>This is a manual process.DescriptionThis box provides the general description<br>of the project.City of Santa Fe will enter a<br>Description of the project.                                                                                                    | Major Project | This box identifies another project of        | City of Santa Ee will not use this            |
| Window this project may be included. If the<br>project is one part of a larger overall<br>project, enter the project code of the<br>larger project in this box. If the project is<br>not part of a larger project, or is the large<br>project itself, enter the same project code<br>that has been entered in the Project box.City of Santa Fe will enter a State<br>Grant ID, if applicable.State ID #This box identifies the state grant ID<br>number of the project, if one has been<br>assigned. If there is not a state grant ID<br>number, leave this field blank. The state<br>grant ID number can include up to twenty<br>characters.City of Santa Fe will enter a State<br>Grant ID, if applicable.Federal CFDAThis box contains the federal Catalog of<br>Federal Domestic Assistance (CFDA)<br>number for the project. If no CFDA exists<br>for the project, leave this field blank.City of Santa Fe will enter a CFDA<br>number, if applicable.Drawdown<br>FreqThis box determines the frequency at<br>which funds are drawn for this project.Not required. Enter the frequency of<br>how often the funds are drawn for<br>the project, and then made<br>available for use (e.g. quarterly).<br>This is a manual process.DescriptionThis box provides the general description<br>of the project.City of Santa Fe will enter a<br>Description of the Project.                                                                                                    |               | which this project may be included. If the    | field to track Major Projects                 |
| Image: Project is other the project of the project, enter the project of the project is<br>in this box. If the project is<br>not part of a larger project, or is the large<br>project itself, enter the same project code<br>that has been entered in the Project box.State ID #This box identifies the state grant ID<br>number of the project, if one has been<br>assigned. If there is not a state grant ID<br>number, leave this field blank. The state<br>grant ID number can include up to twenty<br>characters.City of Santa Fe will enter a State<br>Grant ID, if applicable.Federal CFDAThis box contains the federal Catalog of<br>Federal Domestic Assistance (CFDA)<br>number for the project. If no CFDA exists<br>for the project, leave this field blank.City of Santa Fe will enter a CFDA<br>number, if applicable.Drawdown<br>FreqThis box determines the frequency at<br>which funds are drawn for this project.Not required. Enter the frequency of<br>how often the funds are drawn for<br>the project, and then made<br>available for use (e.g. quarterly).<br>This is a manual process.DescriptionThis box provides the general description<br>of the project.City of Santa Fe will enter a<br>Description of the project.                                                                                                    |               | project is one part of a larger overall       |                                               |
| Iarger project in this box. If the project is<br>not part of a larger project, or is the large<br>project itself, enter the same project code<br>that has been entered in the Project box.State ID #This box identifies the state grant ID<br>number of the project, if one has been<br>assigned. If there is not a state grant ID<br>number, leave this field blank. The state<br>grant ID number can include up to twenty<br>characters.City of Santa Fe will enter a State<br>Grant ID, if applicable.Federal CFDAThis box contains the federal Catalog of<br>Federal Domestic Assistance (CFDA)<br>number for the project. If no CFDA exists<br>for the project, leave this field blank.City of Santa Fe will enter a CFDA<br>number, if applicable.DrawdownThis box determines the frequency at<br>which funds are drawn for this project.Not required. Enter the frequency of<br>how often the funds are drawn for this project.DescriptionThis box provides the general description<br>of the project.City of Santa Fe will enter a<br>Description of the project.                                                                                                    |               | project, enter the project code of the        |                                               |
| Not part of a larger project, or is the large<br>project itself, enter the same project code<br>that has been entered in the Project box.State ID #This box identifies the state grant ID<br>number of the project, if one has been<br>assigned. If there is not a state grant ID<br>number, leave this field blank. The state<br>grant ID number can include up to twenty<br>characters.City of Santa Fe will enter a State<br>Grant ID, if applicable.Federal CFDAThis box contains the federal Catalog of<br>Federal Domestic Assistance (CFDA)<br>number for the project. If no CFDA exists<br>for the project, leave this field blank.City of Santa Fe will enter a CFDA<br>number, if applicable.DrawdownThis box determines the frequency at<br>which funds are drawn for this project.Not required. Enter the frequency of<br>how often the funds are drawn for<br>the project, and then made<br>available for use (e.g. quarterly).<br>This is a manual process.DescriptionThis box provides the general description<br>of the project.City of Santa Fe will enter a<br>Description of the project.                                                                                                    |               | larger project in this box. If the project is |                                               |
| project itself, enter the same project code<br>that has been entered in the Project box.State ID #This box identifies the state grant ID<br>number of the project, if one has been<br>assigned. If there is not a state grant ID<br>number, leave this field blank. The state<br>grant ID number can include up to twenty<br>characters.City of Santa Fe will enter a State<br>Grant ID, if applicable.Federal CFDAThis box contains the federal Catalog of<br>Federal Domestic Assistance (CFDA)<br>number for the project. If no CFDA exists<br>for the project, leave this field blank.City of Santa Fe will enter a CFDA<br>number, if applicable.DrawdownThis box determines the frequency at<br>which funds are drawn for this project.Not required. Enter the frequency of<br>how often the funds are drawn for<br>the project, and then made<br>available for use (e.g. quarterly).<br>This is a manual process.DescriptionThis box provides the general description<br>of the project.City of Santa Fe will enter a<br>Description of the project.                                                                                                    |               | not part of a larger project, or is the large |                                               |
| that has been entered in the Project box.State ID #This box identifies the state grant ID<br>number of the project, if one has been<br>assigned. If there is not a state grant ID<br>number, leave this field blank. The state<br>grant ID number can include up to twenty<br>characters.City of Santa Fe will enter a State<br>Grant ID, if applicable.Federal CFDAThis box contains the federal Catalog of<br>Federal Domestic Assistance (CFDA)<br>number for the project. If no CFDA exists<br>for the project, leave this field blank.City of Santa Fe will enter a CFDA<br>number, if applicable.Drawdown<br>FreqThis box determines the frequency at<br>which funds are drawn for this project.Not required. Enter the frequency of<br>how often the funds are drawn for<br>the project, and then made<br>available for use (e.g. quarterly).<br>This is a manual process.DescriptionThis box provides the general description<br>of the project.City of Santa Fe will enter a<br>Description of the project.                                                                                                    |               | project itself, enter the same project code   |                                               |
| State ID #This box identifies the state grant ID<br>number of the project, if one has been<br>assigned. If there is not a state grant ID<br>number, leave this field blank. The state<br>grant ID number can include up to twenty<br>characters.City of Santa Fe will enter a State<br>Grant ID, if applicable.Federal CFDAThis box contains the federal Catalog of<br>Federal Domestic Assistance (CFDA)<br>number for the project. If no CFDA exists<br>for the project, leave this field blank.City of Santa Fe will enter a CFDA<br>number, if applicable.Drawdown<br>FreqThis box determines the frequency at<br>which funds are drawn for this project.Not required. Enter the frequency of<br>how often the funds are drawn for<br>the project, and then made<br>available for use (e.g. quarterly).<br>This is a manual process.DescriptionThis box provides the general description<br>of the project.City of Santa Fe will enter a<br>Description                                                                                                    |               | that has been entered in the Project box.     |                                               |
| number of the project, if one has been<br>assigned. If there is not a state grant ID<br>number, leave this field blank. The state<br>grant ID number can include up to twenty<br>characters.Grant ID, if applicable.Federal CFDAThis box contains the federal Catalog of<br>Federal Domestic Assistance (CFDA)<br>number for the project. If no CFDA exists<br>for the project, leave this field blank.City of Santa Fe will enter a CFDA<br>number, if applicable.DrawdownThis box determines the frequency at<br>which funds are drawn for this project.Not required. Enter the frequency of<br>how often the funds are drawn for<br>the project, and then made<br>available for use (e.g. quarterly).<br>This is a manual process.DescriptionThis box provides the general description<br>of the project.City of Santa Fe will enter a<br>Description of the project.                                                                                                    | State ID #    | This box identifies the state grant ID        | City of Santa Fe will enter a State           |
| assigned. If there is not a state grant ID<br>number, leave this field blank. The state<br>grant ID number can include up to twenty<br>characters.City of Santa Fe will enter a CFDAFederal CFDAThis box contains the federal Catalog of<br>Federal Domestic Assistance (CFDA)<br>number for the project. If no CFDA exists<br>for the project, leave this field blank.City of Santa Fe will enter a CFDA<br>number, if applicable.DrawdownThis box determines the frequency at<br>which funds are drawn for this project.Not required. Enter the frequency of<br>how often the funds are drawn for<br>the project, and then made<br>available for use (e.g. quarterly).<br>This is a manual process.DescriptionThis box provides the general description<br>of the project.City of Santa Fe will enter a<br>Description of the project.                                                                                                    |               | number of the project, if one has been        | Grant ID, if applicable.                      |
| number, leave this field blank. The state<br>grant ID number can include up to twenty<br>characters.City of Santa Fe will enter a CFDA<br>number, if applicable.Federal CFDAThis box contains the federal Catalog of<br>Federal Domestic Assistance (CFDA)<br>number for the project. If no CFDA exists<br>for the project, leave this field blank.City of Santa Fe will enter a CFDA<br>number, if applicable.DrawdownThis box determines the frequency at<br>which funds are drawn for this project.Not required. Enter the frequency of<br>how often the funds are drawn for<br>the project, and then made<br>available for use (e.g. quarterly).<br>This is a manual process.DescriptionThis box provides the general description<br>of the project.City of Santa Fe will enter a<br>Description of the project.                                                                                                    |               | assigned. If there is not a state grant ID    |                                               |
| grant ID number can include up to twenty<br>characters.Grant ID number can include up to twenty<br>characters.Federal CFDAThis box contains the federal Catalog of<br>Federal Domestic Assistance (CFDA)<br>number for the project. If no CFDA exists<br>for the project, leave this field blank.City of Santa Fe will enter a CFDA<br>number, if applicable.DrawdownThis box determines the frequency at<br>which funds are drawn for this project.Not required. Enter the frequency of<br>how often the funds are drawn for<br>the project, and then made<br>available for use (e.g. quarterly).<br>This is a manual process.DescriptionThis box provides the general description<br>of the project.City of Santa Fe will enter a<br>Description of the project.                                                                                                    |               | number, leave this field blank. The state     |                                               |
| Characters.Federal CFDAThis box contains the federal Catalog of<br>Federal Domestic Assistance (CFDA)<br>number for the project. If no CFDA exists<br>for the project, leave this field blank.City of Santa Fe will enter a CFDA<br>number, if applicable.Drawdown<br>FreqThis box determines the frequency at<br>which funds are drawn for this project.Not required. Enter the frequency of<br>how often the funds are drawn for<br>the project, and then made<br>available for use (e.g. quarterly).<br>This is a manual process.DescriptionThis box provides the general description<br>of the project.City of Santa Fe will enter a<br>Description of the project.                                                                                                    |               | grant ID number can include up to twenty      |                                               |
| Federal CFDAThis box contains the federal Catalog of<br>Federal Domestic Assistance (CFDA)<br>number for the project. If no CFDA exists<br>for the project, leave this field blank.City of Santa Fe will enter a CFDA<br>number, if applicable.Drawdown<br>FreqThis box determines the frequency at<br>which funds are drawn for this project.Not required. Enter the frequency of<br>how often the funds are drawn for<br>the project, and then made<br>available for use (e.g. quarterly).<br>This is a manual process.DescriptionThis box provides the general description<br>of the project.City of Santa Fe will enter a CFDA<br>number, if applicable.                                                                                                    |               | characters.                                   |                                               |
| Federal Domestic Assistance (CFDA)<br>number for the project. If no CFDA exists<br>for the project, leave this field blank.number, if applicable.Drawdown<br>FreqThis box determines the frequency at<br>which funds are drawn for this project.Not required. Enter the frequency of<br>how often the funds are drawn for<br>the project, and then made<br>available for use (e.g. quarterly).<br>This is a manual process.DescriptionThis box provides the general description<br>of the project.City of Santa Fe will enter a<br>Description of the Project.                                                                                                    | Federal CFDA  | This box contains the federal Catalog of      | City of Santa Fe will enter a CFDA            |
| number for the project. If no CFDA exists<br>for the project, leave this field blank.Drawdown<br>FreqThis box determines the frequency at<br>which funds are drawn for this project.Not required. Enter the frequency of<br>how often the funds are drawn for<br>the project, and then made<br>available for use (e.g. quarterly).<br>This is a manual process.DescriptionThis box provides the general description<br>of the project.City of Santa Fe will enter a<br>Description of the Project.                                                                                                    |               | Federal Domestic Assistance (CFDA)            | number, if applicable.                        |
| Tor the project, leave this field blank.Drawdown<br>FreqThis box determines the frequency at<br>which funds are drawn for this project.Not required. Enter the frequency of<br>how often the funds are drawn for<br>the project, and then made<br>available for use (e.g. quarterly).<br>This is a manual process.DescriptionThis box provides the general description<br>of the project.City of Santa Fe will enter a<br>Description of the Project.                                                                                                    |               | number for the project. If no CFDA exists     |                                               |
| Freq       It is box determines the frequency at which funds are drawn for this project.       Not required. Enter the frequency of how often the funds are drawn for the project, and then made available for use (e.g. quarterly). This is a manual process.         Description       This box provides the general description of the project.       City of Santa Fe will enter a Description of the Project.                                                                                                    | Droudours     | This hay determined the frequency of          | Not required Enter the frequency of           |
| Description       This box provides the general description of the project.       Inow often the funds are drawn for this project.         Description       This box provides the general description of the project.       City of Santa Fe will enter a Description of the Project.                                                                                                    | Free          | which funds are drawn for this project        | how often the funds are drawn for             |
| Image project, and thermade available for use (e.g. quarterly).         This is a manual process.         Description       This box provides the general description of the project.         Of the project.       Description of the Project.                                                                                                    | l-led         |                                               | the project and then made                     |
| Available for use (e.g. quarterity).         This is a manual process.         Description       This box provides the general description of the project.         Of the project.       Description of the Project.                                                                                                    |               |                                               | available for use (e.g. quarterly)            |
| Description       This box provides the general description of the project.       City of Santa Fe will enter a Description of the Project.                                                                                                    |               |                                               | This is a manual process                      |
| of the project.                                                                                                    | Description   | This box provides the general description     | City of Santa Fe will enter a                 |
|                                                                                                    |               | of the project.                               | Description of the Project.                   |

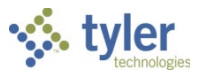

| Field                          | Description                                                                                                    | City of Santa Fe                                                                                                    |
|--------------------------------|----------------------------------------------------------------------------------------------------|----------------------------------------------------------------------------------------------------|
| Justification                  | This box provides a justification for this project.                                                                                                    | City of Santa Fe will enter a<br>Justification of the Project, if<br>applicable                                                                                                    |
| Department                     | This box indicates the department that is administering the project. The department is a required field.                                                                                                    | City of Santa Fe will use the field<br>help button to select the<br>department.                                                                                                    |
| Status                         | This list identifies the current status of the<br>project. The options available from the list<br>are Active, Pending, Hold, and Closed.<br>This option can be updated as the project<br>progresses through the planning,<br>approval, and usage stages. Once the<br>project is complete or expired, it can be<br>closed                                                                                                    | City of Santa Fe will use the<br>dropdown to select the appropriate<br>status.<br>This will be manually updated as<br>the project progresses.                                                                                                    |
| Workflow<br>Status             | For workflow, this list provides the current approval status for the project.                                                                                                    | For workflow, this list provides the current approval status for the project.                                                                                                    |
| Project<br>Available<br>Budget | <ul> <li>This list determines the method by which the available budget for the project is created: Life to Date or Yearly. If you select yearly:</li> <li>The fiscal year of the project may be different than the fiscal year of your organization.</li> <li>Yearly projects must be closed at the end of their fiscal year in order to reset the budget, whereas no closing process is required for Life to Date budgeted projects (inception to date budgeting).</li> <li>You can change the available budget method after the project has been created, but if you do so after project transaction records exist, the program displays a warning message.</li> </ul> | City of Santa Fe will select Life to<br>Date.                                                                                                    |
| Percent<br>Complete            | This is the project's current completion percentage.                                                                                                    | Recommended for tracking<br>purposes.<br>This is the project's current<br>completion percentage.<br>This field is optional and needs to<br>be manually updated.<br>Update the Project's actual percent<br>complete throughout the life of the<br>project to have this included in the<br>Project Status report. |
| Estimate to<br>Complete        | This box contains the estimated dollar amount required to complete the project.                                                                                                    | Recommended for tracking<br>purposes.                                                                                                    |
|                                |                                                                                                    | i his box contains the estimated                                                                                                    |

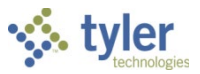

| Field                    | Description                                                                                                    | City of Santa Fe                                                                                                    |
|--------------------------|----------------------------------------------------------------------------------------------------|----------------------------------------------------------------------------------------------------|
|                          |                                                                                                    | dollar amount required to complete the project.                                                                                                    |
|                          |                                                                                                    | Optional: Enter the amount<br>estimated to complete throughout<br>the life of the project to have this<br>included in the Project Status<br>Report.                               |
| Create Fixed<br>Asset    | This check box, if selected, indicates that<br>the project will create a fixed asset upon<br>completion. When the project is set to a<br>status of Closed, the program generates a<br>fixed asset record based on the project<br>details.                                                       | City of Santa Fe will select this check box, if applicable.                                                                                                    |
| Project Fiscal<br>Range  | These lists define the range of project's<br>fiscal year. Projects may have a different<br>fiscal year than your standard general<br>ledger fiscal year. The ending period<br>cannot be manually changed. The<br>program automatically enters a value<br>based on the selected starting period. | City of Santa Fe will use the City<br>Fiscal Year instead of the Project<br>Fiscal Year.<br>The City will track projects by the<br>projected date range.                          |
| Projected<br>Date Range  | These boxes define the estimated beginning and ending date of the project. These fields are required.                                                                                                    | City of Santa Fe will enter the<br>projected date range.<br>This is required.                                                                                                    |
| Actual Date<br>Range     | These boxes define the actual beginning and ending date of the project.                                                                                                    | City of Santa Fe will click the calendar is icons to enter the project's beginning and ending dates.                                                                              |
| Extension<br>Date        | This box defines a date through which the project is extended, if applicable.                                                                                                    | City of Santa Fe will click the<br>calendar is icons to enter the<br>project's extension date, if<br>applicable.                                                                  |
| Obligation<br>Date       | This box provides the standard obligation<br>date. It is used as the default due by date<br>when invoices and requisitions are<br>applied against the project. An obligation<br>date specific to project expense strings<br>may also be established when creating<br>project expense strings.   | City of Santa Fe will click the calendar is icons to enter the obligation date, if applicable.                                                                                    |
| Last Date to<br>Encumber | This box contains the last day that<br>encumbrance transactions can be posted<br>to the project. Any transaction with a date<br>after the date in this box cannot be posted<br>to the project.                                                                                                  | City of Santa Fe will click the<br>calendar is icons to enter the last<br>date to encumber, if applicable.<br>This will be required for projects that<br>have grant stipulations. |
| Number of Day            | ys                                                                                                    |                                                                                                    |
| Original<br>Revised      | The Original box provides the number of<br>days defined when the project is created.<br>The Revised box provides updates made<br>to the project after creation.                                                                                                    | Informational only.                                                                                                    |

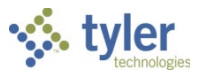

| Field                   | Description                                                                      | City of Santa Fe                                                                                                    |  |  |  |  |
|-------------------------|----------------------------------------------------------------------------------|----------------------------------------------------------------------------------------------------|--|--|--|--|
|                         | The program completes these values as the project progresses; these are display- |                                                                                                    |  |  |  |  |
| String Requirements     |                                                                                  |                                                                                                    |  |  |  |  |
| Required                | This list defines the required segment                                           | City of Santa Fe will require a                                                                                                    |  |  |  |  |
|                         | level of the project expense string. The                                         | minimum expense level of 2                                                                                                    |  |  |  |  |
| Evrense                 | values in this field are drawn from the                                          |                                                                                                    |  |  |  |  |
| Схрепье                 | Project Settings segment table.                                                  | Note: the lowest level (Detail) is<br>selected, all transactions allocated<br>to this project are required to have a<br>Category, Sub-Category and Detail<br>assigned to them. However, if you<br>select Category, users are<br>permitted to allocate transactions at<br>the Sub-Category and Detail level at<br>their discretion. |  |  |  |  |
| Required                | This list defines the required segment                                           | City of Santa Fe will require a                                                                                                    |  |  |  |  |
| Level Funding<br>Source | level of the project funding source. The values in this field are drawn from the | minimum funding source level of 2.                                                                                                    |  |  |  |  |
|                         | Project Settings segment table.                                                  | Note: the lowest level (Detail) is                                                                                                    |  |  |  |  |
|                         | , , ,                                                                            | selected, all transactions allocated                                                                                                    |  |  |  |  |
|                         |                                                                                  | to this project are required to have a                                                                                                    |  |  |  |  |
|                         |                                                                                  | Source, Type and Detail assigned                                                                                                    |  |  |  |  |
|                         |                                                                                  | to them. However, if you select                                                                                                    |  |  |  |  |
|                         |                                                                                  | Source, users are permitted to                                                                                                    |  |  |  |  |
|                         |                                                                                  | allocate transactions at the Type                                                                                                    |  |  |  |  |
| Dudrict Loval           | This list defines the company lovel of                                           | and Detail level at their discretion.                                                                                                    |  |  |  |  |
| Budget Level            | I his list defines the segment level at                                          | City of Santa Fe will select 1-Project                                                                                                    |  |  |  |  |
| Expense                 | budget will be calculated at. The values in                                      | budget                                                                                                    |  |  |  |  |
|                         | the field are drawn from the Project                                             | buuget.                                                                                                    |  |  |  |  |
|                         | Settings segment table                                                           |                                                                                                    |  |  |  |  |
| Overhead Rate           |                                                                                  |                                                                                                    |  |  |  |  |
| Admin                   | If a percentage administrative overhead                                          | City of Santa Fe will not be                                                                                                    |  |  |  |  |
| Overhead                | rate applies to this project, this box                                           | calculating overhead.                                                                                                    |  |  |  |  |
| Rate                    | contains the rate percentage. This will                                          | 5                                                                                                    |  |  |  |  |
|                         | apply to all the expense strings in the                                          |                                                                                                    |  |  |  |  |
|                         | project.                                                                         |                                                                                                    |  |  |  |  |
| Additional Tabs         |                                                                                  |                                                                                                    |  |  |  |  |
| User Defined            | The User Defined tab contains any                                                | The User Defined tab contains any                                                                                                    |  |  |  |  |
|                         | additional fields that your organization has                                     | additional fields that your                                                                                                    |  |  |  |  |
|                         | created.                                                                         | organization has created.                                                                                                    |  |  |  |  |
| GL Funding              | The GL Funding tab provides funding                                              | The GL Funding tab provides                                                                                                    |  |  |  |  |
|                         | source details if you are using the general                                      | funding source details if you are                                                                                                    |  |  |  |  |
|                         | leuger to manage your project.                                                   | using the general ledger to manage                                                                                                    |  |  |  |  |
|                         |                                                                                  | not managing projects on GI                                                                                                    |  |  |  |  |
|                         |                                                                                  | NOTE: This field is not applicable if                                                                                                    |  |  |  |  |
|                         |                                                                                  | using funding source strings                                                                                                    |  |  |  |  |
|                         |                                                                                  | instead.                                                                                                    |  |  |  |  |

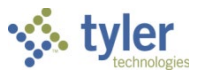

| Field      | Description                             | City of Santa Fe                      |
|------------|-----------------------------------------|---------------------------------------|
| Revenue    | The Revenue Allocation tab summarizes   | Information only.                     |
| Allocation | the Revenue Allocation Activity for the |                                       |
|            | project.                                | This is a summary of the Funding      |
|            |                                         | Source strings / Revenue              |
|            |                                         | Allocations for this project.         |
|            |                                         | Grant billings will be generated from |
|            |                                         | the Project Ledger Revenue            |
|            |                                         | Allocation in order to create a       |
|            |                                         | receivable in Munis.                  |

### **On-screen Options**

| Button               | Description                                                                                                    | City of Santa Fe                                                                                          |
|----------------------|----------------------------------------------------------------------------------------------------|----------------------------------------------------------------------------------------------------|
| General<br>Notes     | This button allows you to store additional<br>notes pertaining to the project master<br>record.<br>When adding a new record, this button is<br>not available.                                                                                                    | City of Santa Fe will use as needed.<br>Example: communication between<br>Project Manager and Finance.    |
| Comments             | This button provides a text screen where<br>you can add or update comments<br>pertaining to the project master record.<br>When adding a new record, this button is<br>not available.                                                                                                    | City of Santa Fe will add comments<br>to communicate information from<br>Council meetings & public input. |
| Internal<br>Contacts | This button provides the Internal Contacts<br>list, where you can store and retrieve up<br>to five names of the internal contacts<br>associated with this project master record.<br>When adding a new record, this button is<br>not available.                                                                                                  | City of Santa Fe will add names of<br>Project Manager(s) working on the<br>project.                       |
| External<br>Contacts | This button provides access to the<br>External Contacts screen, where you can<br>enter contact information for entities<br>outside of your organization.                                                                                                    | City of Santa Fe will add if<br>applicable.<br>Recommended by not required.                               |
| Milestones           | This button allows you to track important<br>completion dates pertaining to the project<br>master record. To use milestones, you<br>can add them at the creation of the<br>project record or add them as the project<br>progresses. For details on using the<br>Milestones program, click the program<br>help button in the Milestones program. | Recommended by not required.                                                                              |
| Escrow               | This button opens the Project Master –<br>Escrow screen. The screen displays all<br>escrow values for the project and<br>provides options to deposit or reimburse<br>funds.                                                                                                    | N/A                                                                                                    |

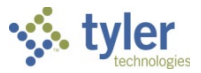

| Button              | Description                                                                                                    | City of Santa Fe             |
|---------------------|----------------------------------------------------------------------------------------------------|------------------------------|
| Notes               | This button accesses the Project Master –<br>Project Notes screen, which holds any<br>miscellaneous notes about the project                                                                                                    | Recommended by not required. |
| Work Orders         | This button allows you to view all work<br>orders associated with the project. When<br>you click this button, the program opens<br>the Work Order Inquiry program.<br>When adding a new record, this button is<br>not available.                                                                                                    | N/A in Phase 1.              |
| Contracts           | This button allows you to view all<br>contracts associated with the project.<br>When you click this button, the program<br>opens the Contract Inquiry program.<br>When adding a new record, this button is<br>not available.                                                                                                    | See description.             |
| Contract<br>Details | This button provides a list of all contracts<br>associated with the project. This list<br>includes the contract Number, the year<br>the contract was created, the revised<br>amount of the contract, the open amount<br>of the contract, and the liquidated amount<br>of the contract.<br>When adding a new record, this button is<br>not available. | See description.             |
| Fixed Assets        | This button allows you to view all fixed<br>assets associated with the project. When<br>you click this button, the program opens<br>the Fixed Asset Inquiry program.<br>When adding a new record, this button is<br>not available.                                                                                                    | See description.             |
| Locations           | This button opens the Project Master –<br>Locations screen, where you can<br>associate parcels of land with the project.                                                                                                    | See description.             |
| Task Groups         | This button accesses the Task Groups screen, where project task groupings are assigned to the project.                                                                                                    | See description.             |

## What's Next?

Once all of the necessary information has been created, you can continue the process by building the project ledger expense strings and funding source strings.

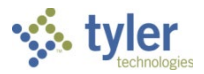

# **Importing Projects**

## Objective

This document provides instructions for importing projects.

## Overview

The Project Import program provides a means to import an Excel spreadsheet of project data. Specifically, this program is intended to import new project codes that do not currently exist in Munis.

If your organization uses Munis Workflow, new projects are imported with a status of Pending until they are approved.

## **Prerequisites**

Before you can successfully use this feature, you must ensure that the necessary parameters and codes are in place. If parameters and codes are not set up, or not set up correctly, you may need to contact your Munis System Administrator or Department Manager to have them updated or added into the Munis system.

- You must have access to maintain general ledger accounts.
- You must have menu access to project accounts.
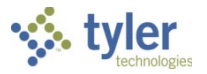

Use the following steps to import a file:

- 1. Open the Project Import program.
  - Financials > General Ledger Menu > Project Accounting > Project Ledger > Set Up > Project Import

|                              | •           |             |                             |          |        |                       |       |                |                   |                               |             |              |                                                |                  |        |   |
|------------------------------|-------------|-------------|-----------------------------|----------|--------|-----------------------|-------|----------------|-------------------|-------------------------------|-------------|--------------|------------------------------------------------|------------------|--------|---|
| $\langle \mathbf{x} \rangle$ | HOM         | E           |                             |          |        |                       | Proje | ct Import - IV | lunis             |                               |             |              |                                                | a ()             | ?      | × |
| Accept                       | 0<br>Cancel | Q<br>Search | 🔳 Browse<br>👪 Query Builder | Add      | Update | X Delete<br>O Global* | Print | Text file      | <b>X</b><br>Excel | Word<br>2 Email<br>2 Schedule | U<br>Attach | Notes Notify | 🖹 Audit<br>🔁 Maplink*<br>🚺 Alerts <del>*</del> | Define<br>Import | Return |   |
| Confi                        | rm          |             | Search                      |          | Actio  | ons                   |       | Output         |                   | Office                        |             | Tools        | ,                                              | Menu             |        |   |
| File Impo                    | rt          |             |                             |          |        |                       |       |                |                   |                               |             |              |                                                |                  |        |   |
| Execute                      | this rep    | ort         |                             | $\nabla$ | Genera | ate Excel Temp        | olate |                |                   |                               |             |              |                                                |                  |        |   |
| Input file                   | •           |             |                             |          |        |                       |       |                |                   |                               |             |              |                                                |                  |        |   |
|                              |             |             |                             |          |        |                       |       |                |                   |                               |             |              |                                                |                  |        |   |
|                              |             |             |                             |          |        |                       |       |                |                   |                               |             |              |                                                |                  |        |   |

- 2. Click Define.
- 3. From the Execute This Report list, choose an option: Now, In Background (Now), or At a Scheduled Time.

If you choose In Background (Now) or At a Scheduled Time, the program uses Munis Scheduler.

- 4. Click Generate Excel Template to direct the program to immediately create an Excel file that includes the required columns for the import file.
- 5. Open the generated template, fill in the columns for the project data to import, and save the file.
- 6. In the Input File field, click the file upload button, choose the file to import, and click OK.
- 7. Click Accept.

If you selected an option that uses Munis Scheduler, the program schedules the import to occur at the designated time.

8. If you selected Now from the Execute This Report list, click Import. The program imports the selected file.

#### **Results**

New projects are imported into the Munis system.

#### What's Next?

Once all of the necessary information has been created, you can continue the process by building the project ledger expense strings and funding source strings.

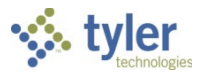

# **Closing a Project**

#### **Objective**

This document provides instructions for closing a project.

#### **Overview**

Once a project is completed, it should be closed out. This document describes the steps taken in order to close a project.

#### **Prerequisites**

Before you can successfully use this feature, you must ensure that the necessary parameters and codes are in place. If parameters and codes are not set up, or not set up correctly, you may need to contact your Munis System Administrator or Department Manager to have them updated or added into the Munis system.

- You must have access to maintain general ledger accounts.
- You must have access to the Projects/Inquiry menu.
- Projects must exist in Munis Project Accounting.

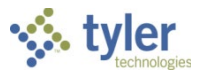

Use the following steps to close a project in the general ledger:

- 1. Open the Project Master program.
  - Financials > General Ledger Menu > Project Accounting > Projects Ledger > Project Master

| -                              |                                                                                     |                                        | Project Master – Munis                                                          | ⇔ v r × |  |  |  |  |
|--------------------------------|-------------------------------------------------------------------------------------|----------------------------------------|---------------------------------------------------------------------------------|---------|--|--|--|--|
| Accept Cancel S                | Q III Browse                                                                        | Add Update Duplicate                   | t file<br>Excell © Email Attach Notify  Reading Source Grant Return             |         |  |  |  |  |
| Confirm                        | Search                                                                              | Actions Output                         | Office Tools Menu                                                               |         |  |  |  |  |
| Project                        |                                                                                     |                                        |                                                                                 |         |  |  |  |  |
| Project                        |                                                                                     | Project ledger use only Department     |                                                                                 |         |  |  |  |  |
| Project Type                   |                                                                                     | Status                                 | V                                                                               |         |  |  |  |  |
| Title                          |                                                                                     | Project avai                           | lable budget                                                                    |         |  |  |  |  |
| Short title                    |                                                                                     | Percent Co                             | mplete                                                                          |         |  |  |  |  |
| Major project                  |                                                                                     | Estimate to                            | Complete                                                                        |         |  |  |  |  |
| State ID #                     |                                                                                     | Create fixed asset                     |                                                                                 |         |  |  |  |  |
| Federal CFDA                   |                                                                                     | Project fise                           | al range v to v                                                                 |         |  |  |  |  |
| Drawdown freq                  |                                                                                     | Projected of                           | late range to                                                                   |         |  |  |  |  |
| Description                    |                                                                                     | Actual date                            | range 💼 to                                                                      |         |  |  |  |  |
|                                |                                                                                     | Extension d                            | ate Number of Days                                                              |         |  |  |  |  |
| Justification                  |                                                                                     | Obligation of                          | late Original                                                                   |         |  |  |  |  |
|                                |                                                                                     | Last date to                           | encumber Revised                                                                |         |  |  |  |  |
|                                |                                                                                     | $\sim$                                 |                                                                                 |         |  |  |  |  |
| String Requirement             | nts                                                                                 |                                        | Overhead Rates                                                                  |         |  |  |  |  |
| Ð                              | xpense                                                                              | Funding Source                         | Admin Overhead Rate %                                                           |         |  |  |  |  |
| Required level                 |                                                                                     |                                        |                                                                                 |         |  |  |  |  |
| Budget level                   |                                                                                     | V                                      |                                                                                 |         |  |  |  |  |
| 😅 General Not                  | es 😅 Comments                                                                       | 🕞 Internal Contacts 🛛 🖨 External Con   | tacts 🛱 Milestones 🛱 Escrow 🛱 Notes                                             |         |  |  |  |  |
| C Work Orders                  | 120 1 1                                                                             |                                        |                                                                                 |         |  |  |  |  |
| WORK OTUERS                    | s 🔁 Contracts                                                                       | 🖨 Contract Details 📑 Fixed Assets      | Exact Locations 🕼 Task Groups                                                   |         |  |  |  |  |
| GL Funding F                   | Revenue Allocation                                                                  | 🛱 Contract Details 🛛 🛱 Fixed Assets    | a Cocations Task Groups                                                         |         |  |  |  |  |
| GL Funding F                   | Revenue Allocation                                                                  | G Contract Details                     | i Cocations i Task Groups                                                       |         |  |  |  |  |
| GL Funding F                   | Revenue Allocation Description                                                      | Contract Details  Fixed Assets  Amount | E Locations E Task Groups                                                       |         |  |  |  |  |
| GL Funding F                   | Revenue Allocation<br>Description                                                   | Contract Details                       |                                                                                 |         |  |  |  |  |
| GL Funding F                   | Revenue Allocation<br>Description                                                   | Contract Details Grand Assets          |                                                                                 |         |  |  |  |  |
| GL Funding F<br>Funding Source | Revenue Allocation                                                                  | Contract Details Grad Assets           | Executions                                                                      |         |  |  |  |  |
| GL Funding F                   | Revenue Allocation                                                                  | Gontract Details ) 🚰 Fixed Assets      |                                                                                 |         |  |  |  |  |
| GL Funding F                   | Revenue Allocation                                                                  | Contract Details Grant Assets          |                                                                                 |         |  |  |  |  |
| GL Funding F<br>Funding Source | Revenue Allocation e Description Seq Grantor Name                                   | Contract Details Grad Assets           |                                                                                 |         |  |  |  |  |
| GL Funding F<br>Funding Source | Revenue Allocation e Description Seq Grantor Name                                   | Contract Details<br>Amount<br>Exp cat  | Priority Award amt     Reimb %     Reimb max     IND %     Total Billed to Date |         |  |  |  |  |
| GL Funding F<br>Funding Source | Revenue Allocation e Description Seq Grantor Name                                   | Contract Details<br>Amount<br>Exp cat  |                                                                                 |         |  |  |  |  |
| GL Funding F<br>Funding Source | Seque Allocation           e         Description           Seq         Grantor Name | Contract Details Grant Assets          |                                                                                 |         |  |  |  |  |
| GL Funding F<br>Funding Source | Revenue Allocation e Description Seq Grantor Name                                   | Contract Details<br>Amount<br>Exp cat  |                                                                                 |         |  |  |  |  |
| GL Funding F<br>Funding Source | Revenue Allocation e Description Seq Grantor Name                                   | Contract Details<br>Amount<br>Exp cat  |                                                                                 |         |  |  |  |  |
| GL Funding F<br>Funding Source | Seq Grantor Name                                                                    | Contract Details<br>Amount<br>Exp cat  |                                                                                 |         |  |  |  |  |
| GL Funding F<br>Funding Source | Revenue Allocation e Description Seq Grantor Name                                   | Contract Details<br>Amount             |                                                                                 |         |  |  |  |  |

- 2. Click Search.
- 3. Enter the number of the project to be closed and click Accept. The program displays the project information.
- 4. Click Close Project on the ribbon.
  - The program opens the Close Project screen. Project Master - Munis > Close Project 0 HOME Cancel Search Query Builder State and times Search Search Query Builder Search Character Search Character Se Accept Cancel Search Actions Output Confirm Search Office Tools Menu Close Options Project "T110" will be set to status closed. Close project strings with the current project Close GL accounts with the current project Remove remaining budget from project strings Project journal post date Î Project journal description Elag project for creation of a fixed asset record
- 5. Click Define.

× ?

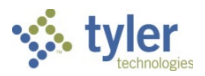

- 6. Select the appropriate check boxes to control how the project will be closed.
- 7. After you have selected or cleared the check boxes, click Accept.
- 8. Click Select.

The program selects the general ledger accounts and project strings for closure.

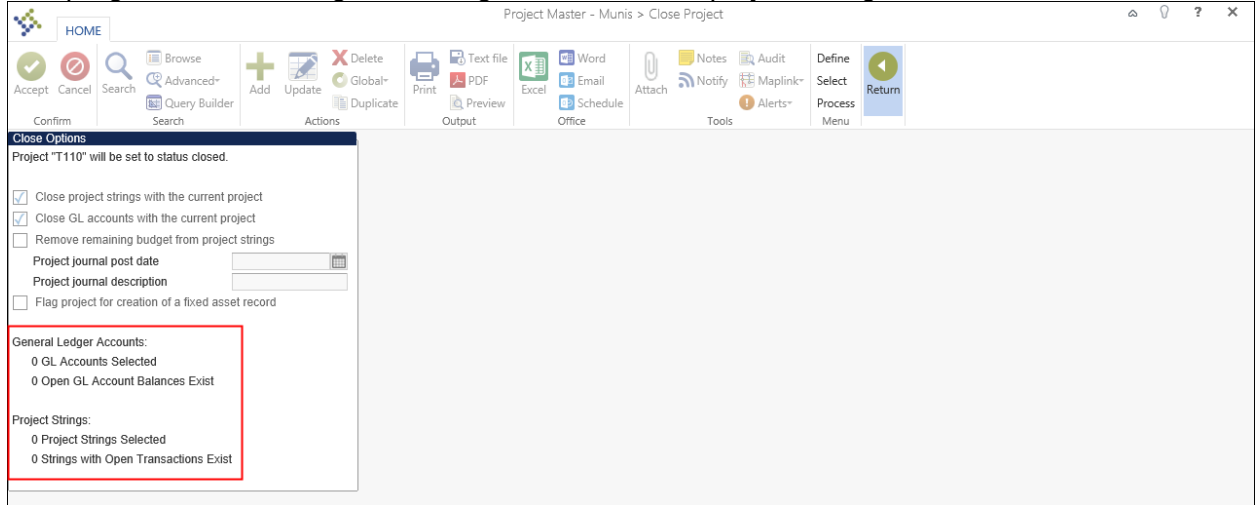

9. Click Process to close the project.

#### **Results**

The project is closed and will no longer be available for posting. The status of the project is updated to Closed. If you have chosen to close the general ledger accounts, their status is also updated to a status of Closed.

# **GL** Impact

The general ledger is impacted if there are open amounts on the project accounts.

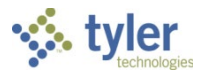

# **Creating Funding Source Strings**

### Objective

This document provides instructions on how to create a funding source string.

#### Overview

The funding source strings for a project track all revenue activity for that project. The funding source strings also store grant and reimbursement information that will be used in the Project Revenue Allocation program.

For workflow, if a PAF-Funding Source String business rule exists, project strings cannot be used in transactions unless approved.

#### **Prerequisites**

Before you can successfully complete this process, you must ensure that roles granting the necessary permissions have been assigned to your user account. If the roles have not been established, contact the system administrator to have them updated or added into the Munis system.

Confirm the following:

- You have menu access to Project Ledger programs.
- You have permissions to maintain Project Ledger information.
- The appropriate settings have been established in the General Ledger and Project Settings programs.
- The Project Journal Number Control program has been completed.
- Project segment codes are established.
- The chart of accounts is established.
- General Ledger and Project Miscellaneous Codes have been created.
- Accounts receivable charge codes and customers exist.
- Grant master records exist.

#### **City of Santa Fe Specifics**

• Finance will maintain all codes. Additional codes can be added if needed.

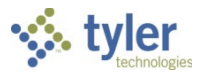

Use the following steps to enter a funding source string:

 Open the Project Master program. Financials > General Ledger Menu > Project Accounting > Project Ledger > Projects/Inquiry > Project Master

|                     |                                      |                         |                                                         |                                   |             | Pr                 | oject Master - Mun                            | is                      |                      |   | @ () | ? | × |
|---------------------|--------------------------------------|-------------------------|---------------------------------------------------------|-----------------------------------|-------------|--------------------|-----------------------------------------------|-------------------------|----------------------|---|------|---|---|
| Accept Cancel Sea   | rch Browse                           | Add Update Colobal      | Print<br>Ate Output                                     | X Word<br>Excel Email<br>Schedule | Jach Notes  | Audit 🗄 Maplink•   | Expense GL<br>Funding Source Gr<br>GL Account | Budget<br>ant<br>More • |                      |   |      |   |   |
| Project             | Scarch                               | Actions                 | ouput                                                   | Office                            | 10015       |                    | meno                                          |                         |                      |   |      |   |   |
| Project             |                                      | Project ledger use only | Department                                              |                                   |             |                    |                                               |                         |                      |   |      |   |   |
| Project Type        |                                      |                         | Status                                                  |                                   |             |                    |                                               |                         |                      |   |      |   |   |
| Title               |                                      |                         | Project available bu                                    | Jdget                             | V           |                    |                                               |                         |                      |   |      |   |   |
| Short title         |                                      |                         | Percent Complete                                        |                                   |             |                    |                                               |                         |                      |   |      |   |   |
| Major project       |                                      |                         | Estimate to Comple                                      | ete                               |             |                    |                                               |                         |                      |   |      |   |   |
| State ID #          | Create fixed asset                   |                         |                                                         |                                   |             |                    |                                               |                         |                      |   |      |   |   |
| Federal CFDA        | rai CFDA Project fiscal range V to V |                         |                                                         |                                   |             |                    |                                               |                         |                      |   |      |   |   |
| Drawdown freq       |                                      |                         | Projected date rar                                      | ige                               | to          | Ē                  |                                               |                         |                      |   |      |   |   |
| Justification       |                                      |                         | Extension date<br>Obligation date<br>Last date to encum | ber                               | Origi       | ber of Days<br>nal |                                               |                         |                      |   |      |   |   |
| String Requirements |                                      |                         |                                                         |                                   |             | Overhead R         | ates                                          |                         |                      |   |      |   |   |
| Expe                | nse                                  | Funding Source          |                                                         |                                   |             | Admin Over         | head Rate                                     | %                       |                      |   |      |   |   |
| Required level      |                                      | V                       | V                                                       |                                   |             |                    |                                               |                         |                      |   |      |   |   |
| Budget level        |                                      | V                       |                                                         |                                   |             |                    |                                               |                         |                      |   |      |   |   |
| 🖨 General Notes     | 🖨 Comments                           | 🖨 Internal Contacts     | External Contacts                                       | 🖨 Milestones                      | Escrow      | 🕞 No               | tes                                           |                         |                      |   |      |   |   |
| G Work Orders       | G Contracts                          | 🖨 Contract Details      | 🖨 Fixed Assets                                          | Cations                           | 🖨 Task Grou | ips                |                                               |                         |                      |   |      |   |   |
| GL Funding Rev      | enue Allocation                      |                         |                                                         |                                   |             |                    |                                               |                         |                      |   |      |   |   |
| Funding Source      | Description                          | 1                       | Amount                                                  |                                   |             |                    |                                               |                         |                      |   |      |   |   |
|                     |                                      |                         |                                                         |                                   |             |                    |                                               |                         |                      |   |      |   |   |
|                     |                                      |                         |                                                         |                                   |             |                    |                                               |                         |                      |   |      |   |   |
|                     |                                      |                         |                                                         |                                   |             |                    |                                               |                         |                      |   |      |   |   |
|                     |                                      |                         |                                                         |                                   |             |                    |                                               |                         |                      |   |      |   |   |
|                     |                                      |                         |                                                         |                                   |             |                    |                                               |                         |                      | ~ |      |   |   |
| <                   |                                      |                         | >                                                       |                                   |             |                    |                                               |                         |                      |   |      |   |   |
| Grant S             | eq Grantor Name                      | 3                       | Exp cat                                                 | Priority Award amt                |             | Reimb %            | Reimb max                                     | IND %                   | Total Billed to Date |   |      |   |   |
|                     |                                      |                         |                                                         |                                   |             |                    |                                               |                         |                      |   |      |   |   |
|                     |                                      |                         |                                                         |                                   |             |                    |                                               |                         |                      | • |      |   |   |
| <                   |                                      |                         |                                                         |                                   |             |                    |                                               |                         |                      | > |      |   |   |
|                     | Dof0                                 | 4                       |                                                         |                                   |             |                    |                                               |                         |                      |   |      |   |   |

- 2. Use the Search option to find the project for which to add funding source information.
- 3. Click Funding Source on the ribbon.

If this is the first funding source string that is being added to the project, the program displays the Project Funding Source String screen in Add mode. If this is not the first funding source string to be added to this project, click Add.

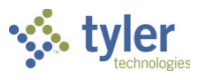

| <b>%</b>   | HOME                     |         |                      |            |                 |               |       |                | Project    | Funding Sou               | rce Strir   | ng - Munis |                |                                        |                                           |                |    | ۵ | 7 | ×   |
|------------|--------------------------|---------|----------------------|------------|-----------------|---------------|-------|----------------|------------|---------------------------|-------------|------------|----------------|----------------------------------------|-------------------------------------------|----------------|----|---|---|-----|
| Accept (   | Ø<br>Cancel              | Search  | Browse Query Builder | Add        | Update<br>Activ | C Global*     | Print | PDF            | X<br>Excel | Word<br>Email<br>Schedule | U<br>Attach | Notes      | Audit Maplink* | View Changes<br>View Amounts<br>Grants | Reimb % Totals<br>Charge Codes<br>Release | Return         |    |   |   |     |
| Project st | rina                     |         | Search               |            | -               | 715           |       | Output         |            | Office                    | 1           | 10013      |                | 14                                     | lend                                      | 1 1            | l  |   |   |     |
| Project    |                          | 0044556 | δ RE!                | SOD FO     | OTBALL          | FIELD         |       | Description    |            | Booster club              | funds.      |            | ~              |                                        |                                           |                |    |   |   | ^   |
| Source     | i                        | BSTR    | Boc                  | oster club | ) funds.        |               |       |                |            |                           |             |            | $\checkmark$   |                                        |                                           |                |    |   |   |     |
| Detail     | i                        |         |                      |            |                 |               |       | Justification  |            |                           |             |            | <u>^</u>       |                                        |                                           |                |    |   |   |     |
| Туре       | İ                        |         |                      |            |                 |               |       |                |            | 🖨 Genera                  | al Notes    | j⊒j⊂o      | omments        |                                        |                                           |                |    |   |   |     |
| Name       |                          | BOOST   | ER                   |            |                 |               |       | Projected dat  | te range   | e 03/01/2013              | to 💼        | 03/01/20   | 14 📺           |                                        |                                           |                |    |   |   |     |
| Short Na   | me                       | BOOST   | ER                   |            |                 | -             |       | Actual date ra | inge       | 03/01/2013                | to 🛅        | 03/01/20   | 14 🛅           |                                        |                                           |                |    |   |   |     |
| Status     | s Closed V Grant In-Kind |         |                      |            |                 |               |       |                |            |                           |             |            |                |                                        |                                           |                |    |   |   |     |
| Workflow   | status                   | Approve | ed 🔍                 |            |                 |               |       |                |            |                           |             |            |                |                                        |                                           |                |    |   |   |     |
| Revenue    | allocati                 | on      |                      |            |                 |               |       |                |            |                           |             |            |                |                                        |                                           |                | ĺ. |   |   |     |
| Allocation | type                     |         |                      | Bi         | lling type      |               |       |                | $\nabla$   |                           |             |            |                |                                        |                                           |                |    |   |   |     |
| Max alloc  | ation                    |         |                      | $\sim$     |                 |               |       |                |            |                           |             |            |                |                                        |                                           |                |    |   |   |     |
|            |                          | Exce    | eed Maximum Am       | ount Cu    | ustomer n       | umber         |       |                |            |                           |             |            |                |                                        |                                           |                |    |   |   |     |
|            |                          |         |                      | CL         | ustomer a       | ddress number | ſ     |                |            |                           |             |            |                |                                        |                                           |                |    |   |   |     |
|            |                          |         |                      | AF         | ? charge (      | code          |       |                |            |                           |             |            |                |                                        |                                           |                |    |   |   |     |
|            |                          |         |                      |            |                 |               |       | Ora            |            | Object                    | Dr          | oiect      |                |                                        |                                           |                |    |   |   |     |
|            |                          |         |                      | GI         | Dehit           |               |       | org            |            | Object                    |             | 0,000      |                |                                        |                                           |                |    |   |   |     |
|            |                          |         |                      | GI         | Credit          |               |       |                |            | -                         |             |            |                |                                        | Include                                   | project string |    |   |   |     |
|            |                          |         |                      |            |                 |               |       |                |            |                           |             |            |                |                                        |                                           |                |    |   |   |     |
| Allocatio  | on Lines                 | GL /    | Accounts             |            |                 |               |       |                |            |                           |             |            |                |                                        |                                           |                | ]  |   |   |     |
| :          | Seq Ex                   | ар Туре | Expense Typ          | e Desc     |                 | Priority      | Alle  | DC %           | Ma         | ax Alloc Amt              |             | Allocated  | Amount         |                                        |                                           |                |    |   |   |     |
|            |                          |         |                      |            |                 |               |       |                |            |                           |             |            |                |                                        |                                           |                |    |   |   |     |
|            |                          |         |                      |            |                 |               |       |                |            |                           |             |            |                |                                        |                                           |                |    |   |   | - 1 |
|            |                          |         |                      |            |                 |               |       |                |            |                           |             |            |                |                                        |                                           |                |    |   |   |     |
|            |                          |         |                      |            |                 |               |       |                |            |                           |             |            |                |                                        |                                           |                |    |   |   |     |
| <          |                          |         |                      |            |                 |               |       |                |            |                           |             |            | >              |                                        |                                           |                |    |   |   |     |
| к <        |                          | 1 of    | 2 >                  | х          |                 |               |       |                |            |                           |             |            |                |                                        |                                           |                |    |   |   |     |

4. Complete the fields, as required, to add a funding source string. Refer to the following table for specific field details.

| Field          | Description                                                                                   | City of Santa Fe                                                                                                    |
|----------------|-----------------------------------------------------------------------------------------------|----------------------------------------------------------------------------------------------------|
| Project String |                                                                                               |                                                                                                    |
| Project        | This box identifies the project code to<br>which the funding source string is being<br>added. | City of Santa Fe will accept the default project code.                                                                              |
| Source         | This box determines the source code for the funding string.                                   | City of Santa Fe will use the field<br>help button •••• to select the source<br>code.<br>This is a required level.                  |
| Detail         | This box determines the detail code for the funding source string.                            | City of Santa Fe will use the field<br>help button ••••• to select the detail<br>code, if applicable.<br>This is an optional level. |
| Туре           | This box identifies the type code for the funding source string.                              | City of Santa Fe will use the field<br>help button ••••• to select the type<br>code, if applicable.<br>This is an optional level.   |
| Description    | This box provides the description of the funding source string.                               | City of Santa Fe will enter the full description of the Funding Source string.                                                      |
| Justification  | This box provides the justification for the funding source string, if required.               | City of Santa Fe will enter justification, if applicable.                                                                           |

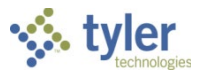

| Field                   | Description                                                                                                    | City of Santa Fe                                                                                                    |
|-------------------------|----------------------------------------------------------------------------------------------------|----------------------------------------------------------------------------------------------------|
| Name                    | This box contains the name of the funding<br>source string. The full account name can<br>contain up to 30 characters.                                                                                                    | City of Santa Fe will enter the<br>name of the funding source string.<br>Recommendation is that you try to<br>incorporate the name of the strings<br>selected above. |
| Short Name              | This box contains the short account name<br>for the funding source string. The default<br>value is the first ten characters of the full<br>account name, but you can change this.                                                                                                    | City of Santa Fe will enter the short name of the funding source string.                                                                                             |
| Status                  | This list provides the current status of the funding source string: Active, Pending, Hold, or Closed.                                                                                                    | City of Santa Fe will use the<br>dropdown and select the<br>appropriate status code.<br>The status must be 'active' to run<br>revenue allocation.                    |
| Workflow<br>Status      | If your organization uses workflow, this list identifies the current status of the funding source.                                                                                                    | This identifies the current status of the funding source.                                                                                                    |
| Projected Date<br>Range | Theses boxes define the beginning and<br>ending projected dates for the funding<br>source string. The program completes the<br>default values from the Project Master<br>record, but you can change this. These<br>dates are informational only.                                                                                                    | Information only. Populates from<br>Project Master.                                                                                                    |
| Actual Date<br>Range    | These boxes define the actual beginning<br>and ending projected dates for the<br>funding source string. The program<br>completes the default values from the<br>Project Master record, but you can<br>change this. These dates are<br>informational only.                                                                                                    | Information only. Populates from Project Master.                                                                                                    |
| Grant                   | This box indicates if the funding source is<br>a grant. If the source is a grant, enter the<br>grant identifier in this box. Valid grants<br>are those for which the Mange Using<br>General Ledger check box is not selected<br>in the Grant Master program.                                                                                                    | City of Santa Fe will use the field<br>help button •••• to select the grant,<br>if applicable.                                                                       |
| In-Kind                 | This check box, if selected, indicates that<br>the funding source is used to track the in-<br>kind matching component of a grant.<br>In-kind funding sources are not included<br>in the Cash Balance tab of Project<br>Inquiry, as in-kind funding is not cash. In-<br>kind funding sources are also not<br>included in the cash calculation for a<br>Balance Sheet Report. | City of Santa Fe will check this box,<br>if applicable.                                                                                                    |
| Revenue Alloca          | ation                                                                                                    |                                                                                                    |
| Allocation<br>Type      | <ul> <li>I his list determines the revenue<br/>allocation type for the funding source:</li> <li>None - The funding source string<br/>does not require reimbursement</li> </ul>                                                                                                    | City of Santa Fe will select the allocation type for the funding source.                                                                                             |

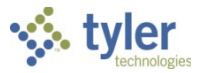

| Field                       | Description                                                                                                    | City of Santa Fe                                                                                                    |  |  |  |  |  |
|-----------------------------|----------------------------------------------------------------------------------------------------|----------------------------------------------------------------------------------------------------|--|--|--|--|--|
| Mox Allocation              | <ul> <li>through a Journal Entry or General<br/>Billing invoice.</li> <li>List - The funding source will<br/>reimburse specific expense types<br/>which have been defined on the<br/>Allocation Lines tab.</li> <li>All - The funding source reimburses<br/>all expense types associated with the<br/>project. Selecting All prevents entry in<br/>the Expense Type box in the<br/>Allocation Lines section.</li> <li>Unassociated - The revenue for the<br/>funding source applies to all expense<br/>types within the project that are not<br/>already associated with a funding<br/>source string. This option is typically<br/>used as a catch-all rule. Selecting<br/>Unassociated prevents entry in the<br/>Expense Type box in the Allocation<br/>Lines section</li> </ul> | Note: if a Grant is linked to the<br>funding source; the detail will be<br>available to import after you enter<br>the Grant number and tab past<br>field.<br>Refer to Description column for<br>explanation of the available<br>allocation types.<br>Note: allocation (sequence line)<br>must equal 100% for <u>each priority</u><br><u>level within an expense type.</u> |  |  |  |  |  |
| Max Allocation              | <ul> <li>This list determines how the maximum allocation for the founding source string is calculated:</li> <li>Budget - The maximum allocation is based on the funding source budget amount. This method is typically used when expenditures are submitted for reimbursement.</li> <li>Actuals - The maximum allocation is based on the sum of the actual amounts posted to the funding source string. This method is typically used when a grant provides funding in advance. Money is received against the funding source string, prior to the revenue allocation process, and actuals will not be zero for the account.</li> <li>Greater of the Two - The maximum allocation is based on the greater of the Budget or Actuals methods.</li> </ul>                             | City of Santa Fe will select one of<br>the three the maximum allocation<br>types.<br>Refer to Description column for<br>explanation the available types.<br>Note: if Budget is selected, make<br>sure to check, <i>Exceed Maximum</i><br><i>Amount</i> " to avoid errors when<br>running revenue allocation.                                                              |  |  |  |  |  |
| Exceed<br>Maximum<br>Amount | This check box, if selected, indicates that<br>transactions against this funding source<br>can exceed the maximum allocation<br>amount.<br>This option is typically used for internal<br>funding sources only; it is rarely used for<br>external funding sources.                                                                                                    | City of Santa Fe will select this box<br>if Budget was selected for Max<br>Allocation.                                                                                                    |  |  |  |  |  |

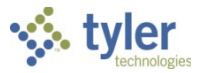

| Field                         | Description                                                                                                    | City of Santa Fe                                                                                                    |  |  |  |  |  |
|-------------------------------|----------------------------------------------------------------------------------------------------|----------------------------------------------------------------------------------------------------|--|--|--|--|--|
| Billing Type                  | <ul> <li>This list determines whether funding source reimbursements will be billed, and if so, is the billing is internal or external.</li> <li>Select External to open the AR Customer #, and AR Charge Code boxes for completion; in this case, the charges are submitted through a general billing invoice that is sent to the grantor.</li> <li>Select Internal to open the GL Debit and GL Credit boxes for completion; in this case, the charges are submitted through a general billing invoice that is sent to the grantor.</li> <li>Select Internal to open the GL Debit and GL Credit boxes for completion; in this case, the charges are submitted through a general journal entry that supports the funds transfer when the revenue allocation process is run.</li> </ul> | City of Santa Fe will select the<br>billing type for this funding source.<br>This depend on project funding.<br>Refer to the Description column for<br>detail explanation.           |  |  |  |  |  |
| Customer<br>Number            | If the funding source string is an external<br>billing type, this box identifies the<br>accounts receivable customer ID number<br>for the person or entity from which<br>reimbursement will be requested through<br>the Revenue Allocation process. The<br>customer number must exist in the<br>Accounts Receivable Customers<br>program.                                                                                                    | City of Santa Fe will use the field<br>help button •••• to select the<br>Customer, if applicable.<br>This box is available if the billing<br>type is External or Both is selected.   |  |  |  |  |  |
| Customer<br>Address<br>Number | This box defines the customer address<br>number for accounts receivable customer<br>IDs.                                                                                                    | This box will auto-populate with the customer address.<br>City of Santa Fe will use the field help button $\overline{\cdots}$ to select a different customer address, if applicable. |  |  |  |  |  |
| AR Charge<br>Code             | If the funding source string is an external<br>billing type, the box identifies the charge<br>code that has been established to<br>determine where payments should be<br>applied when reimbursement is requested<br>and received through the Revenue<br>Allocation process.                                                                                                    | City of Santa Fe will use the field<br>help button to select the AR<br>Charge code.<br>This box is available if the billing<br>type is External or Both is selected.                 |  |  |  |  |  |
| GL Debit                      | If the funding source string is an internal<br>billing type, these boxes identify the<br>general ledger account that is to be<br>debited as a result of the Revenue<br>Allocation process.                                                                                                    | If the billing type is Internal or Both,<br>City of Santa Fe will use the field<br>help button where to select the GL<br>debit account.                                              |  |  |  |  |  |
| GL Credit                     | If the funding source string is an internal<br>billing type, these boxes identify the<br>general ledger account that is to be<br>credited as a result of the Revenue<br>Allocation process.                                                                                                    | If the billing type is Internal or Both<br>City of Santa Fe will use the field<br>help button to select the GL<br>credit account.                                                    |  |  |  |  |  |

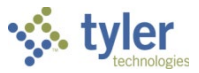

| Field           | Description                                  | City of Santa Fe                         |
|-----------------|----------------------------------------------|------------------------------------------|
| Include Project | If selected, this check box causes the       | City of Santa Fe will check this box,    |
| String          | funding source string to be included on      | if applicable.                           |
|                 | the credit journal line contained within the |                                          |
|                 | general ledger journal generated during      | Refer to Description for more detail.    |
|                 | the Project Revenue Allocation posting       |                                          |
|                 | process. The result is that the Revenues     |                                          |
|                 | Received column on the Cash Balances         |                                          |
|                 | tab in Project Inquiry is updated for the    |                                          |
|                 | respective funding source strings.           |                                          |
| Allocation Line |                                              |                                          |
| Seq             | I his box identifies the allocation          | This field is 'Display Only'.            |
|                 | sequence number. The program assigns         |                                          |
| A               | this value; it is display only.              | Defende Description for more detail      |
| Арр #           | I his box specifies the grant application    | Refer to Description for more detail.    |
|                 | number if a grant is selected for the        |                                          |
| From Trans a    | Tunding string.                              |                                          |
| Ехр Туре        | I his box identifies the different types of  | City of Santa Fe will use the field      |
|                 | company for which on organization may        | help button 🛄 to select the              |
|                 | request reimbursement. Any expense           | expense type.                            |
|                 | string connected to the expense type will    |                                          |
|                 | be considered for the Revenue Allocation     | This field will populate if linking to a |
|                 | process                                      | Grant.                                   |
|                 | Expense type codes are maintained in         |                                          |
|                 | the Project Accounting Miscellaneous         | <b>NOTE:</b> Expense type codes are      |
|                 | Codes program for the type code EXPT –       | maintained by the Finance                |
|                 | Project Expense Type.                        | Department; additional value may         |
|                 | · · · <b>· ·</b> · · · · · · · · · · · · · · | be added as needed.                      |
|                 |                                              | This fight is "Disaders Oak" It          |
| Exp Type Desc   | I his box displays the expense type          | This field is Display Only. It           |
|                 | value according to the expense type          | populates from the Expense Type          |
|                 | ontor. This is a display only field          | selected.                                |
| Driority        | This hav identifies the priority of the      | The City will determine the              |
| FIDING          | funding source. The priority range is from   | methodology for using priority           |
|                 | 1 to 100 with 1 being the highest priority   | ranges                                   |
|                 | During the allocation process, the highest   | This field will populate if linking to a |
|                 | priority groups (with the lowest number)     | Grant                                    |
|                 | are considered first. Within a priority      | Shant.                                   |
|                 | group, allocation percentages of less than   |                                          |
|                 | 100% are considered first. If a pass does    | Refer to Description for more detail.    |
|                 | not fully allocate the expenses, the         | ľ                                        |
|                 | process goes to the next priority group.     |                                          |
|                 | The number of passes for an expense          |                                          |
|                 | type will be from 1 to the number of         |                                          |
|                 | funding source priority groups. Allocation   |                                          |
|                 | for an expense type stops when either all    |                                          |
|                 | expenses are allocated or after the          |                                          |
|                 | process runs through the last priority       |                                          |
|                 | group.                                       |                                          |

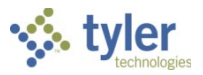

| Field                                                                                               | Description                                                                                                    | City of Santa Fe                                                                                                    |
|----------------------------------------------------------------------------------------------------|----------------------------------------------------------------------------------------------------|----------------------------------------------------------------------------------------------------|
| Alloc %                                                                                             | This box indicates the allocation<br>percentage that the funding source will<br>cover for the expense type selected.                                                                                 | City of Santa Fe will enter the<br>allocation percentage that the<br>funding source will cover for the<br>expense type selected.<br>This field will populate if linking to a<br>Grant. |
| Max Alloc Amt                                                                                       | This box indicates the maximum<br>allocation amount for which the funding<br>source string will accept reimbursement<br>requests.                                                                    | Not required, but City of Santa Fe<br>may enter the maximum allocation<br>amount for which the funding<br>source string will accept<br>reimbursement requests.                         |
| Allocated<br>Amount                                                                                 | This box displays the total amount that<br>has been reimbursed through the<br>Revenue Allocation process. The<br>program updates this value throughout<br>the process; this is a display-only value. | Informational only.                                                                                                    |
| GL Accounts Ta                                                                                      | ab                                                                                                    |                                                                                                    |
| Default GL Acc                                                                                      | ount                                                                                                    |                                                                                                    |
| Fund<br>Function<br>Department<br>Program<br>Grade<br>Grant/Fund<br>Src<br>DOE Function<br>Category | These boxes provide the default account<br>segments to be used for the funding<br>source string. These boxes are defined<br>by your organization in the General<br>Ledger Settings program.          | N/A                                                                                                    |
|                                                                                                    |                                                                                                    |                                                                                                    |
| Org                                                                                                 | This box identifies the account org code that the funding source will affect on the general ledger.                                                                                                  | N/A                                                                                                    |
| Object                                                                                              | This box identifies the account object code that the funding source will affect on the general ledger.                                                                                               | N/A                                                                                                    |
| Project                                                                                             | This box identifies the account project code that the funding source will affect on the general ledger.                                                                                              | N/A                                                                                                    |
| Allow GL<br>Override                                                                                | This check box, if selected, allows you to<br>override the default general ledger<br>account when entering transactions<br>against the account string.                                               | N/A                                                                                                    |
| Budget GL Acc                                                                                       | ount                                                                                                    |                                                                                                    |
| Fund<br>Function<br>Department<br>Program<br>Grade<br>Grant/Fund<br>Src                             | These boxes provide the budget account<br>segments to be used for the funding<br>source string. These boxes are defined<br>by your organization in the General<br>Ledger Settings program.           | N/A                                                                                                    |

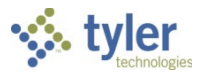

| Field        | Description                                 | City of Santa Fe |
|--------------|---------------------------------------------|------------------|
| DOE Function |                                             |                  |
| Category     |                                             |                  |
|              |                                             |                  |
| Org          | This box identifies the budget account org  | N/A              |
| -            | code that the funding source will affect on |                  |
|              | the general ledger.                         |                  |
| Object       | This box identifies the budget account      | N/A              |
|              | object code that the funding source will    |                  |
|              | affect on the general ledger.               |                  |
| Project      | This box identifies the budget account      | N/A              |
| -            | project code that the funding source will   |                  |
|              | affect on the general ledger.               |                  |

#### **On-screen Options**

| Button        | Description                                                                                                    | City of Santa Fe                                        |
|---------------|----------------------------------------------------------------------------------------------------|---------------------------------------------------------|
| General Notes | Click General Notes to add or maintain<br>notes associated with the defined project<br>funding source string. If notes exist, the<br>General Notes button is highlighted. | City of Santa Fe will add general notes, if applicable. |
| Comments      | Click Comments to add or maintain notes<br>associated with the defined project<br>funding source string. If comments exist,<br>the Comments button is highlighted.        | City of Santa Fe will add comments, if applicable.      |

- 5. When you have completed all information on the Funding Source screen, click Accept.
- 6. Repeat the process until all necessary funding source strings for the project have been added.

#### What's Next?

Once all of the funding source strings for a project have been created, the revenue for the project can be tracked using the General Journal Entry or Miscellaneous Cash Receipts programs when the Revenue Allocation process is completed.

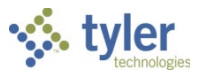

# **Creating an Expense String**

### Objective

This document provides instructions on how to add a project ledger expense string.

### **Overview**

The use of project ledger expense strings allows you to track all expense and budget transactions for a specified project. Once a project ledger expense string has been created, a budget amendment or budget posting must occur prior to the use of the expense string in any transaction, such as requisition or invoice entry.

When a PAS-Expense Strings business rule exists, project strings cannot be used in transactions unless approved.

### **Prerequisites**

Before you can successfully complete this process, you must ensure that roles granting the necessary permissions have been assigned to your user account. If the roles have not been established, contact the system administrator to have them updated or added into the Munis system.

Confirm the following:

- You have menu access to Project Accounting programs.
- You have permissions to maintain Project Accounting information.
- The appropriate settings have been established in the General Ledger and Project Settings programs.
- The Project Journal Number Control program has been completed.
- Project segment codes are established.
- Project miscellaneous codes have been created.
- General ledger expense accounts for the expense strings exist.

# **City of Santa Fe Specifics**

• Finance will maintain all codes. Additional codes can be added if needed.

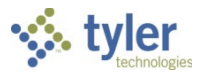

Use the following steps to create a project expense string:

1. Open the Project Master program. *Financials* > *General Ledger* > *Project Accounting* > *Project Leger*>*Projects/Inquiry* > *Project Master* 

| iviasiei                                                                                                    |                                                                     |                                                                                                    |                                                                                            |                                                                                |                      |        |
|----------------------------------------------------------------------------------------------------|---------------------------------------------------------------------|----------------------------------------------------------------------------------------------------|--------------------------------------------------------------------------------------------|--------------------------------------------------------------------------------|----------------------|--------|
| У НОМЕ                                                                                                    |                                                                     |                                                                                                    |                                                                                            | Project Master - Munis                                                         |                      | ∞ (? × |
| Accept Cancel S<br>Confirm                                                                                                    | Search Browse                                                       | Text file<br>Print<br>Print<br>▲ Preview<br>Output                                                                                                    | Word<br>Email<br>Schedule<br>fice                                                          | Expense GL Budget<br>Funding Source Grant<br>GL Account Menu<br>Menu<br>Return |                      |        |
| Project<br>Project Type<br>Title<br>Short title<br>Major project<br>State ID #<br>Federal CFDA<br>Drawdown freq<br>Description<br>Justification | 1100        NEW COMMUNITY CENTER       1100        1100             | Department<br>Status<br>Project available budget<br>Percent Complete<br>Create fixed asset<br>Project ficsol range<br>Projected date range<br>Actual date range<br>Extension date<br>Obligation date<br>Last date to encumber | BLDG BUILDING<br>Active V<br>0<br>0<br>0<br>0<br>0<br>0<br>0<br>0<br>0<br>0<br>0<br>0<br>0 | 0                                                                              |                      |        |
| String Requireme                                                                                                    | nte                                                                 |                                                                                                    | Overbea                                                                                    | 1 Rates                                                                        |                      |        |
| Required level N<br>Budget level N                                                                                                    | xpense Funding Source<br>lone V None<br>lo available budget check V | Cri Extornal Contacts Cri N                                                                                                    | Admin O                                                                                    | rerhead Rate 0 %                                                               |                      |        |
| Work Order                                                                                                    | contracts                                                           | Carl Eixed Assets                                                                                                    | estiones Carbon Carbon                                                                     | Notes                                                                          |                      |        |
| Work Orders                                                                                                    | Contracts                                                           | A FIXed Assets                                                                                                    |                                                                                            |                                                                                |                      |        |
| Funding Source                                                                                                    | e Description TotaL                                                 | Amount                                                                                                    |                                                                                            |                                                                                | Ŷ                    |        |
| Grant                                                                                                    | Seg Grantor Name                                                    | Exp cat Prio                                                                                                    | ty Award amt Re                                                                            | imb % Reimb max IND %                                                          | Total Billed to Date |        |
| <                                                                                                    | 6 of 29 <b>&gt; &gt; </b>                                           |                                                                                                    |                                                                                            |                                                                                | >                    |        |

- 2. Use the Search option to locate the project for which to add expense information.
- 3. Click Expense on the ribbon.

If this is the first expense string that is being added to the project, the following screen automatically displays in Add mode; if this is not the first expense string to be added to this project, click Add.

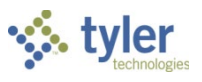

| HOME                                                                                              | Project Expense String - Munis                                                                                                    |                                                                                                    |                                                                                                    |                               |                                                                            |                                                     |  |  |  |  |  |  |  |  |
|---------------------------------------------------------------------------------------------------|----------------------------------------------------------------------------------------------------|----------------------------------------------------------------------------------------------------|----------------------------------------------------------------------------------------------------|-------------------------------|----------------------------------------------------------------------------|-----------------------------------------------------|--|--|--|--|--|--|--|--|
| Accept Cancel Sear                                                                                | ch Browse                                                                                                    | Add Update Colobal*                                                                                                    | Print<br>Output                                                                                                    | el Word<br>Schedule<br>Office | Audit View Changes Maplink- View Amounts Control Alerts- Apply Overhead Me | Aass Update<br>Deduction Expenses<br>■ More ▼<br>nu |  |  |  |  |  |  |  |  |
| Project string                                                                                    |                                                                                                    |                                                                                                    |                                                                                                    |                               | AP Retainage                                                               |                                                     |  |  |  |  |  |  |  |  |
| Project                                                                                           | 0044556                                                                                                    | RESOD FOOTBALL FIELD                                                                                                    | Description                                                                                                    | Clearing old grass.           | Retained to date                                                           | 0.00                                                |  |  |  |  |  |  |  |  |
| Phase                                                                                             | CLEAR                                                                                                    | Clear dead grass and dry soi                                                                                                    | I.                                                                                                    |                               |                                                                            |                                                     |  |  |  |  |  |  |  |  |
| Task                                                                                              |                                                                                                    |                                                                                                    | 1                                                                                                    |                               | Liquidated                                                                 | 0.00                                                |  |  |  |  |  |  |  |  |
| Sub-Task                                                                                          |                                                                                                    |                                                                                                    | Justification                                                                                                    |                               | Permanently withhe                                                         | d 0.00                                              |  |  |  |  |  |  |  |  |
|                                                                                                   |                                                                                                    |                                                                                                    |                                                                                                    |                               | VUnrelieved                                                                | 0.00                                                |  |  |  |  |  |  |  |  |
| Name                                                                                              | CLEARING                                                                                                    |                                                                                                    |                                                                                                    | 🖨 General Notes               | its                                                                        |                                                     |  |  |  |  |  |  |  |  |
| Short name                                                                                        | CLEARING                                                                                                    |                                                                                                    |                                                                                                    | · / / ·                       |                                                                            |                                                     |  |  |  |  |  |  |  |  |
| Status                                                                                            | Closed                                                                                                    |                                                                                                    | Project available budge                                                                                                    | t 🔍                           | Fixed Asset                                                                |                                                     |  |  |  |  |  |  |  |  |
| Workflow status                                                                                   | Approved                                                                                                    |                                                                                                    |                                                                                                    | Include in budget check       | Include in asset co                                                        | st                                                  |  |  |  |  |  |  |  |  |
| Projected date range                                                                              | e 03/01/2013 💼                                                                                                    | to 03/01/2014                                                                                                    | Actual overhead rate                                                                                                    | %                             |                                                                            |                                                     |  |  |  |  |  |  |  |  |
| Actual date range                                                                                 | 03/01/2013                                                                                                    | to 03/01/2014                                                                                                    | Expense type                                                                                                    | RPR REPAIRS                   |                                                                            |                                                     |  |  |  |  |  |  |  |  |
|                                                                                                   |                                                                                                    |                                                                                                    |                                                                                                    |                               |                                                                            |                                                     |  |  |  |  |  |  |  |  |
| Default GL account                                                                                |                                                                                                    |                                                                                                    |                                                                                                    |                               |                                                                            |                                                     |  |  |  |  |  |  |  |  |
| Default GL account<br>Fund                                                                        | Function/CC E                                                                                                    | Department Program                                                                                                    | Grade                                                                                                    | Grant/FunSrc DOE Function     | on Category                                                                |                                                     |  |  |  |  |  |  |  |  |
| Default GL account<br>Fund                                                                        | Function/CC E                                                                                                    | Department Program                                                                                                    | Grade                                                                                                    | Grant/FunSrc DOE Functio      | on Category                                                                |                                                     |  |  |  |  |  |  |  |  |
| Default GL account<br>Fund<br>Org                                                                 | Function/CC E                                                                                                    | Department Program                                                                                                    | Grade                                                                                                    | Grant/FunSrc DOE Function     | on Category                                                                |                                                     |  |  |  |  |  |  |  |  |
| Default GL account<br>Fund<br>Org                                                                 | Function/CC E<br>Object F                                                                                                    | Program                                                                                                    | Grade                                                                                                    | Grant/FunSrc DOE Function     | on Category                                                                |                                                     |  |  |  |  |  |  |  |  |
| Default GL account<br>Fund<br>Org<br>Budget GL account                                            | Function/CC E<br>Object F                                                                                                    | Program                                                                                                    | Grade                                                                                                    | Grant/FunSrc DOE Function     | on Category                                                                |                                                     |  |  |  |  |  |  |  |  |
| Default GL account<br>Fund<br>Org<br>Budget GL account<br>Fund                                    | Function/CC D<br>Object F<br>Function/CC D                                                                                                    | Department Program                                                                                                    | Grade<br>Iow GL Override<br>Grade                                                                                                    | Grant/FunSrc DOE Function     | on Category                                                                |                                                     |  |  |  |  |  |  |  |  |
| Default GL account<br>Fund<br>Org<br>Budget GL account<br>Fund                                    | Function/CC E<br>Object F<br>Function/CC E                                                                                                    | Department Program                                                                                                    | Grade<br>Grade<br>Grade                                                                                                    | Grant/FunSrc DOE Function     | on Category                                                                |                                                     |  |  |  |  |  |  |  |  |
| Default GL account<br>Fund<br>Org<br>Budget GL account<br>Fund<br>Org                             | Function/CC C<br>Object F<br>Function/CC C<br>Object F                                                                                                    | Department Program                                                                                                    | Grade<br>Grade<br>Grade<br>Grade                                                                                                    | Grant/FunSrc DOE Function     | on Category                                                                |                                                     |  |  |  |  |  |  |  |  |
| Default GL account<br>Fund<br>Org<br>Budget GL account<br>Fund<br>Org                             | Function/CC C<br>Object F<br>Function/CC C<br>Object F                                                                                                    | Department Program                                                                                                    | Grade<br>Iww GL Override<br>Grade<br>Iww                                                                                                    | Grant/FunSrc DOE Function     | on Category                                                                |                                                     |  |  |  |  |  |  |  |  |
| Default GL account<br>Fund<br>Org<br>Budget GL account<br>Fund<br>Org<br>Workflow                 | Function/CC C<br>Object F<br>Function/CC C<br>Object F                                                                                                    | Department Program Project Compartment Program Project Compartment Program Compartment Program Compartment Compartment Compart | Grade<br>Iow GL Override<br>Grade                                                                                                    | Grant/FunSrc DOE Function     | on Category                                                                |                                                     |  |  |  |  |  |  |  |  |
| Default GL account<br>Fund<br>Org<br>Budget GL account<br>Fund<br>Org<br>Workflow<br>My Approvals | Function/CC [<br>Object Function/CC C<br>Object Function/CC C<br>Object Function/CC Function/CC Fun | Department Program                                                                                                    | Grade<br>Iow GL Override Grade Forward                                                                                                    | Grant/FunSrc DOE Function     | on Category                                                                |                                                     |  |  |  |  |  |  |  |  |
| Default GL account<br>Fund<br>Org<br>Budget GL account<br>Fund<br>Org<br>Workflow<br>My Approvals | Function/CC [<br>Object Function/CC C<br>Object Function/CC C<br>Object Function/CC F                                                                                                    | Department Program                                                                                                    | Grade<br>International Control of Control of C | Grant/FunSrc DOE Function     | on Category                                                                |                                                     |  |  |  |  |  |  |  |  |
| Default GL account<br>Fund<br>Org<br>Budget GL account<br>Fund<br>Org<br>Workflow<br>My Approvals | Function/CC [<br>Object Function/CC C<br>Object Function/CC C<br>Object Function/CC Function/CC Fun | Department Program                                                                                                    | Grade<br>International Control of Control of C | Grant/FunSrc DOE Function     | on Category                                                                |                                                     |  |  |  |  |  |  |  |  |
| Default GL account<br>Fund<br>Org<br>Budget GL account<br>Fund<br>Org<br>Worktlow<br>My Approvals | Function/CC [<br>Object Function/CC C<br>Object F<br>Approve                                                                                                    | Department Program                                                                                                    | Grade<br>International Content of Content of C | Grant/FunSrc DOE Function     | on Category                                                                |                                                     |  |  |  |  |  |  |  |  |
| Default GL account<br>Fund<br>Org<br>Budget GL account<br>Fund<br>Org<br>Workflow<br>My Approvals | Function/CC [<br>Object F<br>Function/CC E<br>Object F<br>Approve                                                                                                    | Department Program                                                                                                    | Grade<br>IIIIIIIIIIIIIIIIIIIIIIIIIIIIIIIIIIII                                                                                                    | Grant/FunSrc DOE Function     | on Category                                                                |                                                     |  |  |  |  |  |  |  |  |

4. Complete the fields, as required, to add the expense string. Refer to the following table for field descriptions.

| Field          | Description                                                                                                    | City of Santa Fe                                                                                                    |
|----------------|----------------------------------------------------------------------------------------------------|----------------------------------------------------------------------------------------------------|
| Project String |                                                                                                    |                                                                                                    |
| Project        | This box identifies the project code to which the expense string is being added.                                                                                                | City of Santa Fe will accept the default project code.                                                                    |
| Phase          | This box specifies the phase, or second<br>segment, code for the expense string.<br>The label for this box is set by your<br>organization in the Project Settings<br>program.   | City of Santa Fe will use the field<br>help button is to select the<br>Category code.<br>This is a required level.        |
| Task           | This box specifies the task, or third<br>segment code, for the expenses string.<br>The label for this box is set by your<br>organization in the Project Settings<br>program.    | City of Santa Fe will use the field<br>help button •••• to select the<br>Subcategory code.<br>This level is not required. |
| Sub-Task       | This box specifies the subtask, or fourth<br>segment code, for the expense string.<br>The label for this box is set by your<br>organization in the Project Settings<br>program. | City of Santa Fe will use the field<br>help button is to select the Detail<br>code.<br>This level is not required.        |
| Description    | This box provides the description of the expense string.                                                                                                    | City of Santa Fe will enter the full description of the Expense string.                                                   |
| Justification  | This box provides the justification for the expense string, if required.                                                                                                    | City of Santa Fe will enter a justification, if applicable.<br>This level is not required.                                |

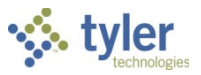

| Field                   | Description                                                            | City of Santa Fe                     |
|-------------------------|------------------------------------------------------------------------|--------------------------------------|
| Name                    | This box contains the name of the                                      | City of Santa Fe will enter a full   |
|                         | expense string. The full account name can contain up to 30 characters. | name for the expense string.         |
|                         | ·                                                                      | Try to incorporate the string names  |
|                         |                                                                        | in the name field; this is a unique  |
|                         |                                                                        | identifier for the project expense   |
| Short Nama              | This hay contains the chart account name                               | String.                              |
| Short Name              | for the expense string. The default value                              | name                                 |
|                         | is the first ten characters of the full                                |                                      |
|                         | account name, but you can change this.                                 |                                      |
| Status                  | This list provides the current status of the                           | City of Santa Fe will use the        |
|                         | expense string: Active, Pending, Hold, or                              | dropdown to select the status.       |
|                         | Closed.                                                                | I he string has to be factive to use |
| Workflow                | For workflow, this list provides the current                           | With workflow in place this list     |
| Status                  | approval status of the expense.                                        | provides the current approval status |
|                         |                                                                        | of the expense.                      |
| Projected Date          | Theses boxes define the beginning and                                  | Information only. Populates from     |
| Range                   | ending projected dates for the expense                                 | Project Master.                      |
|                         | string. The program completes the default                              |                                      |
|                         | but you can change this. These dates are                               |                                      |
|                         | informational only.                                                    |                                      |
| Actual Date             | These boxes define the actual beginning                                | Information only. Populates from     |
| Range                   | and ending projected dates for the                                     | Project Master.                      |
|                         | the default values from the Project Master                             |                                      |
|                         | record, but you can change this. These                                 |                                      |
|                         | dates are informational only.                                          |                                      |
| Project                 | This list identifies the calculation method                            | This value is auto-populated from    |
| Available               | for the project's available budget. The                                | the Project Master record.           |
| Budget                  | program displays this value according to                               |                                      |
| Include in              | This check box, if selected indicates that                             | City of Santa Fe will check this box |
| Budget Check            | the project account string's available                                 | budget checking should be turned     |
| -                       | budget should be checked before posting                                | on for the Expense string.           |
| Astual                  | transactions.                                                          | N/A City of Courts Es is not using   |
| Actual<br>Overhead Pate | I his box provides the actual overnead                                 | N/A. City of Santa Fe is not using   |
| Overnead Mate           | account string.                                                        | overnead rates.                      |
| Expense Type            | This box identifies the expense type code                              | City of Santa Fe will use the field  |
|                         | for the record. Expense type codes are                                 | help button to select the            |
|                         | maintained in the Project Accounting                                   | expense type code.                   |
|                         | type code EXPT - Project Expense Type                                  |                                      |
|                         |                                                                        | <b>NOTE:</b> Expense type codes are  |
|                         |                                                                        | maintained by the Finance            |
|                         |                                                                        | be added as needed.                  |
| AP Retainage            | ·                                                                      |                                      |

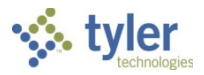

| Field                                                                                               | Description                                                                                                    | City of Santa Fe                                                                                                    |
|----------------------------------------------------------------------------------------------------|----------------------------------------------------------------------------------------------------|----------------------------------------------------------------------------------------------------|
| Retained to<br>Date                                                                                 | This is the total amount of funds retained<br>to date from accounts payable invoices<br>for this project. This amount is increased<br>each time the Project Revenue Allocation<br>program processes transactions with<br>retainage amounts.                                                                                                    | Informational only                                                                                                    |
| Liquidated<br>Permanently<br>Withheld<br>Unrelieved                                                 | These boxes contain the various<br>retainage amounts for the project<br>expense string. The liquidated amount is<br>the value that has been paid to the<br>vendor, while the permanently retained<br>amount will not be paid to the vendor.<br>The unrelieved funds are those that have<br>not yet been liquidated or marked for<br>permanent retainage. | Informational only                                                                                                    |
| Fixed Asset                                                                                         |                                                                                                    |                                                                                                    |
| Include in<br>Asset Cost                                                                            | This check box causes the expense<br>string to be included in the total when a<br>project is imported to the Fixed Asset<br>Work File. The resulting total is used to<br>determine the asset cost.                                                                                                    | City of Santa Fe will check this box, if applicable.                                                                                                    |
| Asset                                                                                               | This field indicates the asset group to<br>which the string belongs. When a project<br>is imported to the Fixed Asset Work File,<br>each asset group is used to create a<br>separate record in the Fixed Asset Work<br>File.                                                                                                    | If the above field was checked, City<br>of Santa Fe will use the field help<br>button to select the asset.                                                                                                    |
| Default GL Acc                                                                                      | ount                                                                                                    |                                                                                                    |
| Fund<br>Function<br>Department<br>Program<br>Grade<br>Grant/Fund<br>Src<br>DOE Function<br>Category | These boxes provide the general ledger<br>account segments to be used for the<br>expense string. These boxes are defined<br>by your organization in the General<br>Ledger Settings program.                                                                                                    | N/A                                                                                                    |
| 0                                                                                                   |                                                                                                    |                                                                                                    |
| Org                                                                                                 | expense string will affect on the general ledger accounts.                                                                                                    | help button will use the field help button help button |
| Object                                                                                              | This box identifies the object code that<br>the expense string will affect on the<br>general ledger accounts.                                                                                                    | City of Santa Fe will use the field<br>help button i to select the Object<br>account                                                                                                    |
| Project                                                                                             | This box identifies the project code that<br>the expense string will affect on the<br>general ledger accounts.                                                                                                    | N/A                                                                                                    |

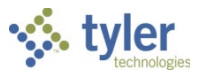

| Field                                                                                               | Description                                                                                                    | City of Santa Fe                                                                                                    |
|----------------------------------------------------------------------------------------------------|----------------------------------------------------------------------------------------------------|----------------------------------------------------------------------------------------------------|
| Allow GL<br>Override                                                                                | This check box, if selected, allows you to<br>override the default general ledger<br>account when entering transactions<br>against the account string.                              | This check box, if selected, allows<br>you to override the default general<br>ledger account when entering<br>transactions against the account<br>string.<br>This setting is based on Project<br>Accounting permissions. |
| Budget GL Acc                                                                                       | ount                                                                                                    | -                                                                                                    |
| Fund<br>Function<br>Department<br>Program<br>Grade<br>Grant/Fund<br>Src<br>DOE Function<br>Category | These boxes provide the budget account<br>segments to be used for the expense<br>string. These boxes are defined by your<br>organization in the General Ledger<br>Settings program. | N/A                                                                                                    |
|                                                                                                    |                                                                                                    |                                                                                                    |
| Org                                                                                                 | This box identifies the budget account org<br>code that the expense string will affect on<br>the general ledger.                                                                    | help button is to select the Org account.                                                                                                    |
| Object                                                                                              | This box identifies the budget account<br>object code that the expense string will<br>affect on the general ledger.                                                                 | City of Santa Fe will use the field<br>help button ••••• to select the Object<br>account.                                                                                                    |
| Project                                                                                             | This box identifies the budget account project code that the expense string will affect on the general ledger.                                                                      | N/A                                                                                                    |

#### **On-screen Options**

| Button        | Description                                                                                                    | City of Santa Fe                                        |
|---------------|----------------------------------------------------------------------------------------------------|---------------------------------------------------------|
| General Notes | Click General Notes to add or maintain<br>notes associated with the defined project<br>expense string. If notes exist, the General<br>Notes button is highlighted. | City of Santa Fe will add general notes, if applicable. |
| Comments      | Click Comments to add or maintain notes<br>associated with the defined project<br>expense string. If comments exist, the<br>Comments button is highlighted.        | City of Santa Fe will add comments, if applicable       |

- 5. When you have completed all information on the Expense screen, click Accept.
- 6. Repeat the process until all necessary expense strings for the project have been added.

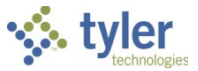

#### What's Next?

Once all project expense strings have been created, they may be used during transaction entry, providing a budget has been entered for the expense string and the appropriate funding sources strings have been created for the project.

# **Project Budget Package Generation**

### **Objective**

This document provides instructions on how to generate a project budget package using the Munis Project Budget Package Generation program.

#### **Overview**

Before you can enter a project budget package, a budget package projection must be generated. Normally, budget projections are created early in the current fiscal year for the next year. The Project Budget Package Generation program creates budget package projections that assign budget amounts to sets of project account strings. Separate project budget packages are created for each project code.

#### **Prerequisites**

Before you can successfully complete this process, you must ensure that roles granting the necessary permissions have been assigned to your user account. If the roles have not been established, contact the system administrator to have them updated or added into the Munis system.

Confirm the following:

- You have budget permissions for level 5 in the Munis Budget Roles program.
- You have Project Accounting permissions.
- Projects for general ledger account generation exist.
- Project expense and funding source strings have been established.

#### **City of Santa Fe Specifics**

- Santa Fe will budget Projects Life to Date, while the General Ledger Budget will be Annual. The departments will be responsible for the project budget with Budget assistance. Therefore, the budgets will be created separately.
- The Budget Officer will post all Project Budgets.

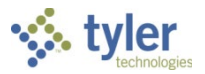

To generate a project budget package:

 Open the Project Budget Package Generation program. Financials > General Ledger Menu > Project Accounting > Project Ledger > Project Budget Processes > Project Budget Package Generation

| У НОМ           | Project Budget Package Generation - Munis 🔊 🖓 ? 🗙 |                                     |     |                     |                       |               |      |            |                           |             |                       |  |                                                  |            |        | × |
|-----------------|---------------------------------------------------|-------------------------------------|-----|---------------------|-----------------------|---------------|------|------------|---------------------------|-------------|-----------------------|--|--------------------------------------------------|------------|--------|---|
| Accept Cance    | Q<br>Search                                       | E Browse<br>Duery Builder<br>Search | Add | Update<br>Actic     | C Global<br>Duplicate | <b>P</b> rint | PDF  | X<br>Excel | Word<br>Email<br>Schedule | U<br>Attach | Notes Notify<br>Tools |  | Master<br>Release<br>View Package Detail<br>Menu | Reactivate | Return |   |
| Project budget  | Project budget package                            |                                     |     |                     |                       |               |      |            |                           |             |                       |  |                                                  |            |        |   |
| Project budge   | roject budget package                             |                                     |     |                     |                       |               |      |            |                           |             |                       |  |                                                  |            |        |   |
| Approval status | 3                                                 |                                     |     | /                   |                       |               |      |            |                           |             |                       |  |                                                  |            |        |   |
| Description     |                                                   |                                     |     |                     |                       |               |      | Û          |                           |             |                       |  |                                                  |            |        |   |
| Project packag  | e status                                          |                                     | l.  | $\overline{\nabla}$ |                       |               |      |            |                           |             |                       |  |                                                  |            |        |   |
| Renew Status    |                                                   |                                     | 1   | V 🗖 L               | .ocked Budget         | Packag        | je   |            |                           |             |                       |  |                                                  |            |        |   |
| Renew Amoun     | t                                                 |                                     |     |                     |                       |               |      |            |                           |             |                       |  |                                                  |            |        |   |
| Projects        |                                                   |                                     |     |                     |                       |               |      |            |                           |             |                       |  |                                                  |            |        |   |
| <               |                                                   |                                     | >   |                     |                       |               |      |            |                           |             |                       |  |                                                  |            |        |   |
| Include ina     | active projec                                     | ct strings                          |     |                     |                       |               |      |            |                           |             |                       |  |                                                  |            |        |   |
| Selective s     | string inclus                                     | sion                                |     |                     |                       |               |      |            |                           |             |                       |  |                                                  |            |        |   |
| Workflow        |                                                   |                                     |     |                     |                       |               |      |            |                           |             |                       |  |                                                  |            |        |   |
| My Approva      | als                                               | Approve                             | Re  | ject                | Forwar                | rd            | Hold |            | Approver                  | S           |                       |  |                                                  |            |        |   |
| кс              | 0 of 0                                            |                                     | ×   |                     |                       |               |      |            |                           |             |                       |  |                                                  |            |        |   |

- 2. Click Add.
- 3. Complete the fields to define the package. Refer to the following table for field details.

| Field               | Description                              | City of Santa Fe                      |  |  |  |  |  |
|---------------------|------------------------------------------|---------------------------------------|--|--|--|--|--|
| Project Budget Pack | age                                      |                                       |  |  |  |  |  |
| Project Budget      | This box identifies the project          | City of Santa Fe will create a        |  |  |  |  |  |
| Package             | budget package identification code.      | unique budget code.                   |  |  |  |  |  |
|                     | The code can contain up to nine          |                                       |  |  |  |  |  |
|                     | alphanumeric characters.                 | Budget office will determine budget   |  |  |  |  |  |
|                     |                                          | code.                                 |  |  |  |  |  |
| Approval Status     | If your organization uses workflow,      | When using workflow, this list        |  |  |  |  |  |
|                     | this list identifies the approval status | identifies the approval status of the |  |  |  |  |  |
|                     | of the package: Approved, Held,          | package: Approved, Held, New,         |  |  |  |  |  |
|                     | New, Pending, and Rejected.              | Pending, and Rejected.                |  |  |  |  |  |
| Description         | This box provides a description of       | City of Santa Fe will enter a budget  |  |  |  |  |  |
|                     | the package being created. This box      | description.                          |  |  |  |  |  |
|                     | contains up to 100 alphanumeric          |                                       |  |  |  |  |  |
|                     | characters. Typically, this is the title |                                       |  |  |  |  |  |
|                     | of the project projection.               |                                       |  |  |  |  |  |
| Project Package     | This list determines the current         | City of Santa Fe will use the         |  |  |  |  |  |
| Status              | status of the entered project budget     | dropdown to select the project        |  |  |  |  |  |
|                     | package. The status of the project       | package status.                       |  |  |  |  |  |
|                     | budget package changes as the            |                                       |  |  |  |  |  |

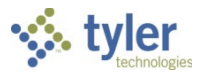

| Field             | Description                           | City of Santa Fe                        |
|-------------------|---------------------------------------|-----------------------------------------|
|                   | process continues. Status levels are  | New packages have the status            |
|                   | defined on the Budget tab in Project  | Created; other options are              |
|                   | Settings.                             | Approved, Exported, and Posted.         |
| Renew Status      | This list indicates the renewal       | City of Santa Fe will select the        |
|                   | status, if applicable, for projects   | appropriate renew status, if            |
|                   | being considered for approval.        | applicable.                             |
| Locked Budget     | If selected, this check box prevents  | City of Santa Fe will select this box   |
| Package           | the package from being updated,       | if they want to prevent modification,   |
| _                 | deleted, or exported to the general   | deletion or export to the general       |
|                   | ledger.                               | ledger.                                 |
| Renew Amount      | This field provides the renewal       | City of Santa Fe will enter the         |
|                   | amount, if applicable.                | amount of the renewal for the           |
|                   |                                       | project budget, If applicable.          |
|                   |                                       | The list is typically used for projects |
|                   |                                       | that are under consideration for        |
|                   |                                       | approval.                               |
| Projects          |                                       |                                         |
|                   | This group provides a selection of    | City of Santa Fe will use the           |
|                   | project codes to include as part of   | dropdown to select the appropriate      |
|                   | the package. The lists that make up   | project code(s).                        |
|                   | the table provide all of the projects |                                         |
|                   | that exist in your Munis database.    |                                         |
|                   | You can select as many projects as    |                                         |
|                   | necessary for a budget package.       |                                         |
| Include Inactive  | This shock hav if calcated directs    | City of Sonto Fo will about this have   |
| Drojoot Stringo   | the program to include any inactive   | City of Santa Fe will check this box    |
| Froject Strings   | project account strings that have a   | strings with a status of ponding or     |
|                   | status of ponding or hold. Clearing   | bold                                    |
|                   | the check box causes the program      | Leave this box unchecked to             |
|                   | to evolude inactive project account   | avelude pending or hold project         |
|                   | strings                               | strings                                 |
| Selective Account | This check box if selected allows     | Refer to Description column for         |
| Inclusion         | you to enter a range of account       | information.                            |
|                   | strings to be included in the         |                                         |
|                   | projection When this check box is     |                                         |
|                   | selected, the program automatically   |                                         |
|                   | displays the Segments screen          |                                         |
|                   | where you can define the account      |                                         |
|                   | strings to be included.               |                                         |

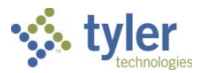

4. Click Accept.

The program displays a confirmation message.

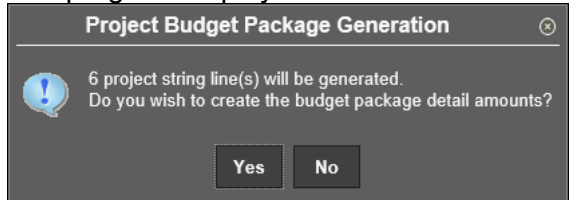

If the number of records to be created is correct, click Yes to generate the package; if the number of records is not correct, click No to regenerate the package.

#### **Results**

A project budget package projection has been created and is ready for budget request entry.

#### What's Next?

After a project budget package projection has been created, departments can use the Project Budget Package Entry program to enter their project budget amounts/requests.

As budget requests are entered, accounts that were originally included in the projection may be added or removed from the project master file.

The Master option allows you to refresh the selected budget package, which ensures the project account string information is current. Clicking the Master option adds or removes project account strings from the selected budget package projection under the following circumstances:

- Project account strings were added after the project budget package was generated. Clicking Master causes the program to include the newly-added account strings.
- Inactive account strings are updated to be active. This applies whether the inactive accounts were included in the projection or not. Clicking Master adds any account strings that were previously inactive but are updated to be active.
- Account strings are removed from the project. Clicking Master drops any account strings from the projection that were removed from the project.

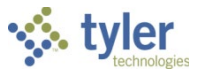

# **Project Budget Package Entry**

# Objective

This document provides instructions on how to set up and complete the Project Budget Package Entry process.

# **Overview**

The Project Budget Package Entry program allows you to enter budget amounts for the project ledger. These amounts are entered at the Project Ledger Expense String and Funding Source String detail levels. When all departments have entered budget information, the projection can be rolled to the next approval level. When the projection has cleared all the approval levels, it can be created as the actual budget for the next fiscal year.

### **Prerequisites**

Before you can successfully complete this process, you must ensure that roles granting the necessary permissions have been assigned to your user account. If the roles have not been established, contact the system administrator to have them updated or added into the Munis system.

Confirm the following:

- You have budget permissions for level 5 in the Munis Budget Roles program.
- You have Project Accounting permissions.
- Projects for general ledger account generation exist.
- Project expense and funding source strings have been established.

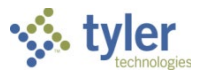

Use the following steps to complete the Project Budget Package Entry process:

 Open the Project Budget Package Entry program. Financials > General Ledger Menu > Project Accounting > Project Ledger > Project Budget Processes > Project Budget Package Entry

| \$                 | HOME                     |                   |                                                    |            | •                                |           | Projec                | t Budget Packa                              | age Entry                 | - Munis      |               |                |                      |        |           |      | ۵       | 0       | ?   | × |
|--------------------|--------------------------|-------------------|----------------------------------------------------|------------|----------------------------------|-----------|-----------------------|---------------------------------------------|---------------------------|--------------|---------------|----------------|----------------------|--------|-----------|------|---------|---------|-----|---|
| Accept<br>Cor      | Cancel Se                | <b>Q</b><br>earch | III Browse<br>Advanced*<br>Query Builder<br>Search | Add Update | X Delete<br>Global+<br>Duplicate | Print Out | PDF<br>Preview<br>put | Word<br>Word<br>Email<br>Schedule<br>Office | Attach                    | Notes Notify | Audit 🔛 Audit | Return         |                      |        |           |      |         |         |     |   |
| Project<br>Project | on informat<br>Budget Pa | tion<br>ackage    |                                                    |            |                                  |           | <b>~</b> [            | Check if exp                                | oorting to O<br>get Packa | General Led  | ger           | Renew<br>Renew | / Status<br>/ Amount |        | ~         |      |         |         |     |   |
| Project            | strings                  | T                 | Denie of Ch                                        |            |                                  |           | Desis                 | of Chrise Name                              |                           |              | 0.00          |                | Nhin né              | Desis  | -4        | т    |         |         |     |   |
|                    | Text                     |                   | Project St                                         | ring       |                                  |           | Proje                 | ect String Name                             | 9                         |              | Org           | 0              | DDJect               | Projec | CT        | 1    | Account |         |     |   |
|                    |                          |                   |                                                    |            |                                  |           |                       |                                             |                           |              |               |                |                      |        |           |      |         |         |     | ^ |
|                    |                          |                   |                                                    |            |                                  |           |                       |                                             |                           |              |               |                |                      |        |           |      |         |         |     |   |
|                    |                          |                   |                                                    |            |                                  |           |                       |                                             |                           |              |               |                |                      |        |           |      |         |         |     |   |
|                    |                          |                   |                                                    |            |                                  |           |                       |                                             |                           |              |               |                |                      |        |           |      |         |         |     | ~ |
| <                  |                          |                   |                                                    |            |                                  |           |                       |                                             |                           |              |               |                |                      |        |           |      |         |         | >   |   |
| Project            | string detai             | 1                 |                                                    |            |                                  |           |                       | :                                           | =                         |              |               |                |                      |        |           |      |         |         |     |   |
|                    | 1900 🔺                   | ₹                 |                                                    |            |                                  |           |                       |                                             |                           |              |               |                |                      |        |           |      |         |         |     |   |
| Line               | Or                       | g                 | Object                                             | Project    | T                                | Acco      | unt                   |                                             |                           |              |               |                | Projected            | Qty    | Job Class | Posi | ition   | Unit Co | ost |   |
|                    |                          |                   |                                                    |            |                                  |           |                       |                                             |                           |              |               |                |                      |        |           |      |         |         |     | ^ |
|                    |                          |                   |                                                    |            |                                  |           |                       |                                             |                           |              |               |                |                      |        |           |      |         |         |     |   |
|                    |                          |                   |                                                    |            |                                  |           |                       |                                             |                           |              |               |                |                      |        |           |      |         |         |     |   |
|                    |                          |                   |                                                    |            |                                  |           |                       |                                             |                           |              |               |                |                      |        |           |      |         |         |     | ~ |
| 11                 |                          |                   |                                                    |            |                                  |           |                       |                                             |                           |              |               |                |                      |        |           |      |         |         |     |   |

- 2. Select the project budget package form the Project Budget Package list.
- 3. Select the Check If Exporting to General Ledger Budget check box if the projection is to be exported to the General Ledger Budget Projection when completed.
- 4. Click Accept.
- 5. Highlight the line in the Project Strings group to modify.
- 6. Click Update.

The Project String detail is accessible; modify the fields, as required.

| 🐝 но           | DME        |     |                                            |       |            |                |       | Ρ         | roject B          | udget Packa                   | ge Entry    |              |               | ۵ (            | ??        | ×                  |     |        |         |      |
|----------------|------------|-----|--------------------------------------------|-------|------------|----------------|-------|-----------|-------------------|-------------------------------|-------------|--------------|---------------|----------------|-----------|--------------------|-----|--------|---------|------|
| Accept Can     | cel Searc  | h ( | 🔲 Browse<br>ए Advanced+<br>🔣 Query Builder | Add   | Update     | Delete         | Print | Text file | <b>X</b><br>Excel | Word<br>2 Email<br>2 Schedule | 0<br>Attach | Notes Notify | Audit 🔀 Audit | Detail Entry   | Return    |                    |     |        |         |      |
| Confirm        |            |     | Search                                     |       | Actio      | ons            |       | Output    |                   | Office                        |             | Tools        |               | Menu           |           |                    |     |        |         |      |
| Projection inf | ormation   |     |                                            |       |            |                |       |           |                   |                               |             |              |               |                |           |                    |     |        |         |      |
| Project Budg   | get Packa  | ige | PACKAGE 1                                  | - PAC | KAGE ON    | 1E             |       |           | $\checkmark$      | Check if exp                  | orting to G | eneral Ledg  | ger           | Renew Stat     | us        | ~                  |     |        |         |      |
|                |            |     |                                            | • [   | Detail Amo | ounts 2015-201 | 9     | •         |                   | Locked Budg                   | et Packag   | ge           |               | Renew Amo      | ount      | 0.00               |     |        |         |      |
| Project string | S          |     |                                            |       |            |                |       |           |                   |                               |             |              |               |                |           |                    |     |        |         |      |
| Te             | ext        | т   | Project St                                 | ring  |            |                |       |           | Org               | Obj                           | ect         | Project      |               | Total Budget A | mount     | 2016 Detail Amount |     | 2017 D | etail A | moun |
| N              |            | Е   | PWG                                        | -ONE  |            |                |       |           | 1000              | DIS                           | SC          |              |               |                | 10,000.00 |                    | .00 |        |         |      |
| N              | F PWG -STT |     |                                            |       |            |                |       | 9005      | 42                | 20                            |             |              |               | -10,000.00     |           | .00                |     |        | ^       |      |
|                | TOTALS     |     |                                            |       |            |                |       |           |                   |                               |             |              |               |                | .00       |                    | .00 |        |         |      |
|                |            |     |                                            |       |            |                |       |           |                   |                               |             |              |               |                |           |                    |     |        |         |      |

7. Click Detail Entry.

The program makes the Project Detail fields accessible; modify the fields, as required.

|      | 2015 | ▲ ▼ PWG | -ONE - | -       | PHAS          | E ONE EXPENS | SES      |           |       |             |        |
|------|------|---------|--------|---------|---------------|--------------|----------|-----------|-------|-------------|--------|
| Line | (    | Drg     | Object | Project | Projected Qty | Job Class    | Position | Unit Cost | Total | Description |        |
|      | 1    | 1000    | DISC   |         | 0.00 ×        |              |          | .00       | .00   |             |        |
|      |      |         |        |         |               |              |          |           |       |             | $\sim$ |

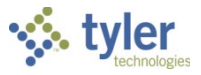

#### **Project Detail**

| Field              | Description                                                                                                    | City of Santa Fe                                                                                                    |
|--------------------|----------------------------------------------------------------------------------------------------|----------------------------------------------------------------------------------------------------|
| Line               | This box displays the sequential<br>number. The program assigns this<br>number; it is display only.                                                                                                    | Informational only.                                                                                                    |
| Fiscal Year        | This box contains the fiscal year for the<br>line item. If this package is to be<br>exported to the general ledger budget<br>projection, the fiscal year must<br>correspond to the fiscal budget year. | The project year defaults from<br>the year displayed in the box<br>under the title, "Project string<br>detail."<br>If this package is to be exported<br>to the general ledger budget<br>projection, the fiscal year must<br>correspond to the fiscal budget<br>year.                                                                 |
| Org/Object/Project | If there is a general ledger account<br>associated with the project ledger<br>account the budget amounts are being<br>entered for, the program identifies the<br>general ledger account number.        | The Org and Object will default<br>from the Budget GL accounts<br>entered in the Project Expense<br>String or Project Funding Source<br>String in the Project Master.<br>If no GL accounts were entered<br>there, the boxes will be empty.<br>If empty, you must enter the org<br>and object that will hold the<br>budget in the GL. |
| Projected Qty      | This box specifies the project quantity for this line item.                                                                                                    | City of Santa Fe will enter the<br>quantity for this line item.<br>For the total, this quantity is<br>multiplied by the unit cost.                                                                                                    |
| Unit Cost          | This box provides the unit cost for this line item.                                                                                                    | City of Santa Fe will enter the<br>unit cost for this line item.                                                                                                    |
| Total              | This box displays the product of the projected quantity multiplied by the unit price. The program completes this value; this is a display only.                                                        | Informational only. Munis calculates the value.                                                                                                    |
| Description        | This box contains a description of the line item for which you are projecting a budget.                                                                                                    | City of Santa Fe will enter a description of the line item you a budgeting, if applicable.                                                                                                    |
| Justification      | This box contains a justification of the line item for which you are projecting a budget.                                                                                                    | City of Santa Fe will enter a justification of the line item you a budgeting, if applicable.                                                                                                    |

- 8. When you have finished entering all line items, click Accept.
- 9. Click Accept again to return to the main Project Budget Projection Entry screen.
- 10. Highlight the next line for which to enter budget amounts and complete the previous steps for that line item.
- 11. Repeat the process until all budget requests are entered.

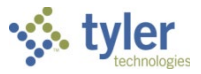

### Options

| Option                   | Description                                                                                                    | City of Santa Fe                                                                                                    |
|--------------------------|----------------------------------------------------------------------------------------------------|----------------------------------------------------------------------------------------------------|
| Update Projection Info   | Opens the Project Budget Package<br>Entry program in Update mode,<br>allowing you to make changes to<br>the projection.                   | If the Projection information at<br>the top of the screen needs to be<br>updated, click on this button.<br>After you make changes, click<br>Accept to save the update.                                                                                                    |
| Change Budget<br>Package | Makes the Project Budget Package<br>list accessible; select the package<br>to update and click Accept on the<br>ribbon.                   | Refer to Description column for information.                                                                                                    |
| Project String Inquiry   | Displays the funding source or<br>expense inquiry screen for the<br>project. The information is display-<br>only.                         | Refer to Description column for information.                                                                                                    |
| Export to GL Budget      | Exports the project budget package<br>to the general ledger budget. This<br>includes the general ledger<br>accounts in the project budget | Refer to Description column for information.<br>Note: a GL Operating projection                                                                                                    |
| Export to Amendment      | package.<br>Exports the projection information<br>to the general ledger as budget<br>amendment journal entries.                           | must be created.<br>City of Santa Fe will click this<br>button to auto create GL budget<br>amendment journal entries for<br>posted strings, if applicable.<br>If the project strings have<br>associated Org/Object (GL)<br>segments and the check box<br>entitled, "Check if exporting to<br>General Ledger" in the Projection<br>information is checked, then by<br>clicking this button, you can<br>create GL budget amendment<br>journal entries for posted strings. |
| Text                     | Provides a text screen where you<br>can view additional details to<br>include with this record.                                           | When you click Text, a General<br>Notes opens. Enter additional<br>details for this project budget<br>package or view existing notes<br>already entered in this section.<br>Click the small red, circled x in<br>the Munis Toolbar to close the<br>notes. A popup will appear<br>asking you to save any changes.<br>Click Yes to return to the main<br>screen.                                                                                                    |
| Percent Update           | Updates all of the strings in the projection by a percentage.                                                                             | Refer to Description column for information.                                                                                                    |
| View Changes             | Displays a list of the changes for this budget package.                                                                                   | Refer to Description column for information.                                                                                                    |

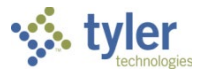

#### **Results**

After completing the Project Budget Package Entry process, you have created a prospective budget for the next fiscal year.

#### **Status Change**

If you approved or denied account budgets, their status is updated to reflect your choice.

# **GL** Impact

The general ledger is not directly affected by this action until the budget is adopted in the next fiscal year or the Post to Master for Reports program is run.

#### What's Next?

Once the project budget package has been completed and approved, the package may be exported to the general ledger budget.

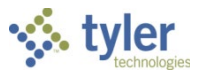

# **Project Budget Package Export**

# Objective

This document provides instructions on how to export a project budget package detail to a general ledger budget projection.

### **Overview**

The Project Budget Package Entry program allows for project detail to be exported to a general ledger (GL) budget projection. Each project account string allows for a GL budget account to be defined and will be used when the project budget package is generated. This GL budget account will then be used in order to determine which GL account to update when exporting the budget package to the GL budget projection.

Once the Project Budget Package is completed, the Project Budget Package can be exported to the General Ledger Budget Projection so that it may be included in the overall budget process.

### **Prerequisites**

Before you can successfully complete this process, you must ensure that roles granting the necessary permissions have been assigned to your user account. If the roles have not been established, contact the system administrator to have them updated or added into the Munis system.

Confirm the following:

- You have budget permissions for level 5 in the Munis Roles program.
- You have Project Accounting permissions.
- Projects for general ledger budget project exist.
- Project Ledger expense strings and funding source strings have been established.
- A project budget package projection has been generated.
- The Project Budget Package Entry program has been completed.
- Project ledger strings are connected appropriately to a general ledger account.

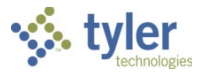

Use the following step to export the project budget package to a general ledger budget projection:

1. Open the Project Budget Package Entry program. *Financials > General Ledger Menu > Project Accounting > Project Ledger > Project Budget Processes > Project Budget Package Entry* 

| \$            | HOME                      |                   |                                  |                                    |         |                 |                       |          |       | Project      | Budget Pa                        | :kage Entr     | y - Munis                |                              |                                                     |                                    |                                             |        | ۵    | 0        | ?    | ×   |
|---------------|---------------------------|-------------------|----------------------------------|------------------------------------|---------|-----------------|-----------------------|----------|-------|--------------|----------------------------------|----------------|--------------------------|------------------------------|-----------------------------------------------------|------------------------------------|---------------------------------------------|--------|------|----------|------|-----|
| Accept<br>Con | Cancel Se                 | <b>Q</b><br>earch | E Bro<br>C Adv<br>E Qu<br>Search | wse<br>vanced+<br>ery Builder<br>h | Add     | Update<br>Actio | X Delete<br>C Global* | Print    | PDF   | file<br>Exce | Word<br>Email<br>Schee<br>Office | Attaci<br>dule | Notes<br>Notify<br>Tools | Audit<br>Maplink*<br>Alerts* | Change Budge<br>Project String I<br>Export to GL Bu | t Package<br>nquiry<br>idget<br>Me | Export to Amendment<br>Text<br>More •<br>nu | Return |      |          |      |     |
| Projecti      | on informati<br>Budget Pa | ion<br>Ickage     | Ē                                | ACKAGE                             | 1 - PAC | KAGE ON         | IE                    |          |       |              | Check if a                       | exporting to   | General Led              | ner                          | Renew Status                                        |                                    | ×                                           |        |      |          |      |     |
| Troject       | Duugerru                  | ionugo            |                                  | TORIGE                             | < C     | Detail Amo      | unts 2015-2           | 019      |       |              | Locked B                         | udget Pack     | age                      | goi                          | Renew Amoun                                         | t                                  | 0.00                                        |        |      |          |      |     |
| Project       | strings                   |                   |                                  |                                    |         |                 |                       | L        |       |              | _                                | _              | -                        |                              |                                                     |                                    |                                             |        |      |          |      |     |
|               | Text                      | Т                 |                                  | Project §                          | string  |                 |                       |          |       | Org          |                                  | Object         | Project                  | T                            | otal Budget Amo                                     | ount                               | 2016 Detail Amount                          |        | 2017 | Detail A | Amou | in  |
|               | N                         | E                 |                                  | PWG                                | -ONE    |                 |                       |          |       | 1000         |                                  | DISC           |                          |                              |                                                     | 1,000.00                           | )                                           | .00    |      |          |      |     |
|               | N                         | F                 |                                  | PWG                                | -STT -  |                 |                       |          |       | 9005         |                                  | 4220           |                          |                              |                                                     | 10,000.00                          | )                                           | .00    |      |          |      |     |
|               |                           |                   |                                  |                                    |         |                 |                       |          |       |              |                                  |                |                          |                              |                                                     |                                    |                                             |        |      |          |      | >   |
| <             |                           |                   |                                  |                                    |         |                 |                       |          |       |              |                                  | =              |                          |                              |                                                     |                                    |                                             |        |      |          | >    |     |
| Project       | string detail             | - P               | NG                               | -ONE -                             |         |                 |                       |          | DUASE |              |                                  |                |                          |                              |                                                     |                                    |                                             |        |      |          |      |     |
| Line          | 2013                      |                   |                                  | Object                             |         | Proiect         | Р                     | roiected | Qfv . | Job Class    | Positi                           | ion            | Unit Cost                |                              | Total                                               |                                    | Description                                 |        |      |          |      |     |
|               |                           |                   |                                  |                                    |         |                 |                       |          |       |              |                                  |                |                          |                              |                                                     |                                    |                                             |        |      |          |      | < > |

- 2. Select the budget package to export.
- 3. Verify that the Check if Exporting to General Ledger Budget check box is selected.
- 4. Verify that the project account string has a general ledger account defined on the project budget package. This account is used to determine which general ledger account to update in the general ledger budget projection. If a general ledger account is not defined, the project account string information will not be exported.
- 5. Click Export to GL Budget.
  - The program displays the Project Budget Package Entry confirmation message.

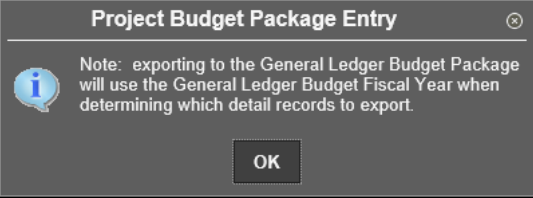

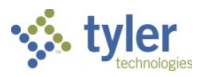

#### 6. Click OK.

The program displays the Export to General Ledger Budget screen.

| HOME                                                                     | Project Budget Package En | ry - Munis > Export to General Ledger Budget Projection - Munis | × () & |
|--------------------------------------------------------------------------|---------------------------|-----------------------------------------------------------------|--------|
| Accept Cancel Search Query Builder                                       | Add Update Global*        | e Word<br>Excel Email<br>v Schedule<br>V Schedule               |        |
| Contirm Search                                                           | Actions Output            | Office Tools Menu                                               |        |
| General Ledger Budget Projection<br>Projection level<br>Detail to export |                           |                                                                 |        |

- 7. Click Define.
- 8. In the General Ledger Budget Projection box, enter the general ledger budget projection to which you are exporting the detail.
- 9. From the Detail to Export list, select the current year amounts or all years' amounts.
- 10. Click Accept.
- 11. Click Select.
- 12. Click Export.

If the program encounters errors, it displays a message indicating the errors.

- 13. To create an error report, click Yes on the error message. The program displays the Output screen.
- 14. Complete the output details and click OK.
- 15. Once the errors are resolved, complete the export process again.

#### **Results**

Once the project budget package has been exported, a project detail line will be created within the general ledger budget projection. The amount is always placed within the first budget level.

If more than one export is performed on the same account, project accounting detail being exported will be overwritten. All nonproject accounting detail will remain intact.

If there is a project account string within the project budget package that does not contain any project detail, but does contain a general ledger account, this account will be exported.

#### What's Next

Once the project budget package has been exported to the general ledger budget projection, the general ledger budget projection proceeds with the budget process. The project budget package needs to be posted to the project ledger using the Project Budget Package Posting program.

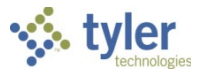

# **Project Budget Package Posting**

### Objective

This document describes how to complete the Project Budget Package Posting process.

### Overview

The Project Budget Package Posting program allows you to post budget amounts for a project budget. These amounts are first entered at detail levels during the Project Budget Package Entry process. When all departments have entered budget information, the projected amounts can be approved or denied. When the projection has cleared all necessary approvals, it can be posted as the original budget for the next fiscal year.

# Prerequisites

Before you can successfully complete this process, you must ensure that roles granting the necessary permissions have been assigned to your user account. If the roles have not been established, contact the system administrator to have them updated or added into the Munis system.

Confirm the following:

- You have budget permissions for level 5 in the Munis Roles program.
- You have Project Accounting permissions.
- Projects for general ledger budget project exist.
- Project Ledger expense strings and funding source strings have been established.
- A project budget package projection has been generated.
- The Project Budget Package Entry program has been completed.

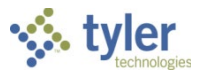

Use the following steps to post a project budget package:

 Open the Project Budget Package Posting program. *Financials > General Ledger > Project Accounting > Project Ledger > Project Budget Processes > Project Budget Package Posting*

| HOME                  |                                                  |                  | Proj                                                | iect Budget Package F                                                                                                    | Posting - Munis                                      |                                                   |        | \$<br>?? | ×      |
|-----------------------|--------------------------------------------------|------------------|-----------------------------------------------------|----------------------------------------------------------------------------------------------------|------------------------------------------------------|---------------------------------------------------|--------|----------|--------|
| Confirm               | Browse<br>C Advanced*<br>Query Builder<br>Search | Add Update C GRA | elete<br>obal-<br>plicate Print Depreview<br>Output | Excel Word<br>Descel Descent for the second second se | Notes Audit<br>Notify Maplink-<br>O Alerts-<br>Tools | Define Export to GL Budget<br>Select<br>Post Menu | Return |          |        |
| Define                |                                                  |                  | Project Ranne                                       | to                                                                                                    |                                                      |                                                   |        |          |        |
| Detail year           | 0 🔺 🔻                                            |                  | Package Status                                      | ~                                                                                                    |                                                      |                                                   |        |          |        |
| Expense budget        |                                                  |                  |                                                     |                                                                                                    |                                                      |                                                   |        |          |        |
| Funding budget        |                                                  |                  |                                                     |                                                                                                    |                                                      |                                                   |        |          |        |
| Budget posting date   |                                                  |                  |                                                     |                                                                                                    |                                                      |                                                   |        |          |        |
| Journal description   |                                                  |                  |                                                     |                                                                                                    |                                                      |                                                   |        |          |        |
|                       | Post to pending p                                | project strings  |                                                     |                                                                                                    |                                                      |                                                   |        |          |        |
| Project Budget Packag | es                                               |                  |                                                     |                                                                                                    |                                                      |                                                   |        |          |        |
| Package               | Description                                      |                  | Package Status                                      | Approval Status                                                                                                    | Expense Amount                                       | unding Amount                                     |        |          |        |
|                       |                                                  |                  |                                                     |                                                                                                    |                                                      |                                                   |        |          | ~      |
|                       |                                                  |                  |                                                     |                                                                                                    |                                                      |                                                   |        |          |        |
|                       |                                                  |                  |                                                     |                                                                                                    |                                                      |                                                   |        |          |        |
|                       |                                                  |                  |                                                     |                                                                                                    |                                                      |                                                   |        |          |        |
|                       |                                                  |                  |                                                     |                                                                                                    |                                                      |                                                   |        |          | ~      |
|                       |                                                  |                  |                                                     |                                                                                                    |                                                      |                                                   |        |          |        |
| Project Budget Packag | e Detail                                         |                  |                                                     |                                                                                                    |                                                      |                                                   |        |          |        |
| Project/Project Strin | gs                                               | Description      |                                                     | Status                                                                                                    | Project Available Exper                              | se Amount Funding Am                              | nount  |          |        |
|                       |                                                  |                  |                                                     |                                                                                                    |                                                      |                                                   |        |          | ~      |
|                       |                                                  |                  |                                                     |                                                                                                    |                                                      |                                                   |        |          |        |
|                       |                                                  |                  |                                                     |                                                                                                    |                                                      |                                                   |        |          |        |
|                       |                                                  |                  |                                                     |                                                                                                    |                                                      |                                                   |        |          | $\sim$ |
|                       |                                                  |                  |                                                     |                                                                                                    |                                                      |                                                   |        |          |        |
| L                     |                                                  |                  |                                                     |                                                                                                    |                                                      |                                                   |        |          |        |

2. Click Define.

The program opens the Define section for entry.

3. Complete the fields select the project projection and establish the posting information. The fields on the screen vary according to the value of the Post list.

| Field  | Description                                                                                                    | City of Santa Fe                                                                                                    |  |  |
|--------|----------------------------------------------------------------------------------------------------|----------------------------------------------------------------------------------------------------|--|--|
| Define |                                                                                                    |                                                                                                    |  |  |
| Post   | <ul> <li>This list determines the method to use for the budget post:</li> <li>Total Package Amounts—<br/>Establishes a budget for the entire project budget package. The total budget is calculated by adding all of the detail lines.</li> </ul>                                         | City of Santa Fe will determine<br>which posting method is<br>appropriate for the Project based<br>on internal approval process from<br>Council.<br>See Description. |  |  |
|        | <ul> <li>Package Detail Year Only—<br/>Establishes a budget by project<br/>detail year. This option is only<br/>usable for projects that are<br/>managed on a yearly basis. The<br/>total budget is calculated by<br/>adding all of the detail lines for the<br/>defined year.</li> </ul> |                                                                                                    |  |  |

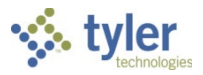

| Field                                 | Description                                                                                                    | City of Santa Fe                                                                                       |
|---------------------------------------|----------------------------------------------------------------------------------------------------|----------------------------------------------------------------------------------------------------|
|                                       | <ul> <li>Project Amounts Only—Applies<br/>an expense and funding amount<br/>to the entire project code, instead<br/>of the individual strings within the<br/>project. This method is only<br/>applicable to projects that are set<br/>to calculate the available budget<br/>at the project code level.</li> </ul>           |                                                                                                    |
| Detail Year                           | This box specifies the year for which to<br>post the project budget package.<br>This box is only available for the<br>Package Detail year posting method.                                                                                                    | Refer to Description Column for information.                                                           |
| Expense<br>Budget                     | This box indicates the total amount of the<br>expense budget for the project.<br>This box is available if you have<br>selected Project Amounts Only from<br>the Post list.                                                                                                    | Refer to Description Column for information.                                                           |
| Funding<br>Budget                     | This box identifies the total amount of the<br>funding budget for the project.<br>This box is available if you have<br>selected Project Amounts Only from<br>the Post list.                                                                                                    | Refer to Description Column for information.                                                           |
| Budget Posting<br>Date                | This box stores the effective date of the budget posting. <b>This field is available</b> for all posting methods.                                                                                                    | City of Santa Fe will select an effective date for posting the project budget.                         |
| Journal<br>Description                | This box provides a brief description of<br>the journal entry that supports the budget<br>package posting. You can enter up to ten<br>characters in this box. This field is<br>available for all posting methods.                                                                                                    | City of Santa Fe will enter a brief<br>description of the journal that<br>supports the budget posting. |
| Post to<br>Pending<br>Project Strings | Selecting this check box causes the<br>program to post budgets for project<br>strings that have a status of Pending.<br>Clear the check box to prohibit posting<br>budgets for project strings that are not yet<br>approved.<br>The check box is not available if you<br>select the Project Amounts Only<br>posting method. | City of Santa Fe allow NOT allow<br>posting of "Pending" project strings.                              |
| Project Range                         | These boxes determine the range of project codes from which to select budget packages for posting.                                                                                                    | The budget department will decide how budgets will be posted.                                          |
| Package<br>Status                     | This list allows you to select budget packages with a specific status.                                                                                                    | This field is not required.                                                                            |

#### 4. Click Accept.

The program closes the fields and saves your entries.

5. Click Select on the ribbon. The program opens the Project Budget Packages table for entry.

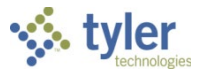

- 6. Select the check box for each package to post.
- 7. Click Accept. The program closes the table and saves your entries.
- 8. Click Post.

The program processes the selected packages and proofs the project strings within the packages. The program displays a warning message if an account string is inactive, has a budget amount of 0, or if the string has been posted in a previous year. The program displays an error message if the budget package has already been run for the current year. The program displays the Output screen.

- 9. Define the output details and click OK. The program displays a post confirmation message.
- 10. Click Yes to complete the process. The program posts the project budget and creates a project budget journal entry of type PAB.

#### **Results**

You can view the posting results in the Project Inquiry, Expense Inquiry, Funding Source Inquiry, or Project Journal Inquiry programs.

#### What's Next?

Complete the Project Overhead Allocation, Project Revenue Allocation, and Project Year-End Close programs, as required.

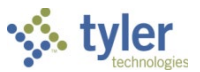

# **Project Overhead Allocation Processing**

# Objective

This document provides instructions for completing the Project Overhead Allocation program.

### Overview

Overhead percentages can be established for a project if the project is subject to overhead. There are two types of overhead: Administrative and Actual. The administrative rate is applied to the entire project, whereas the actual rate is only applied to an individual expense account string or several expense account strings.

When the overhead process is run, project ledger transactions that have not already been processed for overhead are selected, and the percentage defined for the project, the expense, or both account strings is applied. The process can be completed for administrative overhead, actual overhead, or both for an entire project or for a specific project account string.

### **Prerequisites**

Before you can successfully complete this process, you must ensure that roles granting the necessary permissions have been assigned to your user account. If the roles have not been established, contact the system administrator to have them updated or added into the Munis system.

Confirm the following:

- You must have Project Accounting menu access.
- You must have the appropriate Project Ledger permissions.
- Project codes must be established with an overhead percentage.
- Project journal numbers must be established.
- Transactions must exist for the project for which you are completing the overhead allocation.

# **City of Santa Fe Specifics**

• City of Santa Fe will not use Overhead Allocation
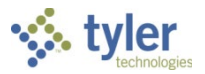

# Procedure

To calculate overhead allocation:

1. Open the Project Overhead Allocation program. *Financials* > *General Ledger* > *Project Accounting* > *Project Ledger* > *Project Processes* > *Project Overhead Allocation* 

| HOME                                                                                               |                                                                                                    |            |                       |                        | Project | Overhead Allo                       | ocation - | Munis |                              |                                         |        |  | ۵ | 0 | ? | × |
|----------------------------------------------------------------------------------------------------|----------------------------------------------------------------------------------------------------|------------|-----------------------|------------------------|---------|-------------------------------------|-----------|-------|------------------------------|-----------------------------------------|--------|--|---|---|---|---|
| Accept Cancel See<br>Confirm<br>Calculate overhead                                                 | rch @ Advanced*<br>@ Advanced*<br>@ Query Builder<br>Search                                                                                                    | Add Update | X Delete<br>O Global* | Print Previe<br>Output | w       | Word<br>Email<br>Schedule<br>Office | Attach    | Notes | Audit<br>Maplink*<br>Alerts* | Define<br>Select<br>Output/Post<br>Menu | Return |  |   |   |   |   |
| Actual Source code                                                                                 |                                                                                                    |            |                       |                        |         |                                     |           |       |                              |                                         |        |  |   |   |   |   |
| Project information<br>Project<br>Project string<br>Transaction date ran<br>Journal effective date | ge in the second second | to         |                       |                        |         |                                     |           |       |                              |                                         |        |  |   |   |   |   |
| Project journal inform<br>Journal number<br>Journal source                                         | nation                                                                                                    |            |                       |                        |         |                                     |           |       |                              |                                         |        |  |   |   |   |   |
| Results Selected Posted                                                                            | Errors                                                                                                    |            |                       |                        |         |                                     |           |       |                              |                                         |        |  |   |   |   |   |

- 2. Click Define.
- 3. Complete the fields to define the allocation. Refer to the following table for details.

| Field              | Description                                                                                                    | City of Santa Fe                                      |
|--------------------|----------------------------------------------------------------------------------------------------|-------------------------------------------------------|
| Calculate Overhead |                                                                                                    |                                                       |
| Administrative     | If selected, this check box directs the<br>program to include the project's<br>administrative overhead amount.<br>If you select the Administrative and<br>Actual check boxes, the program<br>displays the following confirmation<br>message: "Overhead journals that will<br>be created will include both<br>administrative and actual overhead<br>amounts." Click OK to continue.           | City of Santa Fe will not use<br>Overhead Allocation. |
| Actual             | This check box, if selected, directs the<br>program to include the actual overhead<br>from the selected project strings. If you<br>select the Administrative and Actual<br>check boxes, the program displays the<br>following confirmation message:<br>"Overhead journals that will be created<br>will include both administrative and<br>actual overhead amounts." Click OK to<br>continue. | N/A                                                   |
| Source Code        | This box identifies the specific journal<br>for which to complete the process.<br>Leave this box blank to select all source<br>codes or click the field help button to<br>select a specific code from the available<br>source codes.                                                                                                    | N/A                                                   |

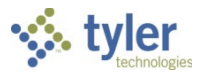

| Field                     | Description                                                                                                    | City of Santa Fe |  |  |  |  |
|---------------------------|----------------------------------------------------------------------------------------------------|------------------|--|--|--|--|
| Project Information       |                                                                                                    |                  |  |  |  |  |
| Project                   | This box specifies the project code for<br>which to complete the process. Click<br>the field help button to select a code<br>from a list of available projects.                                                                                             | N/A              |  |  |  |  |
| Project String            | This box provides the project string for<br>which to complete the process. Click<br>the field help button to select a project<br>string from a list of available project<br>account strings.<br>This box is only accessible if the Project<br>box is blank. | N/A              |  |  |  |  |
| Transaction Date<br>Range | These boxes define the range of dates<br>of project account transaction activity to<br>which overhead is applied.                                                                                                    | N/A              |  |  |  |  |
| Journal Effective<br>Date | This box specifies the date that the project overhead journal affects the project ledger.                                                                                                    | N/A              |  |  |  |  |
| Project Journal Info      | rmation                                                                                                    |                  |  |  |  |  |
| Reference 4               | This box defines a 12-character description for the overhead journal entry.                                                                                                    | N/A              |  |  |  |  |
| Journal Number            | This box provides the project ledger<br>journal number that is generated once<br>the overhead allocation process is<br>complete. The program updates this<br>value; this is a display-only field.                                                           | N/A              |  |  |  |  |
| Journal Source            | This box provides the project ledger<br>source code that is generated once the<br>overhead allocation process is<br>complete. The program updates this<br>value; this is a display-only field.                                                              | N/A              |  |  |  |  |
| Posting By                | This option determines if the report posts in summary or detail format.                                                                                                    | N/A              |  |  |  |  |

- 4. Click Accept.
- 5. Click Select.

The screen updates the Journal Number and Journal Source (PAO – Project Accounting Overhead) fields with the number of records selected for this process.

- 6. To view the selected records, click Display.
- 7. Click Output/Post to process the overhead allocation. The program displays the Output screen.
- 8. Define the output details, and then click OK. The program displays a post confirmation.
- 9. Click Yes.

Once the allocation has posted, the screen updates the number of records posted.

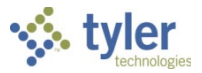

# **Results**

A project overhead journal is created and posted to the project ledger. The overhead amount being applied will be charged back to the project expense string on the original project ledger transaction.

# What's Next?

Use the Expense Inquiry program to view PAO detail.

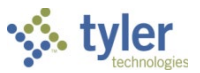

# **Project Revenue Allocation Processing**

# Objective

This document provides instructions on how to complete the Project Revenue Allocation program.

# **Overview**

The Project Revenue Allocation program allocates project revenues against project expenses and, if the funding source is marked as external, generates a billing document. (The program creates general ledger journal or general billing invoice in the appropriate proof table for review prior to posting). If a funding source is identified as internal, the funding sources are charged through a general journal entry to recognize the funds transfer when the revenue allocation process is completed.

For workflow, the PAA process code for notifications is associated with revenue allocation. If a business rule is created for PAA-Project Revenue Allocation, the designated users/roles are notified when a Revenue Allocation activity is posted.

# **Prerequisites**

Before you can successfully complete this process, you must ensure that roles granting the necessary permissions have been assigned to your user account. If the roles have not been established, contact the system administrator to have them updated or added into the Munis system.

Confirm the following:

- You have Project Ledger menu access.
- You have the appropriate Project Ledger permissions.
- Project Ledger expense types have been created.
- Project Ledger funding source and expense strings exist.
- Customers exist in the Accounts Receivable (AR) program.
- AR charge codes exist for the applicable fiscal year.

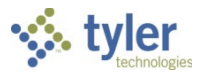

# Procedure

Use the following steps to complete the revenue allocation process:

 Open the Project Revenue Allocation program. Financials > General Ledger > Project Accounting > Project Ledger > Project Processes > Project Revenue Allocation

| HOME                                                                                                    | Project Revenue Allocation - Munis                                                                                                    | ۵ | 0 | ? | × |
|----------------------------------------------------------------------------------------------------|----------------------------------------------------------------------------------------------------|---|---|---|---|
| Accept Cancel Confirm Search Search Advanced Confirm Search Advanced Advanced Advanc | Celetet     Print     Print |   |   |   |   |
| Revenue Allocation       Starting project       Ending project       Start date       End date                                                                                                    |                                                                                                    |   |   |   |   |
| Include unpaid AP invoices Revenue Allocation Reporting Output invoice detail Grant Reporting Include encumbrances Include requisitions                                                                                                    |                                                                                                    |   |   |   |   |
| Posting Information       Effective date       07/22/2014       PA Journal       GL Journal       GB Invoice                                                                                                    |                                                                                                    |   |   |   |   |

- 2. Click Define.
- 3. Complete the fields, as required, to define the projects for which the complete the process. Refer to the following table for field description details.

| Field                         | Description                                                                                                    | City of Santa Fe                                                                                                    |  |  |  |  |  |
|-------------------------------|----------------------------------------------------------------------------------------------------|----------------------------------------------------------------------------------------------------|--|--|--|--|--|
| Project Informa               | tion                                                                                                    |                                                                                                    |  |  |  |  |  |
| Starting/Ending<br>Project    | These boxes define the range of project<br>codes to include in the process. Click the<br>field help button in each box to select a<br>starting and ending code.<br>To complete the process for one code,<br>enter that code in each box | City of Santa Fe will use the field<br>help button with to select the<br>starting/ending project.                      |  |  |  |  |  |
| Project Type                  | This box specifies the project type code.                                                                                                    | This is not a required field.<br>City of Santa Fe may use the field<br>help button •••• to select the project<br>type. |  |  |  |  |  |
| Start/End Date                | These boxes define the range of dates<br>for which expenses have been posted for<br>the project. Any expense postings prior<br>to the start date or after the end date will<br>not be included in the process.                          | City of Santa Fe will use the field<br>help button to select the<br>start/end date.                                    |  |  |  |  |  |
| Include Unpaid<br>AP Invoices | When selected, this check box causes<br>the program to include unpaid accounts<br>payable invoices in the allocation total.                                                                                                    | City of Santa Fe will not check this box.                                                                              |  |  |  |  |  |
| Revenue Alloca                | tion Reporting                                                                                                    |                                                                                                    |  |  |  |  |  |
| Output Invoice<br>Detail      | Selecting this check box directs the program to include invoice vendors and paid statuses on the report.                                                                                                    | City of Santa Fe will check this box<br>to include on this report the vendors<br>and paid statuses from the invoices.  |  |  |  |  |  |

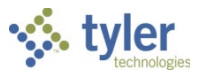

| Field                   | Description                                                                                                    | City of Santa Fe                                                                                           |  |  |  |  |  |
|-------------------------|----------------------------------------------------------------------------------------------------|----------------------------------------------------------------------------------------------------|--|--|--|--|--|
| Grant Reporting         | g                                                                                                    |                                                                                                    |  |  |  |  |  |
| Include<br>Encumbrances | This check box, when selected, instructs<br>the program to include encumbrance<br>amounts in grant reporting.                                                                                                    | City of Santa Fe will check this box<br>if they want to include<br>encumbrances in their grant<br>report.  |  |  |  |  |  |
| Include<br>Requisitions | This check box, when selected, directs the program to include requisition amounts in grant reporting.                                                                                                    | City of Santa Fe will check this box<br>if they want to include requisitions<br>in their grant report.     |  |  |  |  |  |
| Posting Information     | ation                                                                                                    |                                                                                                    |  |  |  |  |  |
| Effective Date          | This box specifies the effective date of<br>the revenue allocation. This is the<br>effective date on the general journal<br>entry (if billing type on the funding source<br>string is internal) or the general billing<br>invoices (if billing type on the funding<br>source string is external). | City of Santa Fe will enter the<br>effective date of the revenue<br>allocation.                            |  |  |  |  |  |
| Fiscal<br>Year/Period   | These boxes denote the fiscal year and period to use.                                                                                                    | City of Santa Fe will accept Fiscal year/period that coincides with the effective date above.              |  |  |  |  |  |
| Group GB<br>Invoices by | This list indicates how the program<br>should group general billing invoices.<br>When grouping, all general billing lines<br>with the same group criteria are on the<br>same invoice.                                                                                                    | City of Santa Fe can decide if they<br>want to group general billing<br>invoices.<br>Refer to Description. |  |  |  |  |  |
|                         | <ul> <li>Do Not Group—Generates<br/>separate general billing invoices.</li> <li>Customer and AR Code—Groups<br/>invoices by customer and<br/>accounts receivable code.</li> </ul>                                                                                                    |                                                                                                    |  |  |  |  |  |
|                         | Customer, Grant, and AR Code—Groups invoices by customer, grant, and accounts receivable code.                                                                                                    |                                                                                                    |  |  |  |  |  |

- 4. Click Accept.
- 5. Click Select. The program identifies the expense activity matching the criteria entered.
- 6. Click Review to review the Revenue Allocation Report. Click Print to print the report to your local printer. Prior to running the Revenue Allocation, you must review this report to verify that the appropriate transactions have been selected for the revenue allocation process.
- 7. Once you have verified the Revenue Allocation Report, click Allocate. The program displays a Post confirmation message.
- 8. Click Yes to complete the process.
- 9. Repeat the process for all appropriate projects.

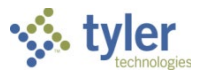

# What's Next?

After the revenue allocation process has been completed, there may be general journal entry or general billing invoices, or both, that need to be posted to the general ledger:

- If the project that the revenue allocation process was completed for included funding source strings that were coded as an internal billing type and an external billing type, then there will be a general journal entry created for the internal billing type funding source string and there will be a general billing Invoice created for the external billing type funding source string.
- If the project that the revenue allocation process was run for included funding source strings that were coded as an internal billing type only, then there will be a general journal entry created.
- If the project that the revenue allocation process was run for included funding source strings that were coded as an external billing type only, then there will be a general billing invoice created.

If the revenue allocation process created a general journal entry, then you must go to the General Journal Entry/Proof program to release the journal entry for approval. Once the journal has been approved, it can be posted to the general ledger.

If the revenue allocation process created a general billing invoice, then you must go to the General Billing Invoice Entry program to post the invoice batch.

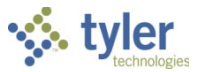

# **Project Ledger Inquiry and Reporting**

# Objective

This document describes the Project Ledger inquiry programs and provides instruction on creating Project Ledger reports.

# **Prerequisites**

Before you can successfully complete this process, you must ensure that roles granting the necessary permissions have been assigned to your user account. If the roles have not been established, contact the system administrator to have them updated or added into the Munis system.

Confirm the following:

- You have menu access to the Projects/Inquiry programs.
- You have permission to maintain report templates.
- Projects exist in Munis Project Accounting.

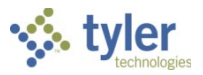

# **Project Inquiry**

All project balances and transactions can be viewed within the Project Inquiry program. Project Inquiry lists all expense and funding source account strings associated with the project, as well as their current balance. The main screen shows all project balances for prior, current, and future years. Use the vertical arrow buttons to scroll through the balances for every year of project activity.

Reporting options are available within Project Inquiry to show a Month to Date (MTD), Life to Date (LTD), or Year to Date (YTD) view. Since every project can have a different fiscal range, these balances are calculated based on the project's fiscal range and not the general ledger fiscal year.

| 🧩 ном                                                               | IE                               |                                                |                         |                            |                                |                                  | Pro                             | oject Inquiry                         | - Munis     |                          |                              |                                               |                    |        |          | \$ | 0     | ?       | ×  |
|---------------------------------------------------------------------|----------------------------------|------------------------------------------------|-------------------------|----------------------------|--------------------------------|----------------------------------|---------------------------------|---------------------------------------|-------------|--------------------------|------------------------------|-----------------------------------------------|--------------------|--------|----------|----|-------|---------|----|
| Accept Cancel                                                       | Search                           | Browse<br>Advanced*<br>Query Builder<br>Search | Add Upda                | ate Colobal                | Print                          | PDF<br>Merview<br>Output         | Excel                           | Word<br>Email<br>Schedule             | U<br>Attach | Notes<br>Notify<br>Tools | Audit<br>Maplink*<br>Alerts* | Expense<br>Funding Source<br>GL Account<br>Me | GL Budget<br>Grant | Return |          |    |       |         |    |
| Project                                                             | _                                |                                                | B                       |                            | D                              |                                  |                                 |                                       |             |                          |                              |                                               |                    |        |          |    |       |         | •  |
| Project<br>Project Type<br>Title                                    |                                  |                                                | Project ledg            | jer use only               | Dej<br>Sta<br>Pei              | partment<br>itus<br>rcent Comple | ete                             | ~                                     | ]           |                          |                              |                                               |                    |        |          |    |       |         |    |
| Short title                                                         |                                  |                                                |                         |                            | Est                            | imate to Cor                     | mplete                          |                                       |             |                          |                              |                                               |                    |        |          |    |       |         |    |
| Major project                                                       |                                  |                                                |                         |                            | Cre                            | eate fixed as                    | set 🔳                           | i i i i i i i i i i i i i i i i i i i |             |                          |                              |                                               |                    |        |          |    |       |         |    |
| State ID #                                                          |                                  |                                                |                         |                            | Pro                            | oject fiscal ra                  | inge                            | $\sim$                                | to          |                          | $\checkmark$                 |                                               |                    |        |          |    |       |         |    |
| Federal CFDA                                                        |                                  |                                                |                         |                            | Pro                            | jected date                      | range                           |                                       | to          |                          |                              |                                               |                    |        |          |    |       |         |    |
| Drawdown freq                                                       |                                  |                                                |                         |                            | Act                            | ual date ran                     | ge                              |                                       | to          |                          |                              |                                               |                    |        |          |    |       |         |    |
| Description                                                         |                                  |                                                |                         |                            | ∧ Ext                          | ension date                      |                                 |                                       | III NU      | mber of day              | ys                           |                                               |                    |        |          |    |       |         |    |
| Justification                                                       |                                  |                                                |                         |                            | V Ob                           | ligation date<br>st date to end  | cumber                          |                                       | Re          | ginal<br>vised           |                              |                                               |                    |        |          |    |       |         |    |
| and the state of the                                                | are (=2                          | Contracts                                      | Cantr                   | ract Dotaile               | C <sup>2</sup> Eivod           | Accote                           | ~ ~ ~ ~                         | oral Notae                            | പ്പം        | nmonte                   | ැදී Intern                   | al Contacts                                   | Milostonos         |        | Location | •  | r⊇ Ta | ek Grou | _  |
| WORK Orde                                                           | 13                               | oonnaaoto                                      | Cond                    | aci Detalis                | I Incu                         | Assets                           | Gen Gen                         | erar notes                            |             | minema                   |                              | urcontucta                                    | - milestories      |        |          | 3  |       | SK OIUU | ps |
| Cash Balances                                                       | s Expen                          | se Funding So                                  | urce Use                | r Defined G                | L Funding                      | Revenue                          | Allocation                      | Setup In                              | 0           | limenta                  |                              |                                               | Milestories        |        | Location | 3  |       | SK GIUU | ps |
| Cash Balances                                                       | s Expen<br>Original              | se Funding So                                  | urce Use<br>Transfer In | r Defined G                | L Funding<br>Transfer (        | Revenue                          | Allocation<br>Revi              | Setup In<br>Setup In                  | 0           | liments                  |                              |                                               | milestories        |        | Location | 3  |       | SK OTOU | ps |
| Cash Balances                                                       | 5 Expen<br>Original              | se Funding So<br>I Budget                      | Transfer In             | r Defined G                | L Funding<br>Transfer (        | Revenue                          | Allocation<br>Revi              | Setup In<br>sed Budget                | 0           |                          |                              |                                               | Milestones         |        | Location | 3  |       | SK GIUG | ps |
| Cash Balances<br>Expense:<br>Funding Source                         | s Expen<br>Original              | se Funding So<br>I Budget                      | urce Use                | r Defined G                | L Funding<br>Transfer (        | Revenue                          | Allocation<br>Revi              | Setup In                              | 0           |                          |                              |                                               | milestolles        |        | Location | 3  |       |         | ps |
| Cash Balances<br>Expense:<br>Funding Source<br>Expense Strin        | s Expen<br>Original              | se Funding So                                  | urce Use                | r Defined G                | L Funding<br>Transfer (        | Revenue                          | Allocation<br>Revi<br>Actuals P | Setup In<br>ised Budget               | 0 A         | ctuals Unp               | paid                         | Balance                                       | milestones         |        | Location | 3  |       | Sk Oldu | ps |
| Cash Balances Expense: Funding Source Expense Strin                 | S Expen<br>Original              | se Funding So<br>I Budget                      | urce Use                | r Defined G                | L Funding<br>Transfer (        | Revenue<br>Out                   | Allocation<br>Revi              | Setup Im<br>ised Budget               |             | ctuals Unp               | paid                         | Balance                                       | mileatories        |        |          | 3  |       |         | ps |
| Cash Balances Expense: Funding Source Expense Strip                 | S Expen<br>Original<br>e:<br>ngs | se Funding So<br>I Budget                      | Transfer In             | r Defined G<br>B<br>Budget | L Funding<br>Transfer (<br>led | Revenue Out                      | Allocation<br>Revi<br>Actuals P | s Received                            |             | ctuals Unp               | aid                          | Balance                                       |                    |        |          | 3  |       |         | ps |
| Cash Balances Expense: Funding Source Expense Strict Funding Source | c Expen<br>Original<br>e:<br>ngs | se Funding Sa<br>I Budget                      | urce Use<br>Transfer In | e Defined G<br>Budget      | L Funding<br>Transfer (        | Jes 1                            | Allocation<br>Revi<br>Actuals P | Setup In<br>sed Budget                |             | ctuals Unp               | baid                         | Balance                                       |                    |        |          | 3  |       |         |    |

To view a project:

- 1. Click Find.
- 2. Complete one or more of the fields to find a project record.
- 3. Click Accept.

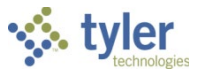

# **Expense and Funding Source Inquiry**

The Expense and Funding Source Inquiry programs can be accessed directly from Project Inquiry or from the menu. These programs display balances as well as transaction detail. You may view balances in a month-to-date, year-to-date, or life-to-date view.

To view expense string details from the Project Inquiry program:

1. Click Expense.

The program displays the Expense Inquiry screen.

| HOME                    |                         |          |                       |         |               |            |                           |              |                    | Projec                                 | t Expense                    | Inqu   | iiry - Munis                    |          |      | ۵ | 0 | ? × |
|-------------------------|-------------------------|----------|-----------------------|---------|---------------|------------|---------------------------|--------------|--------------------|----------------------------------------|------------------------------|--------|---------------------------------|----------|------|---|---|-----|
| Accept Cancel Search    | Browse<br>Query Builder | Upda     | ate Delete            | Print   | Text file     | X<br>Excel | Word<br>Email<br>Schedule | U<br>Attac   | )? Notes<br>Notify | s 🖹 Audit<br>y 🔛 Maplink*<br>🕕 Alerts* | Return<br>Detail<br>Amount V | /iew   | View Changes<br>Employee Detail | Return   |      |   |   |     |
| Confirm                 | Search                  |          | Actions               | 0       | output        |            | Office                    |              | Too                | ls                                     |                              | N      | lenu                            |          |      |   |   |     |
| Project string          |                         |          |                       |         |               |            |                           | _            |                    |                                        |                              |        | AP Retainage                    |          |      |   |   |     |
| Project                 | 0044556 .               | RE       | SOD FOOTBALL FIE      | LD      |               | Descrip    | tion                      | CI           | learing old gr     | ass.                                   |                              | 0      | Retained to date                | e        | 0.00 |   |   |     |
| Phase                   | CLEAR .                 | Cle      | ar dead grass and dr  | y soil. |               | Justifica  | ation                     |              |                    |                                        |                              | ~      | Liquidated                      |          | 0.00 |   |   |     |
| Task                    |                         |          |                       |         |               |            |                           |              |                    |                                        |                              | $\sim$ | Permanently                     | withheld | 0.00 |   |   |     |
| Sub-Task                |                         |          |                       |         |               |            |                           | G            | 🖨 General I        | Notes 🛛 🖨 C                            | omments                      |        | Unrelieved                      |          | 0.00 |   |   |     |
| Namo                    | CLEADING                |          |                       |         |               |            |                           | _            |                    | _                                      |                              |        |                                 |          |      |   |   |     |
| Short Name              | CLEARING                |          |                       |         |               | Project    | Available Budg            | get          |                    | 7                                      |                              |        |                                 |          |      |   |   |     |
| Status                  | Closed V                |          |                       |         |               |            |                           | $\checkmark$ | Include in I       | budget check                           |                              |        |                                 |          |      |   |   |     |
| Projected date r        | ange 03/01/2013 📺       | to 03/0  | 1/2014                |         |               | Actual o   | overhead rate             | D            | %                  | DEDAIDO                                |                              |        |                                 |          |      |   |   |     |
| Actual date rang        | e 03/01/2013 📺          | to 03/0  | 1/2014                |         |               | Expens     | e type                    | R            | PR                 | REPAIRS                                |                              |        |                                 |          |      |   |   |     |
| Project String Balances | GL Accounts             |          |                       |         |               |            |                           |              |                    |                                        |                              |        |                                 |          |      |   |   |     |
|                         | Project Year 2015       |          | Project Year 20       | 014     |               | Project    | Year 2013                 |              | Proj               | ject Year 2012                         | [                            | •      | 1                               |          |      |   |   |     |
| Original Budget         | .00                     |          |                       | .00     |               |            | .0                        | 0            |                    |                                        | 00                           |        | -                               |          |      |   |   |     |
| Transfers - In          | .00                     | ø        |                       | .00     | 1             |            | .0                        | 0            | ÷                  |                                        | 00 🛱                         |        |                                 |          |      |   |   |     |
| Transfers - Out         | .00                     | È        |                       | .00     | Ē             |            | .0                        | 0            | <del>3</del>       |                                        | 00 🗃                         |        |                                 |          |      |   |   |     |
| Revised Budget          | .00                     |          |                       | .00     |               |            | .0                        | 0            |                    |                                        | 00                           |        |                                 |          |      |   |   |     |
| Actual (Memo)           | .00                     | <b>6</b> |                       | .00     | <b>6</b>      |            | .0                        | 0            | 2                  |                                        | 00 😅                         |        |                                 |          |      |   |   |     |
| Encumbrances            | .00                     | æ        |                       | .00     | 🖻             |            | .0                        | 0            | <del>2</del>       |                                        | 00 😅                         |        |                                 |          |      |   |   |     |
| SOY Encumbrances        | .00                     |          |                       | .00     |               |            | .0                        | 0            |                    |                                        | 00                           |        |                                 |          |      |   |   |     |
| Requisitions            | .00                     | Ê        |                       | .00     | 1 🖉           |            | .0                        | 0 🖸          | 3                  |                                        | 00 😅                         |        |                                 |          |      |   |   |     |
| Inception to SOY        | .00                     |          |                       | .00     |               |            | .0                        | 0            |                    |                                        | 00                           |        |                                 |          |      |   |   |     |
| Available               | .00                     |          |                       | .00     |               |            | .0                        | 0            |                    |                                        | 00                           |        |                                 |          |      |   |   |     |
| Percent Used            | 0.00                    |          |                       | 0.00    |               |            | 0.0                       | 0            |                    | 0.0                                    | 00                           |        |                                 |          |      |   |   |     |
|                         |                         |          |                       |         |               |            |                           |              |                    |                                        |                              |        |                                 |          |      |   |   |     |
|                         |                         |          |                       |         |               |            |                           |              |                    |                                        |                              |        |                                 |          |      |   |   |     |
|                         |                         |          |                       |         |               |            |                           |              |                    |                                        |                              |        |                                 |          |      |   |   |     |
|                         | • <b>&gt; &gt;</b>      | rou a    | re currently at the b | eginni  | ing of the re | ecord se   | et.                       |              |                    |                                        |                              |        |                                 |          |      |   |   |     |

Expense Inquiry allows you to roll up balances to any project segment level. To the left of Project Segment boxes 1 - 3 (as labeled by your organization), the up-arrow button rolls up all balances to the indicated level. For example, to view all balances by project phase, clicking the up arrow for the Phase (Segment 2) box, rolls up all balances to project phase level.

2. Click Return to return to the Project Inquiry program.

To view funding source string details from the Project Inquiry program:

1. Click Funding Source.

The program displays the Funding Source Inquiry screen.

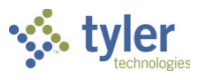

| HOME                                                                                                    | Project Funding Source Inquiry - Munis                                                                                                    | ⇔ (? <b>×</b> |
|----------------------------------------------------------------------------------------------------|----------------------------------------------------------------------------------------------------|---------------|
| Accept Cancel Search Search Confirm                                                                                                    | te te Popt<br>Print B Popt<br>Output Output Office Office Offic |               |
| Project string detail       A       Source       M       Detail       Type                                                                                                    | Description Justification                                                                                                    |               |
| Name Short Name Status                                                                                                    | Projected date range to Carter of the formation of the formation of the fo      |               |
| Project String Balances     Revenue Allocation     GL Accounts       Image: Project Year 2009     Project Year 2009     Project Year 2009       Original Budget     Image: Project Year 2009     Project Year 2009       Transfers - In     Image: Project Year 2009     Image: Project Year 2009       Transfers - Out     Image: Project Year 2009     Image: Project Year 2009       Actual (Memo)     Image: Project Year 2009     Image: Project Year 2009       Inception to SOY     Image: Project Year 2009     Image: Project Year 2009       Percent Used     Image: Project Year 2009     Image: Project Year 2009 | 2008 Project Year 2007 Project Year 2006                                                                                                    |               |

Funding Source Inquiry allows you to roll up balances to any project segment level. To the left of Project Segment boxes 1 - 3 (as labeled by your organization), the up-arrow button rolls all balances to the indicated level. For example, to view all balances by source, clicking the up arrow for the Source (Segment 2) box rolls all balances to project phase level.

2. Click Return to return to the Project Inquiry program.

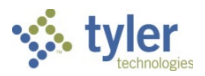

## General Ledger Account Inquiry

The Account Inquiry program includes the Project Strings option.

| HOME                 |                                                      | -                                                                                                    | Account Inqui                                                                                                    | ry - Munis                              |                                                                         | ∾ () <b>? ×</b> |
|----------------------|------------------------------------------------------|----------------------------------------------------------------------------------------------------|----------------------------------------------------------------------------------------------------|-----------------------------------------|-------------------------------------------------------------------------|-----------------|
| Accept Cancel Search | E Browse<br>C Advanced-<br>D Query Builder<br>Search | Vpdate Olobaly<br>Actions O                                                                                                    | Text file<br>PDF<br>Preview<br>Appt Preview Appt Preview Preview Pre | e Notes Audit                           | Certail Project Strings<br>Months User Defined Fields<br>Totals<br>Menu | )<br>n          |
| Account              |                                                      |                                                                                                    |                                                                                                    |                                         |                                                                         |                 |
| Fund                 |                                                      | Acct                                                                                                    |                                                                                                    |                                         |                                                                         |                 |
| Org                  |                                                      | Acct name                                                                                                    |                                                                                                    | 🖨 Account                               | Notes                                                                   |                 |
| Object               |                                                      | Туре                                                                                                    | ✓ Status                                                                                                    | $\checkmark$                            |                                                                         |                 |
| Project              | 🖆                                                    | Rollup                                                                                                    | 🖆                                                                                                    |                                         |                                                                         |                 |
|                      |                                                      | MultiYr F                                                                                                    | und                                                                                                    |                                         |                                                                         |                 |
| 4 Year Comparison    | Current Year History                                 |                                                                                                    |                                                                                                    |                                         |                                                                         |                 |
| Yr/Per 2009/12       | Fiscal Year 200                                      | 9 Fiscal Year                                                                                                    | 2008 Fiscal Y                                                                                                    | ear 2007 Fiscal                         | Year 2010                                                               |                 |
| Original Budget      |                                                      | 1 and 1 and | Ē                                                                                                    | i i i i i i i i i i i i i i i i i i i   | Ê                                                                       |                 |
| Transfers In         |                                                      | 1                                                                                                    | 1 in the second second        | 1 C                                     | E I                                                                     |                 |
| Transfers Out        |                                                      | 1                                                                                                    | 1 C                                                                                                    | e l                                     | E I                                                                     |                 |
| Revised Budget       |                                                      |                                                                                                    |                                                                                                    |                                         |                                                                         |                 |
| Actual (Memo)        |                                                      | i i i i i i i i i i i i i i i i i i i                                                                                                    | 1 in the second second        | 2                                       | <b>1</b>                                                                |                 |
| Encumbrances         |                                                      | 1 C                                                                                                    | 1 I I I I I I I I I I I I I I I I I I I                                                                                                    | 1 I I I I I I I I I I I I I I I I I I I | E S                                                                     |                 |
| Requisitions         |                                                      | 1                                                                                                    |                                                                                                    |                                         | <b>E</b>                                                                |                 |
| Available            |                                                      |                                                                                                    |                                                                                                    |                                         |                                                                         |                 |
| Percent used         |                                                      |                                                                                                    |                                                                                                    |                                         |                                                                         |                 |
|                      |                                                      |                                                                                                    |                                                                                                    |                                         |                                                                         |                 |

If the account you select in Account Inquiry has project ledger expense or funding source strings associated with it, the Project Strings option allows you to view detail for the project strings. When you click Project Strings, the program allows you to select a date range, transaction type, source, and reference in order to narrow your search results.

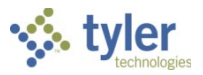

# **Using Report Templates**

Project reports can be generated using reporting templates or by selecting the pre-defined reports on the Project Reports menu. Currently two pre-loaded templates (corresponding to reports found on the menu, project budget report and project detail) can be copied and modified. You may also create new templates to generate customized reports.

To use templates:

1. Open the Report Templates program.

*Financials > General Ledger > Project Accounting >Project Ledger > Project Reports > Report Templates* 

| Номе                                                           | Report Templates - M           | lunis                                                      | ≈ () <b>? ×</b> |
|----------------------------------------------------------------|--------------------------------|------------------------------------------------------------|-----------------|
| Accept Cancel Search Query Builder                             | PDF<br>PDF<br>Preview Schedule | Notes Audit Column Definitions Audit Change History Alerts |                 |
| Template                                                       | put Onice                      | Tools Menu                                                 |                 |
| Code Description                                               |                                |                                                            |                 |
| Master                                                         |                                |                                                            |                 |
| Default report title                                           |                                |                                                            |                 |
|                                                                |                                |                                                            |                 |
| Report Options                                                 |                                |                                                            |                 |
| Format                                                         |                                |                                                            |                 |
| Segment Description O Short O Long                             |                                |                                                            |                 |
| Print report definitions                                       |                                |                                                            |                 |
| Show funding source strings as credits                         |                                |                                                            |                 |
| Double space the report                                        |                                |                                                            |                 |
| Exclude project strings with zero balances                     |                                |                                                            |                 |
| Include cents in dollar amounts                                |                                |                                                            |                 |
| Amounts exceed 999 million                                     |                                |                                                            |                 |
| Only include project strings that exceed % of available budget |                                |                                                            |                 |
|                                                                |                                |                                                            |                 |

### 2. Click Add.

3. Complete the fields, as required, to define the template. Refer to the following table for details.

| Field                | Description                                                                                                    | City of Santa Fe                                                                                                    |
|----------------------|----------------------------------------------------------------------------------------------------|----------------------------------------------------------------------------------------------------|
| Template             |                                                                                                    |                                                                                                    |
| Code                 | This box specifies the template<br>code. If you are completing the Find<br>process, click the field help button to<br>select from a list of valid template<br>codes. | City of Santa Fe will enter a code<br>and name if creating a new<br>template.<br>City of Santa Fe will use the field<br>help button to select a template<br>they wish to copy or modify. |
| Description          | This box provides a description of the template.                                                                                                    | City of Santa Fe will enter a description of the template.                                                                                                    |
| Master               | This check box, if selected, indicates<br>that the selected template is a<br>master copy. This check box is<br>accessible during the Find process.                   | City of Santa Fe will not check this<br>box; they are not using Master<br>Projects.                                                                                                    |
| Default Report Title | These boxes contain the default report title for the template. Each box prints on a separate line.                                                                   | City of Santa Fe will enter a default report title.                                                                                                    |
| Report Options       |                                                                                                    |                                                                                                    |
| Format               | This list determines the number of columns that the report should                                                                                                    | City of Santa Fe will select the number of columns for their report.                                                                                                    |

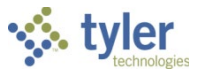

| Field                                                                       | Description                                                                                                    | City of Santa Fe                                                                                      |
|-----------------------------------------------------------------------------|----------------------------------------------------------------------------------------------------|----------------------------------------------------------------------------------------------------|
|                                                                             | contain. You can select up to eight columns of data.                                                                                                    | Maximum columns are eight.                                                                            |
| Segment<br>Description                                                      | This option allows you to select<br>whether the reports using this<br>template should display the short or                                                                                                    | City of Santa Fe will select the short or long description.                                           |
|                                                                             | long description of the segments.<br>Segment descriptions are defined in<br>the Project Segment Codes<br>program.                                                                                                    | These descriptions are defined in the Project Segment Codes.                                          |
| Print Report<br>Definitions                                                 | This check box, if selected, causes<br>reports created from the template to<br>include report definitions.                                                                                                    | City of Santa Fe will check this field.                                                               |
| Show Funding<br>Source Strings as<br>Credits                                | This check box, if selected, causes<br>funding source string transactions to<br>display as credits. Clearing the<br>check box causes funding source<br>string transactions to display as<br>debits.                                                                                                    | City of Santa Fe will select this field<br>if they wish to display the funding<br>sources as credits. |
| Double Space the<br>Report                                                  | This check box, if selected, directs<br>the program to double space the<br>report.                                                                                                    | City of Santa Fe will select this box, if applicable                                                  |
| Exclude Project<br>Strings with Zero<br>Balances                            | This check box, if selected, excludes<br>from the report all project strings<br>that have a zero balance.                                                                                                    | City of Santa Fe will select this box, if applicable                                                  |
| Include Cents in<br>Dollar Amounts                                          | This check box, if selected, directs<br>the program to include cents as part<br>of dollar amounts.                                                                                                    | City of Santa Fe will select this box, if applicable                                                  |
| Amounts Exceed<br>999 Million                                               | This check box, if selected, indicates<br>that the amounts that appear on the<br>report may exceed 999 million, if so,<br>require additional space on the<br>report.                                                                                                    | City of Santa Fe will select this box, if applicable                                                  |
| Only Include<br>Project Strings that<br>Exceed [ ] % of<br>Available Budget | This box allows you to restrict the<br>inclusion of project strings to only<br>those accounts that currently<br>exceed the defined percentage of<br>their available budget. For example,<br>if you enter 50 in the box, the<br>resulting reports only display<br>accounts that have expended more<br>than half of their available budget. | City of Santa Fe will leave at 0% or<br>adjust accordingly based on the<br>reporting they require.    |

4. Click Accept. The program displays the Template Column Definitions screen.

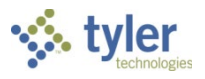

| HOME                                                                                                    | Report Templates - Munis > Template Column Definitions                                                                                                    | ⇔ ? X |
|----------------------------------------------------------------------------------------------------|----------------------------------------------------------------------------------------------------|-------|
| Accept Cancel Search Browse Cancel Confirm Search Search Confirm                                                                                                    | Image: Text file     Image: Text file     Image: Text file <td></td> |       |
| Report Column 1       Code Original Budget          Headings: 1st row       Life to Date       2nd row       Budget                                                                                                    |                                                                                                    |       |
| Report Column 2       Code Amendments       Image: Code Amendments       Image: Code Amendments       Image: Code Amendments       Image: Code Amendments                                                                                                    |                                                                                                    |       |
| Report Column 3       Code     Revised Budget       Image: Column 3       Image: Column 3    <                                                                                                    |                                                                                                    |       |
| Report Column 4       Code Requisitions       Image: Column 4       Image: Column 4       Ima                                                                                                    |                                                                                                    |       |
| Report Column 5           Code Encumbrances         Headings: 1st row           Image: Comparison of the comparison of the comparison of the                            |                                                                                                    |       |
| Report Column 6       Code Actuals       Image: Control of the control of the co |                                                                                                    |       |
| Report Coulinity       Code Available       Image: Code Available       Image: Code Available <tr< td=""><td></td><td></td></tr<>                                                                                                    |                                                                                                    |       |
| Report Collmines           Code         PCTUsd(enc/act)          Headings: 1st row         Percent           Life to Date         2nd row         Used         Ist                                                                                                    |                                                                                                    |       |

The Template Column Definitions screen sets the codes and labels for each column of your report. The screen only displays as many columns as you have made available on the main template. If you set the template format to five columns, only five columns are available on the Template Column Definitions screen.

5. Click the field help button in each box to define the column.

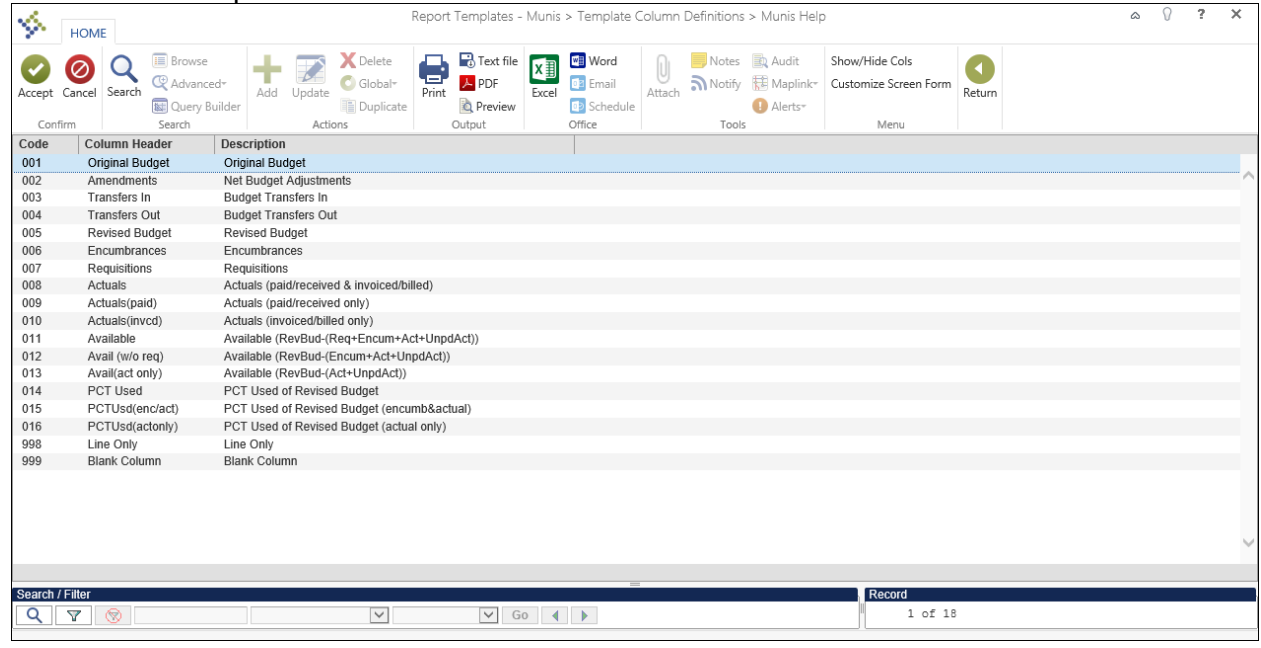

- 6. Double-click the column header to be included on the report template.
- 7. Repeat steps 3 and 4 until all of the columns have been defined.
- 8. Click Preview to review the report template.
- 9. Click Return on the ribbon once the template is complete.

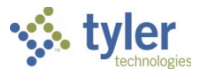

**Note**: Modifications made to the reporting templates is audited. Audits can be viewed using the Change History option. You cannot create or modify templates unless you have been assigned the Maintain Reporting Templates permission in the Project Accounting Roles program.

To print a report using the Report Template program:

1. Open the Print Template Reports program.

Financials > General Ledger > Project Accounting > Project Ledger > Project Reports > Print Template Reports

| HOME                                                                                |                                                    |                                                                                                |                                 |       | Pri                   | nt Template Rep | orts - Mi    | unis                     |                  |                                                        |        | ۵ | 0 | ? | × |
|-------------------------------------------------------------------------------------|----------------------------------------------------|------------------------------------------------------------------------------------------------|---------------------------------|-------|-----------------------|-----------------|--------------|--------------------------|------------------|--------------------------------------------------------|--------|---|---|---|---|
| Accept Cancel Searc                                                                 | Browse<br>Advanced*<br>May Query Builder<br>Search | Add Update                                                                                     | Colobal<br>Colobal<br>Duplicate | Print | PDF<br>Preview<br>put | el Office       | ()<br>Attach | Notes<br>Notify<br>Tools | Audit 🔁 Maplink* | Define<br>Template Options<br>Restore Defaults<br>Menu | Return |   |   |   |   |
| Template selection<br>Execute this report<br>Report template<br>Report title        |                                                    | Master                                                                                         |                                 |       |                       |                 |              |                          |                  |                                                        |        |   |   |   |   |
| Project string selection<br>Expense<br>Project<br>Phase<br>Task<br>Sub-Task         | Project<br>Source<br>Detail<br>Type                | Funding Source                                                                                 |                                 |       |                       |                 |              |                          |                  |                                                        |        |   |   |   |   |
| Report options<br>Month/Year range<br>Group by Major Projec<br>Group by Budget Leve |                                                    | to                                                                                             | ~                               | Page  |                       |                 |              |                          |                  |                                                        |        |   |   |   |   |
| Sort Sequence 1<br>Sort Sequence 2<br>Sort Sequence 3<br>Sort Sequence 4            | Project Segment                                    |                                                                                                | Total                           | Break |                       |                 |              |                          |                  |                                                        |        |   |   |   |   |
| Detail Options<br>Include Name<br>Include Project String I<br>Include Employee Deta | Detail                                             | Include Journal<br>Actual Detail<br>Encumbranc<br>Budget Detai<br>Vendor detai<br>Journal Sour | Detail                          |       |                       |                 |              |                          |                  |                                                        |        |   |   |   |   |

- 2. Click Define.
- 3. Complete the fields, as required, to define the report details.

| Field              | Description                                  | City of Santa Fe               |
|--------------------|----------------------------------------------|--------------------------------|
| Template Selection | on                                           |                                |
| Execute This       | This list allows you to use Munis            | City of Santa Fe will use the  |
| Report             | Scheduler to process the report:             | dropdown and select Now.       |
|                    | <ul> <li>Now—Processes the report</li> </ul> |                                |
|                    | immediately; click Preview, PDF,             | Refer to description for other |
|                    | Print, or Text File to view, print, or       | options.                       |
|                    | save the report.                             |                                |
|                    | In Background (now) — Processes              |                                |
|                    | the report a single time using the           |                                |
|                    | event log and email notification             |                                |
|                    | features of Munis Scheduler.                 |                                |
|                    | • At a Scheduled Time—Establishes a          |                                |
|                    | specific time when the report runs, the      |                                |
|                    | program uses Munis Scheduler.                |                                |

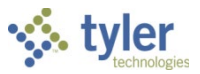

| Field             | Description                                  | City of Santa Fe                           |
|-------------------|----------------------------------------------|--------------------------------------------|
| Report Template   | This box determines the template to use      | City of Santa Fe will use the field        |
|                   | for the report.                              | help button to select the report template. |
| Master            | This check box, if selected, indicates       | City of Santa Fe will not check this       |
|                   | that the selected template is a master       | box.                                       |
|                   | copy. This check box is accessible           |                                            |
|                   | during the Find process.                     |                                            |
| Report Title      | These boxes contain the default report       | City of Santa Fe will leave the            |
|                   | title for the template. Each box prints on   | default report title.                      |
|                   | a separate line.                             | I his title can be modified.               |
| Project String Se |                                              |                                            |
| Expense           | I nese boxes determine the expense           | City of Santa Fe will use the field        |
|                   | string segments to include in the report.    | help button 🛄 to select the                |
|                   | vour organization has defined the            | expense strings.                           |
|                   | segment labels in Project Settings           |                                            |
| Funding Source    | These fields determine the funding           | City of Santa Fe will use the field        |
|                   | source string segments included in the       |                                            |
|                   | report. The field labels vary according to   | help button is to select the               |
|                   | how your organization has defined the        | tunding sources.                           |
|                   | segment labels in Project Settings.          |                                            |
| Report Options    |                                              |                                            |
| Month/Year        | These fields define the range of years       | City of Santa Fe will use the              |
| Range             | and months from which the program            | dropdown to select the month/year          |
|                   | should draw data to create the report.       | range.                                     |
| Group by Major    | the report to diapley projects in groups     | City of Santa Fe will use the              |
| Projeci           | based on the major projects in groups        | values (Major Project, Budget              |
|                   | based on the major project to which they     | level None)                                |
|                   | bolong.                                      |                                            |
| Group by Budget   | When appared, this shock hav directs         | City of Santa Fe will use the              |
| Level             | the program to group project strings by      | dropdown to select grouping                |
|                   | budget level and to display the total        | options.                                   |
|                   | amounts of expense strings at that           |                                            |
|                   | budget level. No individual string names     | Refer to description column for            |
|                   | or details appear on the report when the     | more information how Munis                 |
|                   | check box is selected. If the check box is   | groups by Major Project and                |
|                   | selected, you must also select the           | Budget Level.                              |
|                   | Include Project String Detail check box      |                                            |
|                   | in the Detail Options group.                 |                                            |
|                   | For example, when creating the report        |                                            |
|                   | for Budget Level 2 - Phase and three         |                                            |
|                   | expense strings (12345-111-222, 12345-       |                                            |
|                   | 111-333, 12345-111-444) when the             |                                            |
|                   | Group by Budget Level check box is           |                                            |
|                   | the report with the total value of all three |                                            |
|                   | strings                                      |                                            |
|                   | sunys.                                       |                                            |

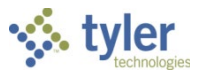

| Field           | Description                                  | City of Santa Fe                       |
|-----------------|----------------------------------------------|----------------------------------------|
| Sort Sequence   | These lists provide up to four sort          | City of Santa Fe will use the          |
|                 | sequences. Each sequence is sorted by        | dropdown to select the Project         |
| Total           | This check box if selected directs the       | City of Santa Fe will check each       |
| TOLAI           | program to print the total for each project  | total box for the report to total each |
|                 | seament.                                     | project segment.                       |
| Page Break      | This check box is, if selected, causes       | City of Santa Fe will check this box   |
|                 | the program to insert a page break           | to page break between each of the      |
|                 | between each project segment.                | project segments.                      |
| Detail Options  |                                              |                                        |
| Include Name    | I his list determines how the account        | City of Santa Fe will use dropdown     |
|                 | name is displayed on the report. You         | to select now name is displayed on     |
|                 | account name, or no account name             | Teport.                                |
| Include Project | This check box directs the report to         | City of Santa Fe will check this       |
| String Detail   | include project string detail. If this check | box, if applicable.                    |
|                 | box is cleared, the report excludes          |                                        |
|                 | project string detail and the remaining      |                                        |
|                 | check boxes on the screen are                |                                        |
| Includo         | Inaccessible.                                | City of Sonto Eo will abook this       |
| Employee Detail | program to include employee bour             | box if applicable                      |
| Employee Detail | information in the report.                   |                                        |
| Include Journal | This check box, if selected, causes the      | City of Santa Fe will check this       |
| Detail          | program to include journal detail            | box, if applicable.                    |
|                 | information for reported transactions.       |                                        |
| Actual Detail   | Selecting this check box causes the          | City of Santa Fe will check this       |
|                 | program to include actual detail on the      | box, if applicable.                    |
|                 | report. This check box is only available if  | NOTE: The Include, Journal Datail      |
|                 | Detail option                                | must be checked for this check         |
|                 |                                              | box to be available.                   |
| Encumbrance     | Selecting this check box causes the          | City of Santa Fe will check this       |
| Detail          | program to include encumbrance detail        | box, if applicable.                    |
|                 | on the report. This check box is only        |                                        |
|                 | available if you have selected the           |                                        |
| Budget Detail   | Include Journal Detail option.               | City of Santa Ee will check this       |
| buuget Detail   | program to include budget detail on the      | box if applicable                      |
|                 | report. This check box is only available if  |                                        |
|                 | you have selected the Include Journal        |                                        |
|                 | Detail option.                               |                                        |
| Vendor Detail   | Selecting this check box causes the          | City of Santa Fe will check this       |
|                 | program to include vendor detail on the      | box, if applicable.                    |
|                 | report. This check box is only available if  |                                        |
|                 | Detail option                                |                                        |
| Journal Source  | This box identifies the iournal source       | City of Santa Fe will use the field    |
| Code            | code for the journal detail. This box is     | holp button to coloct the              |
|                 | only accessible if you selected to include   | journal source code, if applicable.    |

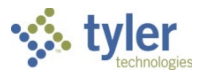

| Field | Description                                                                                                    | City of Santa Fe                                                                           |
|-------|----------------------------------------------------------------------------------------------------|--------------------------------------------------------------------------------------------|
|       | journal detail. The report will only display<br>transactions with the journal source<br>code entered in this box. | <b>NOTE:</b> The Include Journal Detail must be checked for this check box to be available |

- 4. Click Accept.
- 5. Use the output buttons on the ribbon to view, print, create a PDF file, export to Word, export to Excel, or save the report to a file.

## **Report Example**

| 6/24/2011 14:4<br>elfring              | 5                                          | MUNIS                            | S<br>ECT BUDGET REP | ORT          |              | 1123    | 00000               | PG<br>parepor   |
|----------------------------------------|--------------------------------------------|----------------------------------|---------------------|--------------|--------------|---------|---------------------|-----------------|
| OR 01/01/2000<br>Origi<br>Bud          | - 07/31/2<br>nal<br>get                    | 2011<br>Net Budget<br>Amendments | Revised<br>Budget   | Requisitions | Encumbrances | Actuals | Available<br>Budget | Percent<br>Used |
| 100 -EP2-ET3<br>0<br>100 -FS2-FD3<br>0 | - <u>ES4</u><br>.00<br>- <u>FT4</u><br>.00 | 0.00                             | 0.00                | 0.00         | 0.00         | 0.00    | 0.00                | 0.00            |
| OTALS 0                                | .00                                        | 0.00                             | 0.00                | 0.00         | 0.00         | 0.00    | 0.00                | 0.00            |

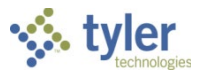

# **Project Budget Report**

To create a project budget report:

 Open the Project Budget Report program. *Financials > General Ledger Menu > Project Accounting > Project Ledger > Project Reports > Project Budget Report*

| Image: Concept Cancel Concept Cancel Cancel Canc |  |
|----------------------------------------------------------------------------------------------------|--|
| Template selection Execute this report Report template Report title                                                                                                    |  |
| Project string selection                                                                                                    |  |
| Expense         Funding Source           Project            Phase            Task            Sub-Task                                                                                                    |  |
| Report options                                                                                                    |  |
| Month/Year range v to v<br>Group by Major Project G<br>Group by Budget Level Page                                                                                                    |  |
| Project Segment     Total     Break       Sort Sequence 1     Image: Constraint of the second of the second of the sec                                    |  |
| Detail Options       Include Name       Include Project String Detail       Include Employee Detail       Encumbrance Detail       Budget Detail       Journal Source Code                                                                                                    |  |

- 2. Click Define.
- 3. Enter the project information to include in the report.
- 4. Click Accept.
- 5. Use the output buttons on the ribbon to view, print, create a PDF file, export to Word, export to Excel, or save the report to a file.

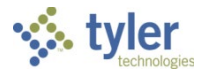

## **Report Examples**

|                                                                                                    | PROJ                                                                                              | BCT BUDGET RE           | PORT                                        |                                                           |                                                                                     |                                                                 | parepo          |
|----------------------------------------------------------------------------------------------------|---------------------------------------------------------------------------------------------------|-------------------------|---------------------------------------------|-----------------------------------------------------------|-------------------------------------------------------------------------------------|-----------------------------------------------------------------|-----------------|
| FOR 01/01/2010 - Origina<br>Budge                                                                                                    | 03/31/2010<br>1 Net Budget<br>t Amendments                                                        | Revised<br>Budget       | Requisitions                                | Incumbrances                                              | Actuals                                                                             | Available<br>Budget                                             | Percent<br>Used |
| TOTALS P<br>25,000.0                                                                                                    | OR TASK/CATEGORY: IT                                                                              | SELF CHECK<br>25,000.00 | 0.00                                        | 0.00                                                      | 0.00                                                                                | 25,000.00                                                       | 0.00            |
| E HPL -INTERNAL                                                                                                    | -LIBRARYNAT-BOOKS                                                                                 | BOOKS                   | FOR HPL                                     | 0.00                                                      | <b>69 0</b> 00 00                                                                   | -9.000.00                                                       | 110.00          |
| Bff Date         Jnl           01/01/2010         1           03/10/2010         2           03/10/2010         2           03/10/2010         3 | Line Src REP1<br>20 PAS BGT: 2010<br>3 POE 001017<br>5 API 001017<br>6 POL 001017<br>3 PAO 001017 | REF2<br>2<br>2<br>2     | REF3<br>PK2: HPL<br>378 W<br>378 L<br>378 L | REF4<br>BUDGET CRE<br>0 ENT/PRF<br>1 AN<br>JQ/INV<br>W AN | Amount I<br>90,000.00 D<br>90,000.00 D<br>90,000.00 C<br>90,000.00 C<br>90,000.00 C | D/C GLYEPE GLJ<br>D<br>2010/08 3<br>2010/09 2<br>2010/09 2<br>D | al GLLine       |
|                                                                                                    | Debit total:                                                                                      | 279,0                   | 00.00                                       | Credit total:                                             | 90,000.0                                                                            | 0                                                               |                 |
| TOT:<br>90,000.0                                                                                                    | ALS FOR SUB TASK/TYPE<br>0 0.00                                                                   | BOOKS -<br>90,000.00    | 0.00                                        | 0.00                                                      | 99,000.00                                                                           | -9,000.00                                                       | 110.00          |
| SUB                                                                                                    | TASK: MEDIA -                                                                                     |                         |                                             |                                                           |                                                                                     |                                                                 |                 |
| E HPL -INTERNAL<br>25,000.0                                                                                                    | -LIBRARYMAT-MEDIA                                                                                 | MEDIA<br>25,000.00      | - MOVIES AUDIOB                             | OKS MUSIC 0.00                                            | 0.00                                                                                | 25,000.00                                                       | 0.00            |
| Eff Date Jnl<br>01/01/2010 1                                                                                                    | Line Src REF1<br>21 PAB BGT: 2010                                                                 | REF2                    | REF3<br>PKG: HPL                            | REF4<br>BUDGET CRE                                        | Amount I<br>25,000.00                                                               | D/C GLYrPr GLJ:<br>D                                            | al GLLine       |
|                                                                                                    | Debit total:                                                                                      | 25,0                    | 00.00                                       | Credit total:                                             | 0.0                                                                                 | 0                                                               |                 |

| 03/10/2010 16:43<br>mmi#            |                          | Verification Datab<br>PROJECT BUDGET REP | ORT               |              |              |                     | PG 1<br>parepor |
|-------------------------------------|--------------------------|------------------------------------------|-------------------|--------------|--------------|---------------------|-----------------|
| OR 01/01/2010 - 03/                 | 31/2010                  |                                          |                   |              |              |                     |                 |
| Original<br>Budget                  | Net Budget<br>Amendments | Revised<br>Budget                        | Requisitions      | Encumbrances | Actuals      | Available<br>Budget | Percent<br>Used |
| TOTALS<br>500,000.00                | FOR SUB TASK/<br>0.00    | TYPE: EDUCATION -<br>500,000.00          | 0.00              | 0.00         | 0.00         | 500,000.00          | 0.00%           |
| TOTALS FOR 500,000.00               | TASK/CATEGORY:<br>0.00   | CO DOE - STATE ED<br>500,000.00          | 0C 0.00           | 0.00         | 0.00         | 500,000.00          | 0.00%           |
| TOTALS for PHASE<br>S00,000.00      | /SOURCE: STATE<br>0.00   | - STATE FUND<br>500,000.00               | 0.00              | 0.00         | 0.00         | 500,000.00          | 0.00%           |
| XPENSE TOTALS for P<br>2,210,350.00 | roject: MPL -<br>0.00    | HIGH PRAIRIE LIBRA<br>2,210,350.00       | 8Y 438.75         | 600,000.00   | 1,611,500.00 | -1,588.75           | 100.05%         |
| 0NDING SOURCE TOTAL<br>3,260,000,00 | S for Project:           | HPL - HIGH PRAIRI<br>3,260,000.00        | E LIBRARY<br>0.00 | 0.00         | 0.00         | 3,260,000.00        | 0.00%           |
| -1,049,650.00                       | 0.00                     | -1,049,650.00                            | 438.75            | 600,000.00   | 1,611,500.00 | -3,261,588.75       |                 |
| OTALS FOR EXPENSE A                 | ccounts                  | 2,210,350,00                             | 438.75            | 600.000.00   | 1.611.500.00 | -1.588.75           | 324.25%         |
| 3,260,000.00                        | OURCE ACCOUNTS<br>0.00   | 3,260,000.00                             | 0.00              | 0.00         | 0.00         | 3,260,000.00        | 0.00%           |
| OTAL<br>-1,049,650.00               | 0.00                     | -1,049,650.00                            | 438.75            | 600,000.00   | 1,611,500.00 | -3,261,588.75       |                 |

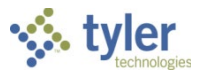

# **Project Detail History Report**

To create a project detail history report:

1. Open the Project Detail History Report program. Financials > Project Accounting > Project Ledger > Project Reports > Project Detail History

| HOME                                                                                  |                                                    |                                                                                   |                       | •                  | Pr                        | roject Detail His          | itory – Mi  | unis  |                | •                                                      |        |  | \$<br>? | × |
|---------------------------------------------------------------------------------------|----------------------------------------------------|-----------------------------------------------------------------------------------|-----------------------|--------------------|---------------------------|----------------------------|-------------|-------|----------------|--------------------------------------------------------|--------|--|---------|---|
| Accept Cancel Search                                                                  | Browse<br>C Advanced*<br>M Query Builder<br>Search | Add Update                                                                        | X Delete<br>O Global* | Print Print Output | kt file<br>F Exce<br>view | Word<br>El Email<br>Office | U<br>Attach | Notes | Audit Maplink* | Define<br>Template Options<br>Restore Defaults<br>Menu | Return |  |         |   |
| Template selection<br>Execute this report<br>Report template<br>Report title          |                                                    | Mast                                                                              | er                    |                    |                           |                            |             |       |                |                                                        |        |  |         |   |
| Project string selection<br>Expense<br>Project<br>Phase<br>Task<br>Sub-Task           | Project<br>Source<br>Detail<br>Type                | Funding Source                                                                    |                       |                    |                           |                            |             |       |                |                                                        |        |  |         |   |
| Report options<br>Month/Year range<br>Group by Major Project<br>Group by Budget Level |                                                    | to                                                                                |                       | Page               |                           |                            |             |       |                |                                                        |        |  |         |   |
| Sort Sequence 1<br>Sort Sequence 2<br>Sort Sequence 3<br>Sort Sequence 4              | Project Segment                                    |                                                                                   | Total                 | Break              |                           |                            |             |       |                |                                                        |        |  |         |   |
| Detail Options<br>Include Name<br>Include Project String D<br>Include Employee Deta   | Detail 🛄                                           | Include Journ<br>Actual Det<br>Encumbrai<br>Budget De<br>Vendor del<br>Journal So | al Detail             |                    |                           |                            |             |       |                |                                                        |        |  |         |   |

- 2. Click Define
- 3. Enter the project information to include in the report.
- 4. Click Accept.
- 5. Use the output buttons on the ribbon to view, print, create a PDF file, export to Word, export to Excel, or save the report to a file.

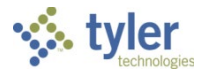

## Report Example

| munis                                                                                                    | 6:47                                                                                                    | Verification  <br>PROJECT DETAIL                                 | Database<br>L HISTORY                                                                        |                                                                                                    |                                                                                                    |                         | pareport                         |
|----------------------------------------------------------------------------------------------------|----------------------------------------------------------------------------------------------------|------------------------------------------------------------------|----------------------------------------------------------------------------------------------|----------------------------------------------------------------------------------------------------|----------------------------------------------------------------------------------------------------|-------------------------|----------------------------------|
| FOR 01/01/20                                                                                                    | 10 - 03/31/2010<br>Jnl Line Src REP1                                                                                                    | REP2                                                             | REF3                                                                                         | REF4                                                                                                    | Amount D/C GLYrPr                                                                                                    | GLJnl                   | Availabl<br>Budge<br>GLLine      |
| PHASE: O                                                                                                    | ONSTRUCT - CONSTRUCTI                                                                                                    |                                                                  |                                                                                              |                                                                                                    |                                                                                                    |                         |                                  |
| TAS                                                                                                    | K: HPL - HPL                                                                                                    |                                                                  |                                                                                              |                                                                                                    |                                                                                                    |                         |                                  |
|                                                                                                    | SUB TASK: CONSTRU -                                                                                                    | CONSTRUCTI                                                       |                                                                                              |                                                                                                    |                                                                                                    |                         |                                  |
| E HPL - CONS                                                                                                    | TRUCT -HPL -CON                                                                                                    | STRU                                                             |                                                                                              |                                                                                                    |                                                                                                    |                         | -85,000.00                       |
| 01/01/2010<br>03/10/2010<br>03/10/2010<br>03/10/2010<br>03/10/2010<br>03/10/2010<br>03/10/2010<br>03/10/2010<br>03/10/2010 | 1 4 PAB BGT:<br>1 1 POE 001002<br>2 1 API 001002<br>2 2 POE 001054<br>2 3 API 001002<br>2 4 POE 001055<br>2 10 POE 001055<br>3 1 PAC 00105<br>3 2 PAC 00105<br>3 5 PAC 00105 | 2010<br>4<br>1<br>1<br>4<br>2<br>2<br>4<br>4<br>4<br>4<br>4<br>4 | PKG: HPL<br>376<br>377<br>377<br>380<br>380<br>376<br>376<br>377<br>380<br>376<br>377<br>380 | BUDGET CRE<br>PO ENT/PRF<br>N AN<br>LIO/INV<br>N AN<br>LIO/INV<br>N AN<br>N AN<br>N AN<br>N AN<br>N AN<br>N AN | 2,000,000.00 D<br>\$60,000.00 D 2010/08<br>1,100,000.00 D 2010/08<br>500,000.00 D 2010/09<br>500,000.00 D 2010/09<br>100,000.00 D 2010/09<br>100,000.00 D 2010/09<br>750,000.00 D 2010/09<br>50,000.00 D<br>10,000.00 D<br>10,000.00 D<br>10,000.00 D<br>10,000.00 D<br>10,000.00 D<br>10,000.00 D<br>10,000.00 D | 10 10 10 10 10 10 10 10 | 1<br>1<br>2<br>3<br>4<br>9<br>10 |
| 03/10/2010<br>03/10/2010                                                                                                   | Buble even                                                                                                    | al: 5,4                                                          | 35,000.00                                                                                    | Credit total:                                                                                                  | 1,350,000.00                                                                                                    |                         |                                  |
| 03/10/2010<br>03/10/2010                                                                                                   | Debit tot.                                                                                                    |                                                                  |                                                                                              |                                                                                                    |                                                                                                    |                         |                                  |
| 03/10/2010<br>03/10/2010                                                                                                   | TOTALS FOR SUB TASK                                                                                                    | TYPE: CONSTRU                                                    | - CONSTRUCTI                                                                                 |                                                                                                    |                                                                                                    |                         | -85,000.00                       |
| 03/10/2010<br>03/10/2010<br>TOT                                                                                            | TOTALS FOR SUB TASK                                                                                                    | TYPE: CONSTRU                                                    | - CONSTRUCTI                                                                                 |                                                                                                    |                                                                                                    |                         | -85,000.00                       |

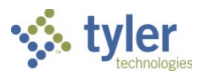

# Appendix A—Project Builder \*this program is not available in 2017.1 or later versions

# **Objective**

This document describes the Project Builder program.

# **Overview**

The Project Builder program provides you with a step-by-step process that assists in the creation of new projects in the Munis system. Project Builder allows you to define project parameters and settings, add project segments and expense types, and build project expense and funding source strings.

After the project build is complete, the project is added to the Munis system and is available for processing.

# **Prerequisites**

Before you can successfully complete this process, you must ensure that roles granting the necessary permissions have been assigned to your user account. If the roles have not been established, contact the system administrator to have them updated or added into the Munis system.

Confirm the following:

• You have menu access to the Projects/Inquiry programs.

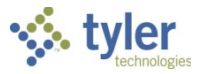

# **Procedures**

The Project Builder program contains three sections: Create a Project, Continue a New Project, and Copy an Existing Project. Use the Create a Project fields to define a new project, use the Continue a New Project options to continue a project in process, and use the Copy an Existing Project options to create a new project from an existing project.

| <b>9</b>                                      |                         |                     | Project Builder          |
|-----------------------------------------------|-------------------------|---------------------|--------------------------|
| Project Builder                               |                         |                     | Welcome, Maureen Elfring |
| Create a Project                              |                         |                     |                          |
| Project Name: P                               | roject Number:          | Start a New Project |                          |
|                                               |                         |                     |                          |
| Continue a New Project                        |                         |                     |                          |
| Choose a project to resume the setup process: | :                       |                     |                          |
| Continue Project Delete Project               |                         |                     |                          |
| Title   Start Date   Number   De              | escription   Progress   |                     |                          |
| O PROJECT 111 2/5/2013 111 PR                 | COJECT 111 66% Complete |                     |                          |
|                                               |                         |                     |                          |
|                                               |                         |                     |                          |
|                                               |                         |                     |                          |
|                                               |                         |                     |                          |
|                                               |                         |                     |                          |
| Copy an Existing Project                      |                         |                     |                          |
| Choose a project to copy:                     |                         |                     |                          |
| Copy Project                                  |                         |                     |                          |
| Title                                         | Number  Description     |                     |                          |
| ADDING/REPLACING OF STREETLIGHTS              | 1052                    |                     | ^                        |
| AQUATIC CENTER                                | Z451                    |                     | _                        |
| ATHLETIC FIELD                                | Z452                    |                     |                          |
| ○ CAPITAL                                     | PRJT                    |                     |                          |
| COMMUNITY DEVELOPMENT BLOCK FY06              | CD06                    |                     |                          |
| COMMUNITY DEVELOPMENT BLOCK FY07              | CD07                    |                     | ~                        |

## Creating a New Project

1. Enter a name and number in the Project Name and Project Number boxes.

|                                                                                                    | Project Builder                               |
|----------------------------------------------------------------------------------------------------|-----------------------------------------------|
| Project Builder                                                                                                    | Welcome, Bishop-Elfring, Maureen              |
| Create a Project                                                                                                    |                                               |
| Project Name: Nov2015 Development Project Number: 2015-1000 Start a New Project                                                                                                    |                                               |
|                                                                                                    |                                               |
| Continue a New Project                                                                                                    |                                               |
| Choose a project to resume the setup process:                                                                                                    |                                               |
| Continue Project Delete Project                                                                                                    |                                               |
| Title  Start Date  Number  Description  Progress                                                                                                    |                                               |
|                                                                                                    |                                               |
| Copy an Existing Project                                                                                                    |                                               |
| Choose a project to copy:                                                                                                    |                                               |
| Copy Project                                                                                                    |                                               |
| Title   Number   Description                                                                                                    |                                               |
| - 260, reserves and the second and the second and t | Among and and and and and and and and and and |

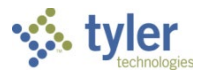

## 2. Click Start a New Project. The program displays the Step 1: Project screen.

| 0                                                 |                                                        | Project Builder                  |
|---------------------------------------------------|--------------------------------------------------------|----------------------------------|
| Project Builder                                   |                                                        | Welcome, Bishop-Elfring, Maureen |
| Progress 0% Complete                              | Step 1: Project                                        |                                  |
| Project                                           | Project Details                                        |                                  |
| - Project Dates & Ranges                          | Project Number: 2015-1000 Project Type:                |                                  |
| Expense Strings                                   | Project Title: Nov2015 Development Department:         |                                  |
| - Add Expense Strings<br>- Define Expense Strings | Description:                                           |                                  |
| - Associate Expense Types                         | Major Project: Project Available Budget: Fiscal Year 🗸 |                                  |
| Funding Sources                                   | State Id #:                                            |                                  |
| - Add Funding Sources                             | Would you like to use Revenue Allocations?             |                                  |
|                                                   |                                                        |                                  |
| Return To Project Builder Home                    | ✓ Back                                                 | Continue <b>&gt;</b>             |

3. Complete the fields in the Project Details section.

| Field           | Description                                                                                                    | City of Santa Fe                                                                                                    |
|-----------------|----------------------------------------------------------------------------------------------------|----------------------------------------------------------------------------------------------------|
| Project Details |                                                                                                    |                                                                                                    |
| Project Number  | Assigns a project identifier to the project.                                                                                                    | City of Santa Fe will enter a unique<br>code.<br>The 1 <sup>st</sup> three characters will<br>represent the Department or<br>Division: BDD, FAC, AIR, ENG,<br>etc.                                                                                                    |
|                 |                                                                                                    | Fiscal Year when the Project started.                                                                                                    |
|                 |                                                                                                    | The last 3 characters will be Fund<br>number associated with project<br>(100- General fund, 240 –<br>Community Development, etc.).<br>The last 2 characters will be<br>Alphanumeric sequence (ex. 0A)<br><b>Example: FIR192210A.</b><br>Fire Department project start FY<br>19, Fund 221 (Emergency Svc.) |
|                 |                                                                                                    | and 1 <sup>st</sup> project (0A)                                                                                                    |
| Project Litle   | Provides the title of the project. Projects<br>are typically given descriptive titles that<br>explain their function or usage. For<br>example, a project dedicated to updating<br>a town library can be titled "Library<br>Restoration Project."<br>Titles can contain up to 30 characters of<br>text. | City of Santa Fe will enter the title<br>of the project in this field, up to 30<br>characters. Descriptive titles are<br>helpful when they explain function<br>or usage.                                                                                                    |
| Description     | Provides a general description for the product.                                                                                                    | City of Santa Fe will enter a Description of the Project.                                                                                                    |

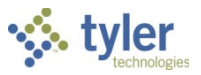

| Field                                            | Description                                                                                                    | City of Santa Fe                                                                   |
|--------------------------------------------------|----------------------------------------------------------------------------------------------------|------------------------------------------------------------------------------------|
| Major Project                                    | Identifies the code for the master project,<br>if the project you are adding is one part<br>of a larger overall project.                  | N/A                                                                                |
| State ID Number<br>(#)                           | Specifies the state grant ID number of<br>the project, if one has been assigned. ID<br>number can contain up to 20 characters<br>of text. | City of Santa Fe will enter a State<br>Grant ID, if applicable.                    |
| Project Type                                     | Determines the project type. Project<br>types are defined in the Miscellaneous<br>Codes program.                                          | City of Santa Fe will use the field<br>help button i to select the project<br>type |
| Department                                       | Identifies the department managing or responsible for the project.                                                                        | City of Santa Fe will use the field<br>help button to select the<br>department.    |
| Justification                                    | Provides a justification statement, if required.                                                                                          | City of Santa Fe will enter a<br>Justification of the Project, if<br>applicable    |
| Project Available<br>Budget                      | Determines the project budget as for the fiscal year or life-to-date.                                                                     | City of Santa Fe will select Life to<br>Date.                                      |
| Would You Like to<br>Use Revenue<br>Allocations? | If selected, causes the Revenue<br>Allocations step to be added to the<br>process.                                                        | City of Santa Fe will say Yes.                                                     |

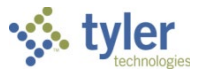

4. Click Continue to advance to Project Dates and Ranges. In this section, complete the date range

| <b>Q</b>                       | Project Builder                            |
|--------------------------------|--------------------------------------------|
| Project Builder                | Welcome, Bishop-Elfring, Maureen           |
| Progress 0% Complete           | Step 1: Project                            |
| Project     Project            | Project Dates & Ranges                     |
| - Project Dates & Ranges       | Project Fiscal Year: January V to December |
| Expense Strings                | Project Date Range: 15 to 15               |
| - Add Expense Strings          | Actual Date Range: 15 to 15                |
| - Define Expense Strings       |                                            |
| - Associate Expense Types      | Number of Days                             |
| Funding Sources                |                                            |
| - Add Funding Sources          |                                            |
| - Define Funding Sources       |                                            |
| Revenue Allocations            |                                            |
|                                |                                            |
|                                |                                            |
|                                |                                            |
| Return To Project Builder Home | ✓ Back Continue >                          |

boxes, as applicable to the project, using the MM/DD/YY format. The program completes the Number of Days field according to the dates entered.

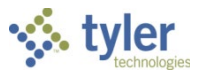

5. Click Continue to advance to the Step 2: Expense String screen.

|                                                   |                                          |         | Pr                           | roject l  | Builder |
|---------------------------------------------------|------------------------------------------|---------|------------------------------|-----------|---------|
| Project Builder                                   |                                          |         | Welcome, Bishop              | -Elfring, | Maureen |
| 25% Complete                                      | Step 2: Expense Strings                  |         |                              |           |         |
| Project<br>- Project Details                      | Add Expense Strings                      |         |                              |           |         |
| - Project Dates & Ranges                          | Project: 2015-1000 - Nov2015 Development | Phases  |                              |           |         |
| Expense Strings                                   | <                                        | Code    | Short Desc                   | F F       | ^       |
| - Add Expense Strings<br>- Define Expense Strings |                                          | 100     | PHASE 1                      | F         |         |
| - Associate Expense Types                         |                                          | 2       | PHASE 2                      | F         |         |
| Funding Sources                                   |                                          | 310     | 2010 CAPIT                   | 2         |         |
| - Define Funding Sources                          |                                          | 4       | PHASE 4                      | £         |         |
| Revenue Allocations                               |                                          | CONSTR  | TITLE 1 20<br>UCT CONSTRUCTI | 1         |         |
|                                                   |                                          | DESIGN  | DESIGN                       | [         | ¥       |
|                                                   |                                          | ≺ Add P | hase                         | Create F  | hase    |
| Return To Project Builder Home                    | < Back                                   |         |                              | Conti     | nue 🗲   |

6. To add phases to the project, select the applicable check boxes for each phase to add, and then click Add Phase.

| <b>@</b>                       |                                          |        | Pi              | roject    | Builder         |
|--------------------------------|------------------------------------------|--------|-----------------|-----------|-----------------|
| Project Builder                |                                          |        | Welcome, Bishop | -Elfring, | Maureen         |
| 25% Complete                   | Step 2: Expense Strings                  |        |                 |           |                 |
| Project<br>- Project Details   | Add Expense Strings                      | Dhacoc |                 |           |                 |
| - Project Dates & Ranges       | Project: 2015-1000 - Nov2015 Development | Code   | Short Desc      |           |                 |
| - Add Expense Strings          |                                          | 1      | PHASE 1         | Ł         | ^               |
| - Define Expense Strings       |                                          | 100    | PHASE 1         | F         |                 |
| - Associate Expense Types      |                                          | 2      | PHASE 2         | F         |                 |
| Eunding Sources                |                                          | 3      | PHASE 3         | F         |                 |
| - Add Funding Sources          |                                          | 310    | 2010 CAPIT      | 2         |                 |
| - Define Funding Sources       |                                          | 4      | PHASE 4         | ŧ         |                 |
| Devenue Allegations            |                                          | 500    | TITLE 1 20      | ٦         |                 |
|                                |                                          | CONSTR | RUCT CONSTRUCTI | C         |                 |
|                                |                                          | DESIGN | DESIGN          | [         | ¥               |
|                                |                                          | Add I  | Phase           | Create    | Phase           |
| Return To Project Builder Home | < Back                                   |        |                 | Conti     | nue <b>&gt;</b> |

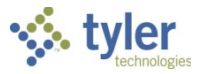

## The program adds the selected phases to the project record.

| <b>8</b>                                          |                                                          |             | Pi                   | r <mark>oj</mark> ect B | uilder  |
|---------------------------------------------------|----------------------------------------------------------|-------------|----------------------|-------------------------|---------|
| Project Builder                                   |                                                          | V           | /elcome, Bishop      | -Elfring, M             | 1aureen |
| Progress<br>25% Complete                          | Step 2: Expense Strings                                  |             |                      |                         |         |
| Project<br>- Project Details                      | Add Expense Strings                                      | DI          |                      |                         |         |
| - Project Dates & Ranges                          | Project: 2015-1000 - Nov2015 Developmen                  | Phases      |                      |                         |         |
| Expense Strings                                   | Phase: DESIGN - DESIGN<br>Phase: INSPECTION - INSPECTION | Code DESIGN | Short Desc<br>DESIGN | L  <br>[                | ^       |
| - Define Expense Strings                          | Phase: PERMITS - PERMITS                                 | INSPECTION  | INSPECTION           | I                       |         |
| - Associate Expense Types                         | <                                                        |             | PERMITS              | F                       |         |
| Funding Sources                                   |                                                          | PHASE1      | PHASE TWO            | F                       |         |
| - Add Funding Sources<br>- Define Funding Sources |                                                          | PHASE3      | PHASE THRE           | ŧ                       |         |
| Revenue Allocations                               |                                                          | OKK         | TITLE1<br>OUT BUILD  | ר<br>(                  |         |
|                                                   |                                                          | 01          | Research             | F                       | ~       |
|                                                   |                                                          | Add Phase   | 2                    | Create Pl               | lase    |
| Return To Project Builder Home                    | Sack                                                     |             |                      | Contin                  | ue 🕨    |

7. To create a new phase, click Create Phase to display the Create Phase dialog box. Use these fields to assign a phase code, along with a short and long description.

| Create Phase      |      | ×      |
|-------------------|------|--------|
| Code              |      |        |
| Short Description |      |        |
| Long Description  |      |        |
|                   | Save | Cancel |

8. Click Save.

The program adds the phase to the Phases list.

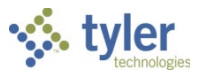

9. Once all phases are added, click Continue to define the expense strings.

| <b>8</b>                       |                      |      |                        | Pro                     | oject Builder        |
|--------------------------------|----------------------|------|------------------------|-------------------------|----------------------|
| Project Builder                |                      |      |                        | Welcome, Bishop-E       | Elfring, Maureen     |
| 25% Complete                   | Step 2: Expense      | e St | trings                 |                         |                      |
| Project<br>- Project Details   | Define Expense Stri  | ngs  |                        |                         |                      |
| - Project Dates & Ranges       | Expense String       | 0    | Expense String Details | General Ledger Accounts |                      |
| Expense Strings                | 2015-1000-INSPECTION | 0    | String Details:        | 2015-1000-PERMITS       | Projected            |
| - Define Expense Strings       | 2015-1000-PERMITS    | 0    | Short Account Name:    | Permit Acc              | i rojecteu i         |
| - Associate Expense Types      |                      |      |                        | Account for permits     |                      |
| - Add Funding Sources          |                      |      | Description:           |                         | Justificatio         |
| - Define Funding Sources       |                      |      |                        |                         |                      |
| Revenue Allocations            |                      |      |                        |                         |                      |
|                                |                      |      |                        |                         |                      |
|                                |                      |      |                        |                         |                      |
| Return To Project Builder Home | Back                 |      |                        |                         | Continue <b>&gt;</b> |

- 10. Complete the boxes on the Expense String Details tab, as applicable. You must complete the Account Name and Short Account Name fields.
- 11. If applicable, click the General Ledger Accounts tab and add general ledger account details.

| Project Builder                         |                      |      |                |                |                    |               |         |       | Welcome, | Project Builder<br>Bishop-Elfring, Maureen |
|-----------------------------------------|----------------------|------|----------------|----------------|--------------------|---------------|---------|-------|----------|--------------------------------------------|
| Progress<br>25% Complete                | Step 2: Expense      | e Si | trings         |                |                    |               |         |       |          |                                            |
| O Project                               | Define Expense Stri  | ings | 3              |                |                    |               |         |       |          |                                            |
| - Project Details                       | Expense String       | 1    | Expense String | Details Genera | al Ledger Accounts |               |         |       |          |                                            |
|                                         | 2015-1000-DESIGN     | 0    | Default GL Acc | count          |                    |               |         |       |          |                                            |
| Expense Strings     Add Expense Strings | 2015-1000-INSPECTION | 0    | Fund           | Function/CC    | Department         | Program       | Grade   | Grant | Task     | Category                                   |
| - Define Expense Strings                | 2015-1000-PERMITS    | 0    | 1000           |                |                    |               |         |       |          |                                            |
| - Associate Expense Types               |                      |      | Org            | Object         | Project            |               |         |       |          |                                            |
| Funding Sources                         |                      |      |                | 1095           |                    | - Allow GL Ov | verride |       |          |                                            |
| - Add Funding Sources                   |                      |      |                |                |                    |               |         |       |          |                                            |
| - Define Funding Sources                |                      |      | Budget GL Acc  | count          |                    |               |         |       |          |                                            |
| Revenue Allocations                     |                      |      | Fund           | Function/CC    | Department         | Program       | Grade   | Grant | Task     | Category                                   |
|                                         |                      |      | Org            | Object         | Project            |               |         |       |          |                                            |
| Return To Project Builder Home          | Sack                 |      |                |                |                    |               |         |       |          | Continue <b>&gt;</b>                       |

12. If additional expense strings exist for the project, click the string name and repeat the process for each string.

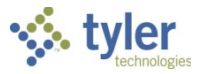

13. After completing all of the expense strings, click Continue. The program advances to the Associate Expense Types section.

|                                | •                                |            |        |          |            | Pro              | oject Builder        |
|--------------------------------|----------------------------------|------------|--------|----------|------------|------------------|----------------------|
| Project Builder                |                                  |            |        |          |            | Welcome, Bishop- | Elfring, Maureen     |
| 25% Complete                   | Step 2: Expense Strings          |            |        |          |            |                  |                      |
| O Project                      | Associate Expense Types          |            |        |          |            |                  |                      |
| - Project Dates & Ranges       | Expense Strings                  | Select All | Exp    | ense Ty  | /pes       |                  |                      |
| Expense Strings                | Design Account                   |            |        | Code     | Short Desc | Long Desc        |                      |
| - Add Expense Strings          | -Expense Type:                   |            | 0      | 1        | PLANNING   | PLANNING         | ^                    |
| - Define Expense Strings       | -Expense Type:                   |            | 0      | BEN      | BENEFITS   | BENEFITS         |                      |
| - Associate Expense Types      | Permit Account<br>-Expense Type: |            | 0      | CONS     | CONSTRUCTI | CONSTRUCTION     |                      |
| Funding Sources                |                                  |            | 0      | ELGB     | ELIGIBLE   | ELIGIBLE         |                      |
| - Add Funding Sources          |                                  |            | 0      | INSP     | INSPECTION | INSPECTION       |                      |
| - Define Funding Sources       |                                  |            | 0      | LAB      | LABOR      | LABOR            |                      |
| Revenue Allocations            |                                  |            | 0      | MAT      | MATERIALS  | MATERIALS        |                      |
|                                |                                  |            | 0      | NE       | NON-ELIGIB | NON-ELIGIBLE     |                      |
|                                |                                  |            | 0      | OUT      | OUTSOURCED | OUTSOURCED       |                      |
|                                |                                  |            | $\cap$ | PERM     | PERMITS    | PERMITS          | *                    |
|                                |                                  |            | <      | Add Expe | nse Type   | Create E         | xpense Type          |
| Return To Project Builder Home | < Back                           |            |        |          |            | 1                | Continue <b>&gt;</b> |

- 14. To add the expense type to an expense string, select the check boxes for the expense strings to which to add the expense type.
- 15. Select the expense type to add, and then click Add Expense Type. The program applies the expense type to each of the strings for which you selected the check box. The program also displays a Remove Expense Type button next to each string. Clicking the button removes the expense type from the selected string.

|                                |                                  |                       |            |          |            | F              | Project Builder      |
|--------------------------------|----------------------------------|-----------------------|------------|----------|------------|----------------|----------------------|
| Project Builder                |                                  |                       |            |          |            | Welcome, Bisho | p-Elfring, Maureen   |
| Progress<br>25% Complete       | Step 2: Expense Str              | ings                  |            |          |            |                |                      |
| O Project                      | Associate Expense Types          | 5                     |            |          |            |                |                      |
| - Project Dates & Ranges       | Expense Strings                  | Select All            | Ехр        | ense Ty  | /pes       |                |                      |
| Expense Strings                | Design Account                   | X Remove Expense Type |            | Code     | Short Desc | Long Desc      |                      |
| - Add Expense Strings          | -Expense Type:                   | A 10000 2000 1700     | $\bigcirc$ | 1        | PLANNING   | PLANNING       | ^                    |
| - Define Expense Strings       | -Expense Type:                   |                       | $\bigcirc$ | BEN      | BENEFITS   | BENEFITS       |                      |
| - Associate Expense Types      | Permit Account<br>-Expense Type: |                       | $\bigcirc$ | CONS     | CONSTRUCTI | CONSTRUCTION   |                      |
| Eunding Sources                |                                  |                       | $\bigcirc$ | ELGB     | ELIGIBLE   | ELIGIBLE       |                      |
| - Add Funding Sources          |                                  |                       | $\bigcirc$ | INSP     | INSPECTION | INSPECTION     |                      |
| - Define Funding Sources       |                                  |                       | $\bigcirc$ | LAB      | LABOR      | LABOR          |                      |
| Revenue Allocations            |                                  |                       | ۲          | MAT      | MATERIALS  | MATERIALS      |                      |
|                                |                                  |                       | $\bigcirc$ | NE       | NON-ELIGIB | NON-ELIGIBLE   |                      |
|                                |                                  |                       | $\bigcirc$ | OUT      | OUTSOURCED | OUTSOURCED     |                      |
|                                |                                  |                       | $\cap$     | PERM     | PERMITS    | PERMITS        | ~                    |
|                                |                                  |                       | <          | Add Expe | ense Type  | Create         | e Expense Type       |
| Return To Project Builder Home | Sack                             |                       |            |          |            |                | Continue <b>&gt;</b> |

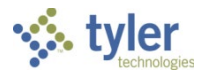

16. To create a new expense type, click Create Expense Type. The program displays the Create Expense Type dialog box.

| Create Expense Typ | pe 🛛 🔀 |
|--------------------|--------|
| Code               |        |
| Short Description  |        |
| Long Description   |        |
| Save Cancel        | li.    |

- 17. Complete the boxes, and then click Save. The program adds the expense type to the Expense Types table.
- 18. When you have finished adding expense types to expense strings, click Continue. The program advances to the Step 3: Funding Sources screen.

| <b>3</b>                                                                                                    |                                                              | Project Bu                                                                                                    | ilder |
|----------------------------------------------------------------------------------------------------|--------------------------------------------------------------|----------------------------------------------------------------------------------------------------|-------|
| Project Builder                                                                                                    |                                                              | Welcome, Bishop-Elfring, Ma                                                                                                    | ureen |
| Progress 50% Complete                                                                                                    | Step 3: Funding Sources                                      |                                                                                                    |       |
| <ul> <li>Project         <ul> <li>Project Details</li> <li>Project Dates &amp; Ranges</li> </ul> </li> <li>Expense Strings         <ul> <li>Add Expense Strings</li> <li>Define Expense Strings</li> <li>Associate Expense Types</li> </ul> </li> <li>Funding Sources         <ul> <li>Add Funding Sources</li> <li>Define Funding Sources</li> </ul> </li> <li>Revenue Allocations</li> </ul> | Add Funding Sources Project: 2015-1000 - Nov2015 Development | Sources         Code       Short Desc       Long Desc                 BONDS10       BONDS 2010       BONDS 2010                 FED       FEDERAL       FEDERAL                 GENRES       GENERAL RE       GENERAL RESERVES                 LOC       LOCAL       LOCAL                 STE       STATE       STATE | rce   |
| Return To Project Builder Home                                                                                                    | < Back                                                       | Continue                                                                                                    | e >   |

19. Click Create Source to create a new funding source string. The program displays the Create Source dialog box.

| Create Source     |      | ×      |
|-------------------|------|--------|
| Code              |      |        |
| Short Description | ]    |        |
| Long Description  |      |        |
|                   | Save | Cancel |

20. Complete the boxes, and then click Save. The program adds the funding source to the Sources list.

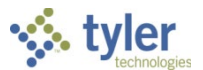

21. To add the funding source to the project, select the check box for the source to add, and then click Add Source.

| <b>0</b>                                                                                                    |                                                                                                    |     |     |                                                |                                                                     | P                                                                      | roject Builder     |
|----------------------------------------------------------------------------------------------------|----------------------------------------------------------------------------------------------------|-----|-----|------------------------------------------------|---------------------------------------------------------------------|------------------------------------------------------------------------|--------------------|
| Project Builder                                                                                                    |                                                                                                    |     |     |                                                |                                                                     | Welcome, Bisho                                                         | p-Elfring, Maureen |
| Progress 50% Complete                                                                                                    | Step 3: Funding Sources                                                                                                    |     |     |                                                |                                                                     |                                                                        |                    |
| Project<br>- Project Details                                                                                                    | Add Funding Sources                                                                                                    | ı î | Sou | ILCOS                                          |                                                                     |                                                                        |                    |
| Project Dates & Ranges     Expense Strings     Add Expense Strings     Define Expense Strings     Associate Expense Types     Funding Sources     Add Funding Sources     Define Funding Sources     Revenue Allocations | <ul> <li>Project: 2015-1000 - Nov2015 Development</li> <li>Source: BONDS10 - BONDS 2010</li> <li>Source: STE - STATE</li> </ul> |     |     | Code<br>BONDS10<br>FED<br>GENRES<br>LOC<br>STE | Short Desc<br>BONDS 2010<br>FEDERAL<br>GENERAL RE<br>LOCAL<br>STATE | Long Desc<br>BONDS 2010<br>FEDERAL<br>GENERAL RESERV<br>LOCAL<br>STATE | I<br>/ES           |
| Return To Project Builder Home                                                                                                    | < Back                                                                                                    |     |     |                                                |                                                                     |                                                                        | Continue 🕨         |

The program adds the funding source to the project record.

22. To add detail information to the funding source, highlight the funding source, and then select the Click to Add a Detail from the List option.

The page refreshes to include the Create Detail option.

| Project Builder                                                                                                    |                                                                                                    |                                                          | Welco               | Project Builder<br>ome, Maureen Elfring |                        |
|----------------------------------------------------------------------------------------------------|----------------------------------------------------------------------------------------------------|----------------------------------------------------------|---------------------|-----------------------------------------|------------------------|
| Progress<br>66% Complete                                                                                                    | Step 3: Funding Sources                                                                                         |                                                          |                     |                                         |                        |
| <ul> <li>Project         <ul> <li>Project Details</li> <li>Project Dates &amp; Ranges</li> </ul> </li> <li>Expense Strings         <ul> <li>Add Expense Strings</li> </ul> </li> </ul> | Add Funding Sources                                                                                             | right. Sources                                           | rt Desc   Long Desc | 1                                       | Project Builder        |
| - Define Expense Strings - Associate Expense Types  Funding Sources - Add Funding Sources D. See See See See                                                                           | Progress Ste                                                                                                    | ep 3: Funding Sou                                        | irces               |                                         | welcome, madreen ching |
| - Denne running Sources                                                                                                    | - Project Details  - Project Dates & Ranges  C Expense Strings  - Add Expense Strings  - Define Expense Strings | Project: Library2 - NEW MUNI<br>Source: STT - STATE FUND | CIPAL LIBRARY       | Details<br> Code  Sho                   | ort Desc   Long Desc   |
| Return To Project Builder Home                                                                                                    | - Associate Expense Types     Funding Sources     - Add Funding Sources     - Define Funding Sources            |                                                          |                     |                                         | The Create Detail      |
|                                                                                                    | Return To Project Builder Home                                                                                  | < Back                                                   |                     | Add Det                                 | Create Detail          |

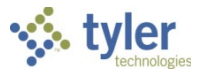

- 23. Select the funding source and click Create Detail. The program displays the Create Detail dialog box.
- 24. Complete the boxes, and then click Save. The program adds the detail code to the Details table.
- 25. Select the check box for each detail code to add to the funding source, and then click Add Detail. The program adds the detail code to the funding source.
- 26. To add a type code to the detail code, select the detail code and then click Create Type. The program displays the Create Type dialog box.
- 27. Complete the boxes, and then click Save. The program displays the type code on the Types table.
- 28. After you have finished adding type codes, click Continue.
- The program advances to the Define Funding Sources section.

| <b>0</b>                                                                                                    |                                     |      | -                                                    |                                              |                                         | Project Builder         |
|----------------------------------------------------------------------------------------------------|-------------------------------------|------|------------------------------------------------------|----------------------------------------------|-----------------------------------------|-------------------------|
| Project Builder                                                                                                    |                                     |      |                                                      |                                              | Welcome,                                | Bishop-Elfring, Maureen |
| Progress 50% Complete                                                                                                    | Step 3: Fundin                      | g So | ources                                               |                                              |                                         |                         |
| O Project                                                                                                    | Define Funding So                   | urce | s                                                    |                                              |                                         |                         |
| - Project Details<br>- Project Dates & Ranges                                                                                                    | Funding Source<br>2015-1000-BONDS10 | 0    | Funding Source Details<br>String Details:            | General Ledger Accounts<br>2015-1000-BONDS10 |                                         |                         |
| Add Expense Strings     - Add Expense Strings     - Define Expense Strings     - Associate Expense Types      Funding Sources     - Add Funding Sources     - Define Funding Sources | 2015-1000-STE                       | 0    | Account Name:<br>Short Account Name:<br>Description: | Bond Account Bond Accou Account for bonds    | Projected Start Date:<br>Justification: | 1/1/2016                |
| Revenue Allocations                                                                                                    | < Back                              |      |                                                      |                                              |                                         | Continue >              |

29. Complete the boxes on the Funding Source Details tab, as applicable. You must complete the Account Name and Short Account Name boxes.

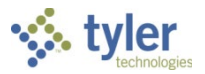

| 30  | If a | applicable  | click the | General | l edaer | Accounts | tab and | l complete | the box | es  |
|-----|------|-------------|-----------|---------|---------|----------|---------|------------|---------|-----|
| 50. | 11 0 | applicable, |           | Ocherai | Lougor  | Accounts | tab and |            |         | 00. |

|                                                                                                    |                                                                                                    | Project Builder                                                                                                    |
|----------------------------------------------------------------------------------------------------|----------------------------------------------------------------------------------------------------|----------------------------------------------------------------------------------------------------|
| Project Builder                                                                                                    |                                                                                                    | Welcome, Bishop-Elfring, Maureen                                                                                                    |
| Progress 50% Complete                                                                                                    | Step 3: Funding Sources                                                                                        |                                                                                                    |
| <ul> <li>Project         <ul> <li>Project Details</li> <li>Project Dates &amp; Ranges</li> </ul> </li> <li>Expense Strings         <ul> <li>Add Expense Strings</li> <li>Define Expense Strings</li> <li>Associate Expense Types</li> </ul> </li> <li>Funding Sources         <ul> <li>Add Funding Sources</li> <li>Define Funding Sources</li> </ul> </li> <li>Revenue Allocations</li> </ul> | Add Funding Sources  Project: 2015-1000 - Nov2015 Development Source: BONDS10 - BONDS 2010 Source: STE - STATE | SourcesCodeShort DescLong DescIBonDS10BONDS 2010BONDS 2010IFEDFEDERALFEDERALFEDERALGENRESGENERAL REGENERAL RESERVESILOCLOCALLOCALISTESTATESTATE |
|                                                                                                    |                                                                                                    | Add Source     Create Source                                                                                                    |
| Return To Project Builder Home                                                                                                    | < Back                                                                                                    | Continue >                                                                                                    |

- 31. If additional funding source strings exist for the project, click the string name and repeat the process for each string.
- 32. After completing all of the funding source strings, click Continue. If you selected the check box on the Step 1: Project screen to use revenue allocations, the program advances to the Step 4: Revenue Allocations screen.

|                                                                                                    |                                     |                                                      |                  |                    | Project Builder                  |
|----------------------------------------------------------------------------------------------------|-------------------------------------|------------------------------------------------------|------------------|--------------------|----------------------------------|
| Project Builder                                                                                                    |                                     |                                                      |                  |                    | Welcome, Bishop-Elfring, Maureen |
| Progress 75% Complete                                                                                                    | Step 4: Revenue                     | e Allocations                                        |                  |                    |                                  |
| O Project                                                                                                    | Revenue Allocations                 | 5                                                    |                  |                    |                                  |
| - Project Details<br>- Project Dates & Ranges                                                                                                    | Funding Source<br>2015-1000-BONDS10 | Allocation Details                                   | Allocation Lines | Allocation Amounts |                                  |
| <ul> <li>Expense Strings         <ul> <li>Add Expense Strings</li> <li>Define Expense Strings</li> <li>Associate Expense Types</li> </ul> </li> </ul> | 2015-1000-STE                       | Allocation Type:<br>Max Allocation:<br>Billing Type: |                  | *<br>*             |                                  |
| • Funding Sources<br>- Add Funding Sources<br>- Define Funding Sources                                                                                |                                     | Exceed Max Amou                                      | nt: -            |                    |                                  |
| □ Revenue Allocations                                                                                                    |                                     |                                                      |                  |                    |                                  |
| Return To Project Builder Home                                                                                                    | Sack                                |                                                      |                  |                    | Continue <b>&gt;</b>             |

33. Select a funding source by clicking on it in the Funding Source list.
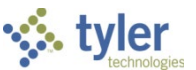

34. Complete the fields on the Allocation Details, Allocation Lines, and Allocation Amounts tabs.

| Project Builder Progress                                                                                   | Step 4: Revenue All                                                                                                    | ocations                                                                                                    | Welco                                                                                         | Project Bu<br>ome, Bishop-Elfring, M              | uilder<br>aureen     |                                            |                                       |                           |
|----------------------------------------------------------------------------------------------------|----------------------------------------------------------------------------------------------------|----------------------------------------------------------------------------------------------------|-----------------------------------------------------------------------------------------------|---------------------------------------------------|----------------------|--------------------------------------------|---------------------------------------|---------------------------|
| 75% Complete                                                                                               | Revenue Allocations                                                                                                    |                                                                                                    |                                                                                               |                                                   |                      |                                            |                                       |                           |
| - Project Details - Project Dates & Ranges  Expense Strings - Add Expense Strings - Define Expense Strings | Funding Source<br>2015-1000-BONDS10<br>2015-1000-STE<br>A                                                                                      | Allocation Details Allocation Lines<br>tring: 2015-1000-BC<br>Illocation Type: All<br>lax Allocation: Budget | Allocation Amounts OND510  Customer:  AR Charge Code:                                         | 1000                                              |                      |                                            |                                       |                           |
| - Associate Expense Types     Funding Sources     - Add Funding Sources                                    | Project Builder                                                                                                    | illing Tuno: External                                                                                        |                                                                                               |                                                   | Welcome,             | Project Builder<br>Bishop-Elfring, Maureen |                                       |                           |
| - Define Funding Sources                                                                                   | Progress 75% Complete                                                                                                    | Step 4: Revenue Al                                                                                           | llocations                                                                                    |                                                   |                      |                                            |                                       |                           |
| Debur To Desire Delide Users                                                                               | <ul> <li>Project</li> <li>Project Details</li> <li>Project Dates &amp; Ranges</li> <li>Expense Strings</li> <li>Add Expense Strings</li> </ul> | Revenue Allocations<br>Funding Source<br>2015-1000-BONDS10<br>2015-1000-STE                                  | Allocation Details Allocation Lines String: 2015-1000-BONDS: Expense Type   Description   Pri | Allocation Amounts<br>10<br>iority   Allocation % | Max Allocation Amoun | - Add Line                                 |                                       |                           |
| Keturn to project Builder Home                                                                             | - Define Expense Strings<br>- Associate Expense Types                                                                                          | Project Builder                                                                                              |                                                                                               |                                                   |                      |                                            | Projec<br>Welcome, Bishop-Elfri       | ct Builder<br>ng, Maureen |
|                                                                                                    | Funding Sources     - Add Funding Sources     - Define Funding Sources     Revenue Allocations                                                 | Progress 75% Complete                                                                                        | Step 4: Revenue A                                                                             | llocations                                        |                      |                                            |                                       |                           |
|                                                                                                    |                                                                                                    | Project<br>- Project Details                                                                                 | Revenue Allocations                                                                           | Alle and an Date lie                              |                      |                                            |                                       |                           |
|                                                                                                    |                                                                                                    | - Project Dates & Ranges  Expense Strings - Add Expense Strings - Define Expense Strings                     | 2015-1000-BONDS10<br>2015-1000-STE                                                            | String: 201                                       | Allocation Lines All | Ocation Amounts<br>Orde                    | r By:  Priority  Exp Filter: Show All | pense Type                |
|                                                                                                    | Return To Project Builder Home                                                                                                    | Associate Expense Types     Funding Sources     Add Funding Sources                                          |                                                                                               |                                                   |                      | Allocation Amounts                         |                                       |                           |
|                                                                                                    |                                                                                                    | - Define Funding Sources                                                                                     |                                                                                               |                                                   |                      |                                            |                                       |                           |
|                                                                                                    |                                                                                                    |                                                                                                    |                                                                                               | 0% 10%                                            | 20% 30% 4            | 10% 50% 60%                                | 70% 80% 90                            | % 100%                    |
|                                                                                                    |                                                                                                    | Return To Project Builder Home                                                                               | < Back                                                                                        |                                                   |                      |                                            | Co                                    | ontinue <b>&gt;</b>       |

On the Allocation Details tab, if you select Internal as the Billing Type, the GL Debit and GL Credit fields are available. If you select External, the Customer and AR Charge Code fields are available.

35. After you have completed the fields, click Continue.

The program advances to the Project Wizard Summary screen.

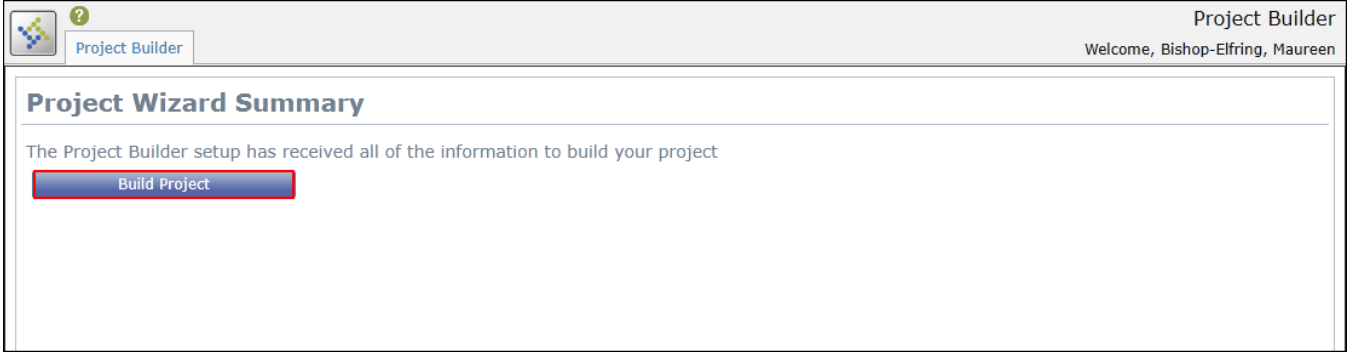

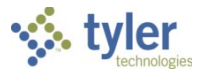

36. Click Build Project to complete the creation of the project record. The program creates the project and displays an updated Project Wizard Summary screen.

|                                                                                             | Project Builder                                 |
|---------------------------------------------------------------------------------------------|-------------------------------------------------|
| Project Builder                                                                             | Welcome, Maureen Elfring                        |
| Project Wizard Summary                                                                      |                                                 |
| Your project has been successfully created! You can now:                                    |                                                 |
| 1) View and maintain the project                                                            |                                                 |
| 2) Add another project                                                                      |                                                 |
| For additional documentation on project accounting processing and reporting, please visit o | our knowlegebase at http://support.munis.com/ . |

## Continuing Project Entry

1. Select the project to continue and click Continue Project.

|                                               |                       |                     | Project Builder          |
|-----------------------------------------------|-----------------------|---------------------|--------------------------|
| Project Builder                               |                       |                     | Welcome, Maureen Elfring |
| Create a Project                              |                       |                     |                          |
| Project Name: Pro                             | oject Number:         | Start a New Project |                          |
|                                               |                       |                     |                          |
| Continue a New Project                        |                       |                     |                          |
| Choose a project to resume the setup process: |                       |                     |                          |
| Continue Project Delete Project               |                       |                     |                          |
| Title   Start Date   Number   Des             | cription   Progress   |                     |                          |
| PROJECT 111 2/5/2013 111 PRO                  | JECT 111 66% Complete |                     |                          |
|                                               |                       |                     | 1                        |
|                                               |                       |                     |                          |
|                                               |                       |                     |                          |
|                                               |                       |                     |                          |
| Copy an Existing Project                      |                       |                     |                          |
| Choose a project to copy:                     |                       |                     |                          |
| Copy Project                                  |                       |                     |                          |
|                                               | Number Description    |                     |                          |
| ADDING/REPLACING OF STREETLIGHTS              | 1052                  |                     | ^                        |
|                                               | 2451                  |                     |                          |
| ATHLETIC FIELD                                | 2452                  |                     |                          |
| CAPITAL                                       | PRJT                  |                     |                          |
| COMMUNITY DEVELOPMENT BLOCK FY06              | CD06                  |                     |                          |
|                                               |                       |                     | •                        |

The program opens the project record to the first step that requires completion.

- 2. Complete the outstanding steps, clicking Continue to advance, until you reach the Build Project page.
- 3. Click Build Project.

Once the build completes, the program is removed from the Continue a New Project group on the main page.

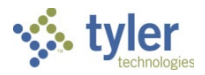

### Copying a Project Record

1. From the Copy an Existing Project group, select the project to copy.

|            |                                          |              | Project E                                                                                   | Builder   |
|------------|------------------------------------------|--------------|---------------------------------------------------------------------------------------------|-----------|
|            | Project Builder                          |              | Welcome, Mauree                                                                             | n Elfring |
| Crea       | ate a Project                            |              |                                                                                             |           |
| Proj       | ect Name:                                | Project Numb | er: Start a New Project                                                                     |           |
|            |                                          |              |                                                                                             |           |
| Con        | tinue a New Project                      |              |                                                                                             |           |
| Choo       | se a project to resume the setup proces  | 5:           |                                                                                             |           |
| Co         | ntinue Project Delete Project            |              |                                                                                             |           |
| 11         | itle   Start Date   Number   Description | Progress     |                                                                                             |           |
|            |                                          |              |                                                                                             | ſ         |
|            |                                          |              |                                                                                             |           |
|            |                                          |              |                                                                                             |           |
|            |                                          |              |                                                                                             |           |
| Сор        | y an Existing Project                    |              |                                                                                             |           |
| Choo       | se a project to copy:                    |              |                                                                                             |           |
| Coj        | py Project                               |              |                                                                                             |           |
|            | Title                                    | Number       | Description                                                                                 | 1         |
| $\odot$    | NEW MUNICIPAL LIBRARY                    | M0001        |                                                                                             | ^         |
| $\bigcirc$ | PLAYGROUND REFURBISHMENT                 | 1000         | REFURBISHMENT OF EAST SIDE PLAYGROUND                                                       |           |
| $\circ$    | PROJ W/ MULT GRANT FUNDING               | B1130        |                                                                                             |           |
| $\circ$    | PROJECT 111                              | 111          | PROJECT 111                                                                                 |           |
| $\circ$    | PUBLIC SPACE REJUVINATION PROJECT        | 98977        | PUBLIC SPACE REJUVINATION PROJECT                                                           |           |
| $\bigcirc$ | PUBLIC WORKS                             | GRANT        |                                                                                             |           |
| $\bigcirc$ | PUBLIC WORKS GARAGE REFIT                | PWG          |                                                                                             |           |
| $\bigcirc$ | RELACING THE PUBLIC SIDEWALKS            | 1051         |                                                                                             |           |
| 0          | RESOD FOOTBALL FIELD                     | 0044556      | Place new sod at 30 yard line of high school football field damaged b y homecoming bonfire. | ¥         |

### 2. Click Copy Project.

The program displays the Enter a New Project Code dialog box.

|                                               |                                            | Project Builder          |
|-----------------------------------------------|--------------------------------------------|--------------------------|
| Project Builder                               |                                            | Welcome, Maureen Elfring |
| Create a Project                              |                                            |                          |
| Project Name: Pro                             | ject Number: Start a New Project           |                          |
|                                               |                                            |                          |
| Continue a New Project                        |                                            |                          |
| Choose a project to resume the setup process: |                                            |                          |
| Continue Project Delete Project               |                                            |                          |
| Title  Start Date  Number  Description  P     | rogress                                    |                          |
|                                               |                                            |                          |
|                                               |                                            |                          |
| Enter a new Project Code                      |                                            |                          |
| Сору                                          |                                            |                          |
|                                               |                                            |                          |
| Copy Project                                  |                                            |                          |
| Title                                         | Number   Description                       |                          |
| NEW MUNICIPAL LIBRARY                         | M0001                                      | ^                        |
| PLAYGROUND REFURBISHMENT                      | 1000 REFURBISHMENT OF EAST SIDE PLAYGROUND |                          |
| WIT WEING                                     | Brand                                      |                          |

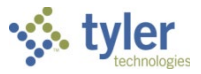

#### 3. Enter a project code and click Copy. The program copies the project details and displays the Step 1: Project screen

|                                                   |                 |                               |                           | Project Builder          |
|---------------------------------------------------|-----------------|-------------------------------|---------------------------|--------------------------|
| Project Builder                                   |                 |                               |                           | Welcome, Maureen Elfring |
| Progress<br>33% Complete                          | Step 1: Pro     | ject                          |                           |                          |
| O Project                                         | Project Detail  | s                             |                           |                          |
| - Project Details<br>- Project Dates & Ranges     | Project Number: | Library2                      | Project Type:             | ×                        |
| Expense Strings                                   | Project Title:  | NEW MUNICIPAL LIBRARY         | Department:               | ENG                      |
| - Add Expense Strings<br>- Define Expense Strings | Description:    | Description                   | Justification:            | <b>~</b>                 |
| - Associate Expense Types                         | Major Project:  | M0001                         | Project Available Budget: | Life To Date 🔹 👻         |
| Funding Sources     Add Euroding Sources          | State Id #:     | 111777676                     |                           |                          |
| - Define Funding Sources                          | Would you like  | e to use Revenue Allocations? |                           |                          |
|                                                   |                 |                               |                           |                          |
| Return To Project Builder Home                    | < Back          |                               |                           | Continue >               |

4. Make any applicable changes to the field values, clicking Continue to move through the steps.

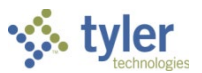

# Appendix B—Munis Workflow Approvals

Munis Workflow transactions are approved using the Approvals web part tile on the Tyler Dashboard.

| 5e dashboard page |           | N V | IEWS 🗮 TYLER MENU |
|-------------------|-----------|-----|-------------------|
|                   |           | 56  | arch              |
|                   | hboard    |     |                   |
| Tyler Das         | npoard    |     |                   |
|                   |           | 1   |                   |
| ontes             | Approvals |     |                   |
| Update            | 20        |     |                   |
| Activity          | 50        |     |                   |
| III ACTIVITY      |           |     |                   |

To approve an item:

1. Double-click the Approvals tile to list all items currently awaiting approval. Use the By Date or By Process Code options to sort the items.

| Approvals                                                  |                                                                                                    |                |
|------------------------------------------------------------|----------------------------------------------------------------------------------------------------|----------------|
| and g titres on coll                                       |                                                                                                    |                |
| By Date By Process Code                                    | GRA: Grant Application pending approval                                                                                                    |                |
| All Dates 📀                                                | Approvals                                                                                                    |                |
| GRA: Grant Application pending approval                    |                                                                                                    |                |
| FAT: Asset Transfers pending approval 0.00 Mon Nov 02 2015 | By Process Code         By Date         GRA: Grant Application pending approv.           Image: All Process Codes         Image: All Process Codes         Image: Created Reason amount of this transaction is greated amount of this transaction is greated amount of this transaction is greate | al 🔨           |
| GLJ: GL Journals pending approval<br>Oct30 Fri Oct 30 2015 | GBI: GB Invoice Notification<br>2007 Fri Apr 20 2007<br>Fri Apr 20 2007<br>GBI: GB Invoice Notification<br>Federal CFDA:                                                                                                    |                |
| API: Invoices pending approval XXX<br>Fri Oct 30 2015      | GLJ: GL Journals pending approval<br>Oct30 Fri Oct 30 2015 Date details:                                                                                                    | 1              |
| API: Invoices pending approval XXX<br>Fri Oct 30 2015      | GRA: Grant Application pending approval<br>Mon Nov 02 2015 - Submitted:<br>-Estimated Award:                                                                                                    | 5/2015         |
| INIA: Inventory Adjustments Danding An                     | INA: Inventory Adjustments Pending Ap     -Actual Award:       COPY PAPER     Fri Oct 30 2015       -Start Date:                                                                                                    |                |
| Refresh                                                    | INA: Inventory Adjustments Pending A BIC BLUE ERASABLE MA Fri Oct 30 2015 -Extension Date:                                                                                                    |                |
|                                                            | POM: PO Chappes Order paneling appr     -Starting Fiscal Year: 2016    Start Month: 1                                                                                                    | <sup>5</sup> ~ |
|                                                            | Refresh                                                                                                    | Close          |

2. Review the items awaiting approval.

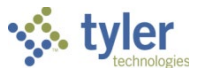

3. To view additional information, click the Detail link to view the item in the applicable Munis program.

| Approvals                                             |                                                             |                                                                                                    |
|-------------------------------------------------------|-------------------------------------------------------------|----------------------------------------------------------------------------------------------------|
|                                                       |                                                             |                                                                                                    |
| By Date By Process Code                               | GRA: Grant Application pending approval                     | ^                                                                                                    |
| All Dates     CRA: Crapt Application panding approval | Reason amount of this transaction is oreater th             | han the Grant Master - Munis 🔊 🤅 ?                                                                                                    |
| Mon Nov                                               | v 📀 🞯 🔍 🗏 Browse 🕂 📝 X Delete<br>S Query Builder            | Copy Funding Sources     Copy Funding Sources     Copy Funding Sources     Copy Funding Sources                                                                                                    |
| FAT: Asset Transfers pending approval                 | Accept Cancel Search Add Update Duplicat                    | Proview<br>Cutout<br>Cottout<br>Cot |
| GLJ: GL Journals pending approval                     | Application # 99999<br>Grant number 99999                   | CID Address # 0                                                                                                    |
| Oct30 Fri Oct                                         | Vorkflow Status Entered V<br>Workflow Status Released V     | Contact Phone Final Final Fina                                                                                                    |
| Fri Oct                                               | t : Requires balance sheet accounts                         | Fiscal Year                                                                                                    |
| API: Invoices pending approval XXX<br>Fri Oct         | Grant Name STATE FUNDED GRANT                               | Starting Fiscal Month         Jan         Ending Fiscal Month         Dec                                                                                                    |
| INA: Inventory Adjustments Dending An                 | Grantor Type STATE V<br>Grantor ID 1234                     | Amounts Requested 50,000.00                                                                                                    |
| Refresh                                               | Master Grant number<br>Federal CFDA                         | Awaroed 0.00                                                                                                    |
|                                                       | Dates/Amounts Matching/Billing Description/Condition Sub-Gr | rantor/ee Pass Through Grants Grant Amounts                                                                                                    |
|                                                       | Preapproval due date                                        | Start 🗰 🗃 Start                                                                                                    |
|                                                       | Preapproval submission date/amount                          | Expiration                                                                                                    |

4. To approve the item from the Munis program, select the Approve option in the Workflow group.

| HOME                 |                      |                                 |                                                                    | Grant Master – M      | lunis            |                                                                           | ω v :  |
|----------------------|----------------------|---------------------------------|--------------------------------------------------------------------|-----------------------|------------------|---------------------------------------------------------------------------|--------|
| Accept Cancel Sea    | rch Browse<br>Search | Add Update Color<br>Add Lupdate | e<br>al*<br>cate Print Pint DF<br>Print PDF<br>@ Preview<br>Output | Excel Office          | Notes Audit      | Copy Funding Sources<br>Grant Billed Projects<br>History I More •<br>Menu | Return |
| Grant                | -                    |                                 | Grantor                                                            |                       |                  |                                                                           |        |
| Application #        | 99999                |                                 | CID                                                                | 🖨 Add                 | ress # 0         |                                                                           |        |
| Grant number         | 99999                |                                 |                                                                    |                       |                  |                                                                           |        |
| Status               | Entered              |                                 | Contact                                                            |                       |                  |                                                                           |        |
| Workflow Status      | Released             | V                               | Phone                                                              |                       |                  |                                                                           |        |
|                      | Manage using (       | General Ledger                  | Email                                                              |                       | 03               |                                                                           |        |
|                      | Requires balance     | ce sheet accounts               | Fiscal Vear                                                        |                       |                  |                                                                           |        |
| Grant type           | STATE FUNDED G       | RANT                            | Starting Eiscal Year                                               | 2016                  |                  |                                                                           |        |
| Grant Name           | STATE FUNDED G       | IRANI                           | Starting Fiscal Month                                              | Jan V Ending Fise     | cal Month Dec    |                                                                           |        |
| Department           | FIN - FINANCE DI     | EPARTMENT                       |                                                                    |                       |                  |                                                                           |        |
| Grantor Type         | STATE                | 7                               | Amounts                                                            | 50.000.00             |                  |                                                                           |        |
| Grantor ID           | 1234                 |                                 | Requested                                                          | 50,000.00             |                  |                                                                           |        |
| Master Grant number  | r                    |                                 | Awarded                                                            | 0.00                  |                  |                                                                           |        |
| Federal CFDA         |                      |                                 |                                                                    |                       |                  |                                                                           |        |
|                      |                      |                                 |                                                                    |                       |                  |                                                                           |        |
| Dates/Amounts        | Matching/Billing D   | escription/Condition Sub-       | Grantor/ee Pass Throu                                              | ugh Grants Grant Amou | unts             |                                                                           |        |
| Preapproval due dat  | e                    |                                 | Start                                                              |                       | 📋 🦨 Milestones   |                                                                           |        |
| Preapproval submiss  | sion date/amount     | <u> </u>                        | Expiratio                                                          | on                    |                  |                                                                           |        |
| Estimated preapprov  | /al date             | (iii)                           | Renewa                                                             | al Action             |                  |                                                                           |        |
| Preapproval date/an  | nount                |                                 | Extensio                                                           | on                    |                  |                                                                           |        |
|                      |                      |                                 |                                                                    |                       |                  |                                                                           |        |
| Application due date | 11/                  | 05/2015                         |                                                                    |                       |                  |                                                                           |        |
| Submission date      |                      |                                 |                                                                    |                       |                  |                                                                           |        |
| Estimated award dat  | te                   |                                 |                                                                    |                       |                  |                                                                           |        |
| Award date           |                      |                                 |                                                                    |                       |                  |                                                                           |        |
| Board approval date  |                      |                                 |                                                                    |                       |                  |                                                                           |        |
| Created By melfring  | 11/02/201            | 15                              |                                                                    |                       |                  |                                                                           |        |
| worktiow             | A                    | Deiset                          | Femuland                                                           | Uald                  | <b>A m m m m</b> |                                                                           |        |
| wy Approvals         | Approve              | Reject                          | Forward                                                            | Hold                  | Approvers        |                                                                           |        |
|                      |                      |                                 |                                                                    |                       |                  |                                                                           |        |
| 14.4                 | 1 of 1               | N                               |                                                                    |                       |                  |                                                                           |        |
| N N                  |                      | /                               |                                                                    |                       |                  |                                                                           |        |

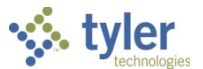

5. To approve the item from the Approvals tile, select the item to display the Workflow options, and then select the appropriate action.

| Approvals                                                                    |     |                                                      |                                    |       |
|------------------------------------------------------------------------------|-----|------------------------------------------------------|------------------------------------|-------|
|                                                                              |     |                                                      |                                    |       |
| By Process Code By Date                                                      | 9   | GRA: Grant Application pe                            | ending approval                    | ^     |
| All Process Codes                                                            | R   | Reason amount of this tra<br>threshold \$0.00        | 5<br>ansaction is greater than the | L     |
| GBI: GB Invoice Notification<br>2007 Fri Apr 20 2007                         | ^ / | Additional Grant Information                         | n:                                 |       |
| GLJ: GL Journals pending approval<br>Oct30 Fri Oct 30 2015                   | -   | Grantor ID:<br><br>Date details:                     | 1234                               |       |
| GRA: Grant Application pending approval<br>Mon Nov 02 2015                   |     | -App Due:<br>-Submitted:<br>-Estimated Award:        | 11/05/2015                         |       |
| INA: Inventory Adjustments Pending Ap<br>COPY PAPER Fri Oct 30 2015          |     | -Actual Award:<br>-Board Approved:<br>-Start Date:   |                                    |       |
| INA: Inventory Adjustments Pending A<br>BIC BLUE ERASABLE MA Fri Oct 30 2015 | -   | Expiration Date:<br>Renewal Date:<br>Extension Date: |                                    | ł     |
| DOM: DO Change Order pending appr                                            |     | -Starting Fiscal Year:<br>Start Month:               | 2016<br>1                          | ~     |
| Refresh                                                                      |     | Approve Re                                           | eject Hold For                     | Avard |

When you select Accept, Reject, Forward, or Hold, the web part provides an Optional Comment (Accept) or Required Comment (Reject, Forward, or Hold) box. For required comments, enter the reason for the action.

| Button  | Description                                                                    |
|---------|--------------------------------------------------------------------------------|
| Approve | Identifies the record as approved, and sends notification to the next approver |
|         | in sequence.                                                                   |
| Reject  | Rejects the item. You must enter a rejection reason. The program notifies the  |
|         | originator of the rejection and reason. The originator determines the next     |
|         | course of action (alteration and resubmission or deletion).                    |
| Forward | Allows you to choose another Munis user to review this pending record. If you  |
|         | are approving an item that has been forwarded to you, the Forward option is    |
|         | not available.                                                                 |
| Hold    | Retains an item in your approval queue for additional review. It will remain   |
|         | here until further action is taken.                                            |